Utilizando ferramentas de análise da Web of Science e JCR para a bibliometria, avaliação e qualidade da produção científica

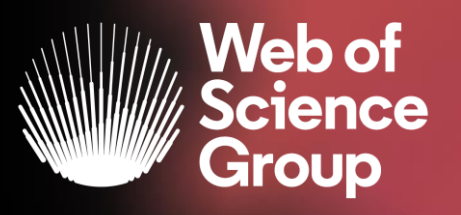

- Análise e ranking de resultados
- Identificação de parceirias e colaborações
- Maiores produções
- Níveis de interdisciplinaridade
- Relatório de citações para a análise da produção cientifica
- Utilização e aplicabilidade do índice H
- Análise da qualidade da publicação científica dos periódicos indo muito além do fator de impacto.

# **Clarivate Analytics**

Clarivate Analytics (antes Institute for Scientific Information, Thomson Reuters) tem sido autoridade em citações e avaliação científica há mais de meio século.

Em 1955, Dr. Eugene Garfield, grande cientista da computação, empreendeu o desenvolvimento de um índice de citações para mostrar a propagação do pensamento científico, visibilidade, utilização e relacionamento entre os artigos.

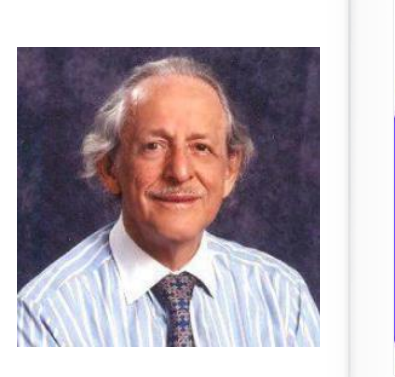

# É líder global no fornecimento de informações e análises confiáveis para acelerar o ritmo da inovação.

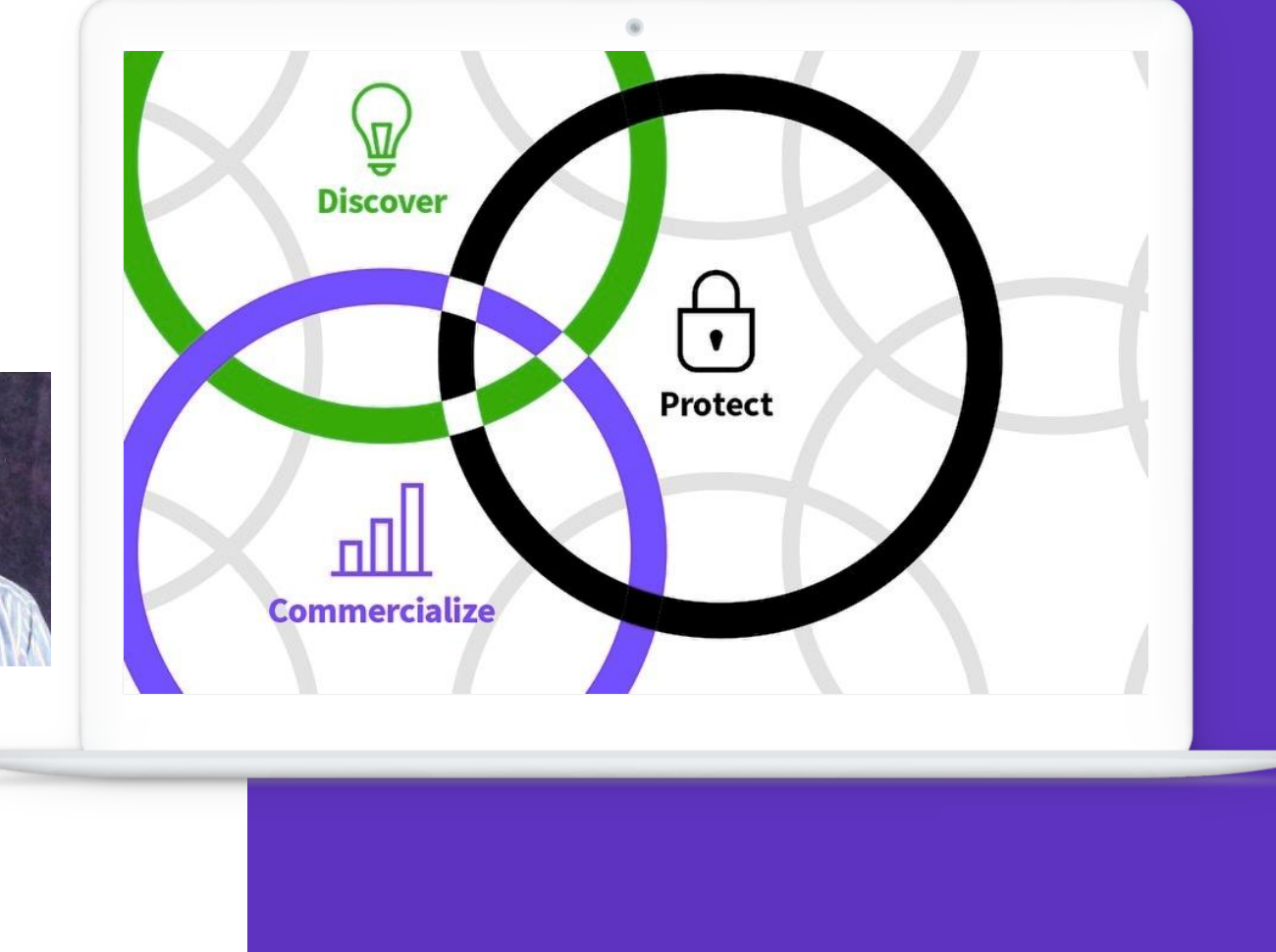

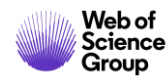

## Web of Science

- Índice de abstracts e citações na Web: *metadados*
- Rede de citações: evolução da linha temática da pesquisa
  - A plataforma WOS possui
    16 bases multidisciplinares
    com mais de 34 mil
    periódicos científicos, além
    de conferências, livros,
    revisões, dentre outros
    documentos, com dados
    desde 1864

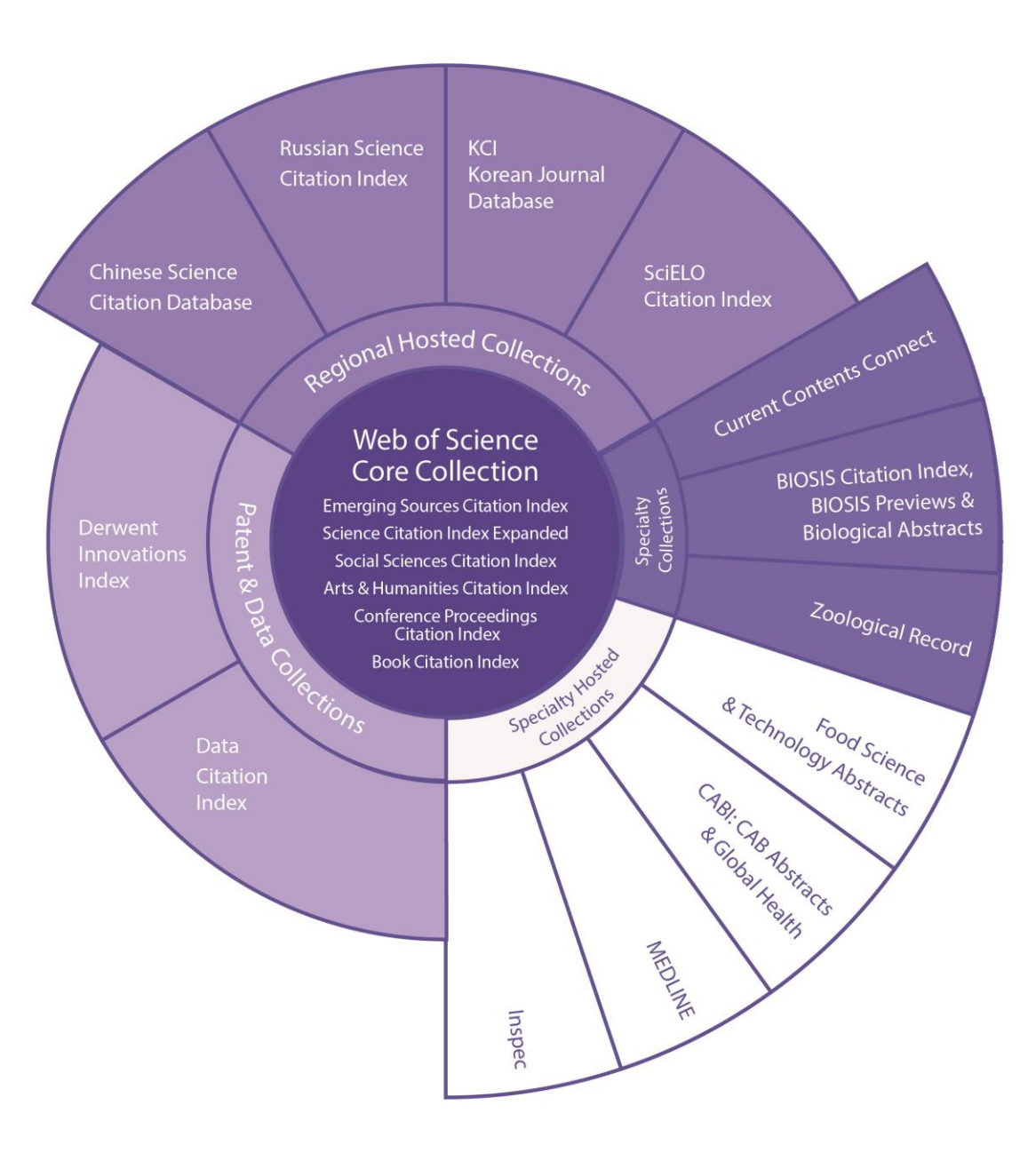

### **Coleção Principal**

Possui mais de 22 mil revistas, além de conferências e livros, desde 1900

### Atualização diária

A assinatura da CAPES contempla conteúdo de revistas e conferências desde 1945

Outras bases WoS assinadas pela CAPES: Derwent Innovation Index, Base de dados de periódicos Coreanos, Russian Citation Index, SciELO Citation Index.

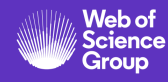

•

## JCR – Journal Citation Reports

Relatório de avaliação das revistas científicas mais influentes do mundo

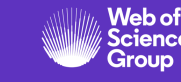

- Avalia as revistas mais importantes por área do conhecimento que foram publicadas no ano referência, avaliadas por influência, citações recebidas, e vários indicadores são calculados, incluindo-se o fator de impacto (JIF).
- Uma edição anual que sai no meio do ano subsequente ao analisado.
- Todas as revistas que estão no JCR, estão indexadas na Web of Science Coleção Principal (Science & Social Science).

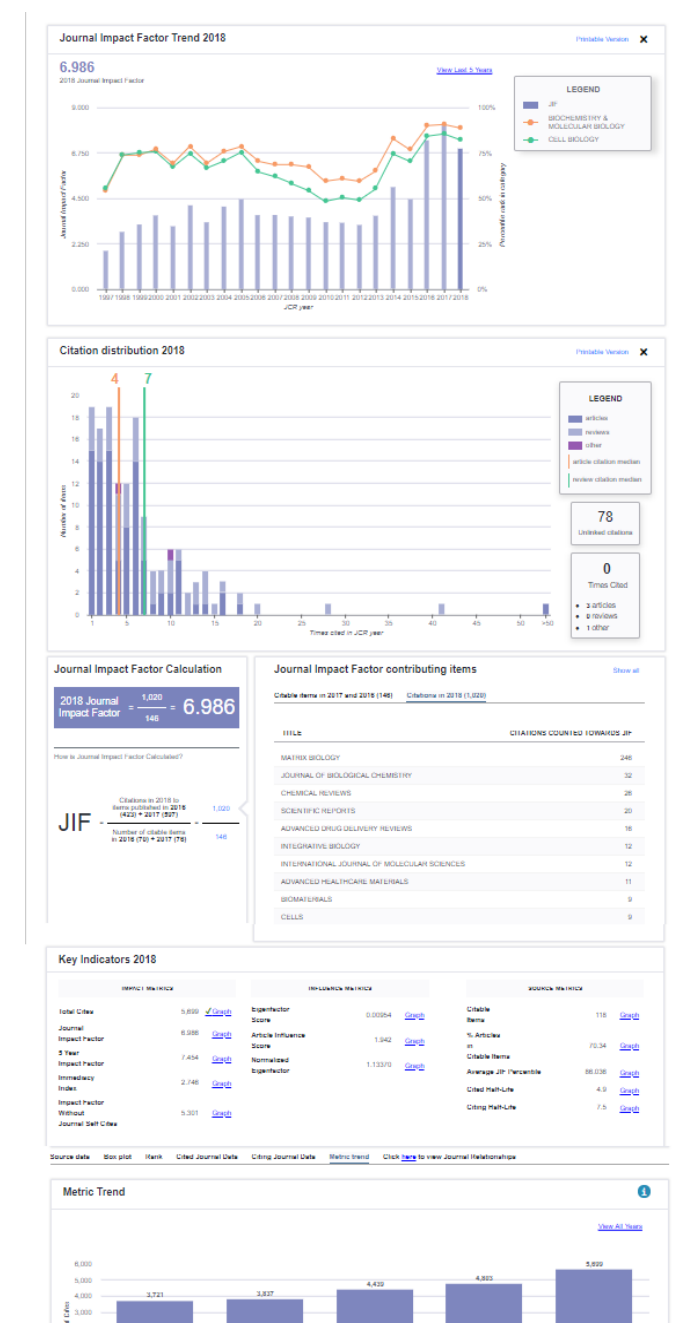

 Começaremos por uma pesquisa na Web of Science para identificar a produção científica de pesquisadores de instituições Brasileiras

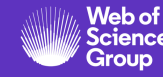

| eb of Science InCites Journal Citation Reports Essential Science Indicators EndNote Publons | is Kopernio Master Journal List     | deborah 🔻 Ajud                                | a 🔻 Português 🔻        |
|---------------------------------------------------------------------------------------------|-------------------------------------|-----------------------------------------------|------------------------|
| Neb of Science                                                                              |                                     |                                               | Clarivate<br>Analytics |
|                                                                                             | Ferramentas 👻                       | Pesquisas e alertas 👻 Histórico de pesquisa   | Lista marcada          |
| elecione uma base de dados Web of Science Core Collection                                   | •                                   | Access free resources to support co           | ronavirus research.    |
| esquisa Básica Busca por autor <sup>BETA</sup> Pesquisa de referência citada Pesquisa avanç | çada Pesquisa de estrutura          |                                               |                        |
| brasil OR brazil                                                                            | Endereço                            | Pesquisa Dicas de pesquisa                    |                        |
| Impo estipulado<br>Todos os anos (1900 - 2020) 🗢<br>AIS CONFIGURAÇÕES 🗢                     |                                     | Faço uma pesquisa pelo<br>campo Endereço      | D                      |
| arivate Analytics                                                                           |                                     |                                               |                        |
| Who are the most influential researchers of the                                             | last decade? See the list of High   | ly Cited Researchers 2019                     |                        |
| Clarivate © 202                                                                             | 20 Clarivate Aviso de direitos auto | orais Termos de uso Declaração de privacidade | Política de Cookies    |
| l 🗇 🤤 🔽 🔽                                                                                   | 📄 <b>P</b> 🛛                        |                                               | _ <b>_</b> •           |

| Web of Science                                                                                                    |                                                                                                    | Clarivate<br>Analytics                                                                        |
|----------------------------------------------------------------------------------------------------|----------------------------------------------------------------------------------------------------|-----------------------------------------------------------------------------------------------|
| Pesquis                                                                                                    | Ferramentas 👻 Pesquisas e alertas 👻                                                                                                    | Histórico de pesquisa Lista marcada                                                           |
| Resultados: 1.087.828<br>(de Web of Science Core Collection)                                                                | Classificar por: Data 17 Numero de citacoes Total de uso Relevância Mais 🗸                                                                                                    | ◀ <u>1</u> de 10.000 ▶                                                                        |
| Você pesquisou por: ENDEREÇO:<br>(brasıl OR brazıl)Mais                                                                     | Selecionar página Exportar Adicionar à Lista marcada                                                                                                    | Analisar resultados<br>Recurso de relatório de citações<br>não disponível. [?]                |
|                                                                                                    | 1. Adverse childhood experiences and chronic lung diseases in adulthood: a systematic review ar analysis                                                                                                    | nd meta- Número de citações: 0<br>(da Principal Coleção do<br>Web of Science)                 |
| Refinar resultados                                                                                                    | Por: Lopes, Samuel; Hallak, Jaime Eduardo Cecilio; Machado de Sousa, Joao Paulo; et al.<br>EUROPEAN JOURNAL OF PSYCHOTRAUMATOLOGY Volume: 11 Edição: 1 Número do artigo: 172033<br>Publicado: DEC 31 2020                                                                                                    | 36 Total de uso 🗸                                                                             |
| Procurar nos resultados Q                                                                                                   | Øs-r-x     3 Texto Integral gratuito do editor     Visualizar resumo ▼                                                                                                    |                                                                                               |
| Filtrar resultados por:                                                                                                    | 2. Effect of tannins and monensin on feeding behaviour, feed intake, digestive parameters and m     efficiency of nellore cows                                                                                                    | ICRODIAL NUMERO de CITAÇÕES: 0<br>(da Principal Coleção do<br>Web of Science)                 |
| Artigo mais citado no campo<br>(3,350)                                                                                      | ITALIAN JOURNAL OF ANIMAL SCIENCE Volume: 19 Edição: 1 Páginas: 262-273 Publicado: DEC 14 20         Ø5-F-X       3 Texto Integral gratuito do editor       Visualizar resumo ▼                                                                                                    | 20 Total de uso 🗸                                                                             |
| <ul> <li>Artigos interessantes no campo (146)</li> <li>Acesso Aberto (407,779)</li> <li>Dados associados (6,963)</li> </ul> | <ul> <li>Fermentation profile and nutritional value of sesame silage compared to usual silages</li> <li>Por: Amorim, Diego Sousa; Edvan, Ricardo Loiola; do Nascimento, Romilda Rodrigues; et al.</li> <li>ITALIAN JOURNAL OF ANIMAL SCIENCE Volume: 19 Edição: 1 Páginas: 230-239 Publicado: DEC 14 20</li> <li></li></ul> | Número de citações: 0<br>(da Principal Coleção do<br>Web of Science)<br>D20<br>Total de uso ~ |
| Anos da publicação                                                                                                    | 4. Fermentability characteristics of different Saccharomyces cerevisiae cell wall using cat faeces inoculum                                                                                                    | as Número de citações: 0<br>(da Principal Coleção do                                          |
| <ul> <li>2020 (14,327)</li> <li>2019 (83,316)</li> <li>2018 (82,010)</li> </ul>                                             | Por: Calabro, Serena; Musco, Nadia; Roberti, Fernando; et al.<br>ITALIAN JOURNAL OF ANIMAL SCIENCE Volume: 19 Edição: 1 Páginas: 186-193 Publicado: DEC 1420                                                                                                    | 120 Total de uso 🗸                                                                            |

 $\mathbf{T}$ 

|                                                | 2020 (14,521)                                                                                                    | Por: Calabro, Serena; Musco, Nadia; Roberti, Fernando; et al.                                                                                                    |                                                                                                    |
|------------------------------------------------|----------------------------------------------------------------------------------------------------|----------------------------------------------------------------------------------------------------|----------------------------------------------------------------------------------------------------|
|                                                |                                                                                                    | ITALIAN JOURNAL OF ANIMAL SCIENCE Volume: 19 Edição: 1 Páginas: 186-193 Publicado: DEC 14 2020                                                                                                    | Total de uso 🗸                                                                                                    |
|                                                | 2018 (82,010)                                                                                                    | SFFX 3 Texto Integral gratuito do editor Visualizar resumo ▼                                                                                                    |                                                                                                    |
|                                                | <ul> <li>2017 (79,485)</li> <li>2016 (74,759)</li> <li>mais opções/valores</li> <li>Refinar</li> </ul>                                                                                                    | <ul> <li>Digestibility of raw soybeans in extruded diets for dogs determined by different methods</li> <li>Por: Felix, Ananda Portella; Menezes Souza, Camilla Mariane; Bastos, Tais Silvino; et al.</li> <li>ITALIAN JOURNAL OF ANIMAL SCIENCE Volume: 19 Edição: 1 Páginas: 95-102 Publicado: DEC 14 2020</li> </ul>                                                                                                    | Número de citações: 0<br>(da Principal Coleção do<br>Web of Science)                                                                                                    |
|                                                | Categorias do Web of Science                                                                                                    | SFF-X 3 Texto Integral gratuito do editor Visualizar resumo 🕶                                                                                                    | Total de uso 🗸                                                                                                    |
| Parametros<br>de Filtragem<br>e<br>Pofinamento | <ul> <li>ENGINEERING ELECTRICAL<br/>ELECTRONIC (41,466)</li> <li>BIOCHEMISTRY MOLECULAR<br/>BIOLOGY (36,697)</li> <li>MATERIALS SCIENCE<br/>MULTIDISCIPLINARY (32,191)</li> <li>PUBLIC ENVIRONMENTAL</li> </ul>                                                   | 6.       The neutron within the deuteron as a surrogate for neutron-induced reactions         Por: Bertulani, C. A.; Canto, L. F.; Husseln, M. S.; et al.         INTERNATIONAL JOURNAL OF MODERN PHYSICS E Volume: 28 Edição: 12 Número do artigo: 1950109         Publicado: DEC 2020         Ss-F-x       Texto Integral do editor         Visualizar resumo ▼                                                                                                    | Número de citações: 0<br>(da Principal Coleção do<br>Web of Science)<br>Total de uso 🗸                                                                                           |
| Refinalmento,                                  | OCCUPATIONAL HEALTH (31,786)                                                                                                    | 7. Cinema, Human Rights And Development: The Cinema As A Pedagogical Practice                                                                                                    | Número de citações: 0                                                                                                    |
| na coluna da                                   | DENTISTRY ORAL SURGERY<br>MEDICINE (28,614)                                                                                                    | Por: Grubba, Leilane Serratine                                                                                                    | (da Principal Coleção do<br>Web of Science)                                                                                                    |
| esquerda                                       | mais opções/valores                                                                                                    | Os-F-x       3 Texto Integral gratuito do editor       Visualizar resumo ▼                                                                                                    | Total de uso 🗸                                                                                                    |
|                                                | Tipos de documento          ARTICLE (830,656)          PROCEEDINGS PAPER (111,005)          MEETING ABSTRACT (90,360)          REVIEW (34,536)          EDITORIAL MATERIAL (22,299)          mais opções/valores       Refinar         Organizações - Consolidada | 8.       MACHADO DE ASSIS READ BY BRAZILIAN COMMUNISTS (1939-1958)         Por: da Costa Pinto, Joao Alberto         HISTORIA ACTUAL ONLINE Edição: 51 Páginas: 65-73 Publicado: WIN 2020         ⑤5·F·X       Visualizar resumo ▼         9.       An Improved Branch-Cut-and-Price Algorithm or Parallel Machine Scheduling Problems         Por: Oliveira, Daniel; Pessoa, Artur       INFORMS JOURNAL ON COMPUTING Volume: 32 Edição: 1 Páginas: 90-100 Publicado: WIN 2020         ⑤5·F·X       Texto Integral do editor       Visualizar resumo ▼         10.       Notes on the Brazilian species of Purenleon Stange (Neuroptera: Myrmeleontidae), with description of | Número de citações: 0<br>(da Principal Coleção do<br>Web of Science)<br>Total de uso ~<br>Número de citações: 0<br>(da Principal Coleção do<br>Web of Science)<br>Total de uso ~ |
|                                                | UNIVERSIDADE DE SAO PAULO<br>(232.368)                                                                                                    | two new species                                                                                                    | (da Principal Coleção do<br>Web of Science)                                                                                                    |
|                                                | <ul> <li>UNIVERSIDADE ESTADUAL DE<br/>CAMPINAS (78,569)</li> </ul>                                                                                                    | Por: Pires Machado, Renato Jose; de Miranda Tavares, Leon Gustavo<br>INSECT SYSTEMATICS & EVOLUTION Volume: 51 Edição: 1 Páginas: 62-80 Publicado: DEC 2020                                                                                                    | Total de uso 🗸                                                                                                    |
|                                                | UNIVERSIDADE ESTADUAL PAULISTA<br>(71,907)                                                                                                    | SsrFrx Texto Integral do editor Visualizar resumo ▼                                                                                                    |                                                                                                    |
| 0                                              |                                                                                                    |                                                                                                    | 11                                                                                                    |
| O Type here to see                             | arch 🖳                                                                                                    |                                                                                                    | 🔨 🧰 🜈 ርመ) POR 🙀                                                                                                    |

 Agora, vamos analisar a produção científica de uma instituição específica

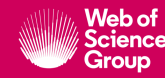

|                                                                                                    | Ferramentas 👻 Pesquisas e alertas 👻 Histórico de pesquisa 🛛 Lista marcada                     |
|----------------------------------------------------------------------------------------------------|-----------------------------------------------------------------------------------------------|
| Selecione uma base de dados Web of Science Core Collection                                                             | Access free resources to support coronavirus research.                                        |
| Pesquisa Básica Busca por autor <sup>BETA</sup> Pesquisa de referência citada Pesquisa                                 | a avançada Pesquisa de estrutura                                                              |
| Exemplo: JOHNS HOPKINS UNIVERSITY                                                                                      | Organização - Consolidada 🔹 Pesquisa Dicas de pesquisa                                        |
| Selecionar organizações disponíveis do índice<br>Localiza artigos de organizações com varia tes de nome identificadas. | + Adicionar linha   Redefinir                                                                 |
| empo estipulado                                                                                                    |                                                                                               |
| Todos os anos (1900 - 2020) V<br>IAIS CONFIGURAÇÕES V                                                                  | Para isso, usaremos o campo organização-<br>consolidada.<br>E para identificar a instituição, |
| Clarivate Analytics                                                                                                    | consultaremos o indice.                                                                       |
| Clarivate<br>Analytics                                                                                                 |                                                                                               |
| Who are the most influential researchers o                                                                             | of the last decade? See the list of Highly Cited Researchers 2019                             |
| into are the most into entratine scalences of                                                                          |                                                                                               |

 $\mathbf{T}$ 

#### deborah 🔻 Ajuda 💌 Po

# Web of Science

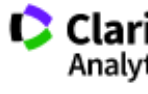

#### Organizações - Lista aprimorada

\*\* Use essa lista para localizar o nome preferencial para uma organização e as variantes que identificamos e associamos a ela. Nota: Nem todas as organizações foram incluídas nessa lista. \*\* Use Recursos Navegar e Encontrar para localizar organizações a serem adicionados à sua consulta.

| Clique em uma letra ou número para navegar em organizações<br>A B C D E F G H I J K L M N O P Q R S T U V W X Y | alfabeticamente por título<br>Z 0123456789                                                                   |                                                          |
|----------------------------------------------------------------------------------------------------|----------------------------------------------------------------------------------------------------|----------------------------------------------------------|
| Insira texto para encontrar organizações que contenham o texto<br>Encontrar                                     | ou que estejam relacionados a ele.                                                                           |                                                          |
| Voltar ao início                                                                                                | Para buscar a instituição, sempre coloque uma palavra que<br>ajude a encontra-la.                            |                                                          |
| <b>Clarivate</b><br>Acelerando a inovação                                                                       | © 2020 Clarivate Aviso de direitos autorais Termos de uso Declaraç<br>Inscreva-se no grupo de discussão do V | ão de privacidade Política de<br>Web of Science Siga-nos |
|                                                                                                    |                                                                                                    |                                                          |
| Transfira os(as) organizações selecionados(as) abaixo para o o                                                  | campo Organizações - Aprimorada da página de pesquisa. OK Cancelar                                           |                                                          |
| O Type here to search                                                                                           | 🔁 🔽 🖌 📀 🚍 🛐 📲                                                                                                | へ 📥 🖷 🌈 🕼 POR                                            |

### Clariva Analytics

#### Organizações - Lista aprimorada

Web of Science

\*\* Use essa lista para localizar o nome preferencial para uma organização e as variantes que identificamos e associamos a ela. Nota: Nem todas as organizações foram incluídas nessa lista. \*\* Use Recursos Navegar e Encontrar para localizar organizações a serem adicionados à sua consulta.

Clique em uma letra ou número para navegar em organizações alfabeticamente por título A B C D E F G H I J K L M N O P Q R S T U V W X Y Z 0 1 2 3 4 5 6 7 8 9

Insira texto para encontrar organizações que contenham o texto ou que estejam relacionados a ele.

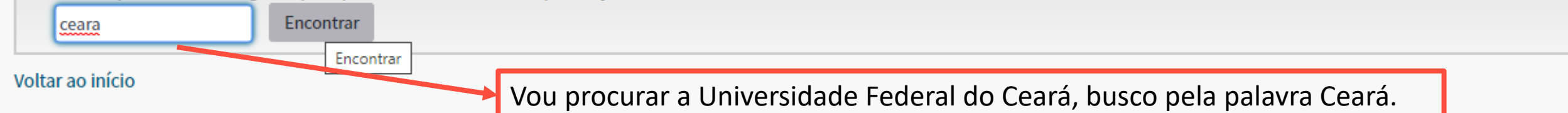

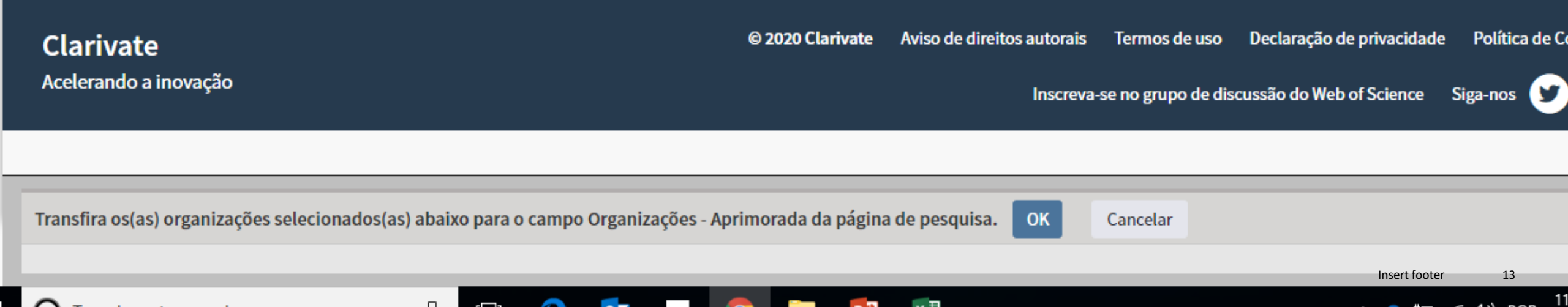

### 🗧 🔶 🕑 🔒 wcs.webofknowledge.com/SA/getThesaurusTerm.do?findValue=ceara&requestValue=ceara&lFind=&product=WOS&SID=5FvS4xFeCNkkSdcthlk&pageNo... 🔯 ☆ 🥥 🛽

#### ABCDEFGHIJKLMNUPQKSIUVWXYZ U123456789

Insira texto para encontrar organizações que contenham o texto ou que estejam relacionados a ele.

ceara

Encontrar

| Págin                               | a de resultados 1 ( Organizações 1 - 7 de 7 )                                                                                                    |
|-------------------------------------|----------------------------------------------------------------------------------------------------|
|                                     |                                                                                                    |
| Adicionar<br>à<br>consulta          | Visualizar Organizações<br>detalhes                                                                                                    |
| Adicionar<br>Adicionar<br>Adicionar | <ul> <li>D Fundacao Oswaldo Cruz</li> <li>D Instituto Federal do Ceara (IFCE)</li> <li>D Universidade Estadual do Ceara</li> </ul>                                              |
| Adicionar<br>Adicionar              | <ul><li>D Universidade Estadual Vale do Acarau</li><li>D Universidade Federal de Uberlandia</li></ul>                                                                           |
| Adicionar<br>Adicionar<br>Págin     | <ul> <li>Universidade Federal do Ceara</li> <li>Universidade Presbiteriano Mackenzie</li> <li>a de resultados 1 (Organizações 1 - 7 de 7)</li> <li>I I I I I I I I I</li> </ul> |
| oltar ao iníci                      | 0                                                                                                    |

•

9

0

Transfira os(as) organizações selecionados(as) abaixo para o campo Organizações - Aprimorada da página de pesquisa. OK

[]]

Ļ

Cancelar

x≣

PB

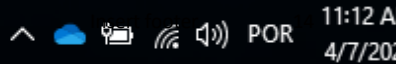

■ wcs.webofknowledge.com/SA/getThesaurusTerm.do?SID=5FvS4xFeCNkkSdcthlk&product=WOS&indexType=detail&numnodes=0&indexName=irr\_gipps...  $\rightarrow$ С 6 যু

Insira texto para encontrar organizações que contenham o texto ou que estejam relacionados a ele. Encontrar ceara DETALHES

| Pal                  | avras-chave: | Adicionar = adicionar à consulta                       |
|----------------------|--------------|--------------------------------------------------------|
| Nome da organização: | Adicionar    | UNIVERSIDADE FEDERAL DO CEARA                          |
| Outros nomes:        |              | UFC; UNIV FED CEARA; FEDERAL UNIVERSITY OF CEARA (UFC) |
| Endereço:            |              | FORTALEZA, CEARA, BRAZIL                               |
| Variantes de nome:   | Adicionar    | CCA UFC                                                |
|                      | Adicionar    | CEARA FED UNIV                                         |
|                      | Adicionar    | DEP CCA UFC                                            |
|                      | Adicionar    | DRENAGEM UNIV FED CEARA                                |
|                      | Adicionar    | FAC UNIV FED CEARA                                     |
|                      | Adicionar    | FED CEARA STATE UNIV                                   |
|                      | Adicionar    | FED CEARA UNIV                                         |
|                      | Adicionar    | FED STATE UNIV CEARA LIECE                             |

Observe que ao buscar pelo nome agregado da Instituição (Universidade Federal do Ceará) no campo organização consolidada, todas as variações aqui listadas, serão buscadas.

Transfira os(as) organizações selecionados(as) abaixo para o campo Organizações - Aprimorada da página de pesquisa. OK

0

-

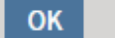

x≣

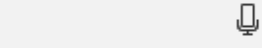

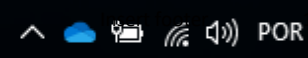

11:13 A

4/7/202

■ wcs.webofknowledge.com/SA/getThesaurusTerm.do?SID=5FvS4xFeCNkkSdcthlk&product=WOS&indexType=detail&numnodes=0&indexName=irr\_gipps... С 6 ন্থ  $\rightarrow$ Insira texto para encontrar organizações que contenham o texto ou que estejam relacionados a ele. Encontrar ceara DETALHES Palavras-chave: Adicionar = adicionar à consulta Nome da organização: Adicionar UNIVERSIDADE FEDERAL DO CEARA UFC; UNIV FED CEARA; FEDERAL UNIVERSITY OF CEARA (UFC) Outros nomes: Endereço: FORTALEZA, CEARA, BRAZIL Clico em adicionar no nome Variantes de nome: Adicionar CCA UFC agregado da Instituição, e esse Adicionar CEARA FED UNIV nome já estará adicionado no DEP CCA UFC Adicionar campo ao final da tela. Adicionar DRENAGEM UNIV FED CEARA Adicionar FAC UNIV FED CEARA Adicionar FED CEARA STATE UNIV Adicionar FED CEARA UNIV FED STATE UNIV CEARA UECE Adicionar Transfira os(as) organizações selecionados(as) abaixo para o campo Organizações - Aprimorada da página de pesquisa. OK Cancelar Universidade Federal do Ceara javascript;;

,

0

Ţ

x≣

PB

11:14 AM 4/7/2020

へ 🥧 🛍 🌈 🕼 POR

|                                                                                                    | Ferramentas 👻 Pesquisas e a                                         | lertas 👻 Histórico de pesquisa 🛛 Lista marcada         |
|----------------------------------------------------------------------------------------------------|---------------------------------------------------------------------|--------------------------------------------------------|
| Selecione uma base de dados Web of Science Core Collection                                                             | •                                                                   | Access free resources to support coronavirus research. |
| Pesquisa Básica Busca por autor Pesquisa de referência citada                                                          | Pesquisa avançada Pesquisa de estrutura                             |                                                        |
| Universidade Federal do <u>Ceara</u>                                                                                   | Organização - Consolidada 🔹                                         | Pesquisa Dicas de pesquisa                             |
| Selecionar organizações disponíveis do índice<br>Localiza artigos de organizações com variantes de nome identificadas. | + Adicionar linha   Redefinir                                       |                                                        |
| Tempo estipulado                                                                                                    |                                                                     |                                                        |
| Todos os anos (1900 - 2020) 💌                                                                                          | Agora, farei a pesquisa                                             | para identificar                                       |
| MAIS CONFIGURAÇÕES 🔻                                                                                                   | a produção científica de<br>indexada na base.                       | essa instituição                                       |
|                                                                                                    |                                                                     |                                                        |
| Clarivate Analytics                                                                                                    |                                                                     |                                                        |
| Clarivate<br>Analytics                                                                                                 |                                                                     |                                                        |
| Who are the most influential re                                                                                        | esearchers of the last decade? See the list of Highly Cited Researc | :hers 2019                                             |
|                                                                                                    |                                                                     |                                                        |
|                                                                                                    |                                                                     |                                                        |

......

-

#### $\leftarrow \rightarrow C$ 🗎 apps.webofknowledge.com/Search.do?product=WOS&SID=5FvS4xFeCNkkSdcthlk&search\_mode=GeneralSearch&prID=7aed8930-c277-40c0-a... 🗣 😰 🔍 😭

|                           | Web of Science InCites Journal Citation                                                          | Reports Essential Science Indicators EndNote Publons Kopernio Master Journal List debor                                                                                                    | ah 💌 Ajuda 💌 Português 💌                                                                |
|---------------------------|--------------------------------------------------------------------------------------------------|----------------------------------------------------------------------------------------------------|-----------------------------------------------------------------------------------------|
|                           | Web of Science                                                                                   |                                                                                                    | Clarivate<br>Analytics                                                                  |
|                           | Pesquisa                                                                                         | Ferramentas 👻 Pesquisas e alertas 👻 Histórico d                                                                                                    | le pesquisa 🛛 Lista marcada                                                             |
|                           | Resultados: 20.084<br>(de Web of Science Core Collection)                                        | Classificar por: Data 1₹ Numero de citacoes Total de uso Relevância Mais 🕶                                                                                                    | ◀ <u>1</u> de 2.009 ▶                                                                   |
| Com os<br>resultados      | Você pesquisou por: ORGANIZAÇÃ<br>O - CONSOLIDADA: (Universidade Fed<br>eral do Ceara)Mais       | Selecionar página                                                                                                    | <b>H</b> Analisar resultados<br>Recurso de relatório de citações<br>não disponível. [?] |
| obtidos,<br>quero fazer   | Criar um alerta                                                                                  | Fermentation profile and nutritional value of sesame silage compared to usual silages     Por: Amorim, Diego Sousa; <u>Edvan, Ricardo Loiola</u> ; do Nascimento, Romilda Rodrigues; et al. | Número de citações: 0<br>(da Principal Coleção do<br>Web of Science)                    |
| várias                    | Refinar resultados                                                                               | STETALIAN JOURNAL OF ANIMAL SCIENCE     STETALIAN JOURNAL OF ANIMAL SCIENCE     Análise será feita baseada no     conjunto dossos rosultados                                                | Total de uso 🛩                                                                          |
| para isso,                | Procurar nos resultados Q                                                                        | 2. Synthesis and application of castor of<br>for water-in-oil emulsions                                                                                                    | Número de citações: 0<br>(da Principal Coleção do<br>Web of Science)                    |
| usarei a<br>ferramenta de | Filtrar resultados por:                                                                          | Por: Alves, Raissa S.; Mala, Dayanne L. H.; Fernandes, Fabiano A. N.; et al.<br>FUEL Volume: 269 Número do artigo: 117429 Publicado: JUN 1 2020                                             | Total de uso 🛩                                                                          |
| ranking de                | Artigo mais citado no campo<br>(66)                                                              | 3. Diversity and structure of bacterial community in rhizosphere of lima bean                                                                                                    | Número de citações: 0                                                                   |
| Analisar<br>Resultados    | Acesso Aberto (7,790)     Sados associados (103)                                                 | Por: Silva Sousa, Regina Maria; Mendes, Lucas William; Lopes Antunes, Jadson Emanuel; et al.<br>APPLIED SOIL ECOLOGY Volume: 150 Número do artigo: UNSP 103490 Publicado: JUN 2020          | (da Principal Coleção do<br>Web of Science)                                             |
| nesultados.               | Refinar                                                                                          | Øs-r-x     Texto Integral do editor     Visualizar resumo ▼                                                                                                    | Total de uso ∽                                                                          |
|                           | Anos da publicação 🔷                                                                             | 4. Antidepressants of different classes cause distinct behavioral and brain pro-and anti-inflammatory<br>changes in mice submitted to an inflammatory model of depression                   | Número de citações: 0<br>(da Principal Coleção do<br>Web of Science)                    |
|                           | <ul> <li>2020 (385)</li> <li>2019 (1,770)</li> <li>2018 (1,732)</li> <li>2017 (1,732)</li> </ul> | Por: Tomaz, Viviane de Sousa; Maia Chaves Filho, Adriano Jose; Cordeiro, Rafaela Carneiro; et al.<br>JOURNAL OF AFFECTIVE DISORDERS Volume: 268 Páginas: 188-200 Publicado: MAY 1 2020      | Total de uso 🛩                                                                          |

🔽 🧿 🥅 📴 🛛

e

Ļ

[[]]

0 🗹

https://apps.webofknowledge.com/OutboundService.do?SID=5FvS4xFeCNkkSdcthlk...

Número de citações: 0

🔨 🥌 🔚 🌈 ርወ) POR

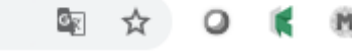

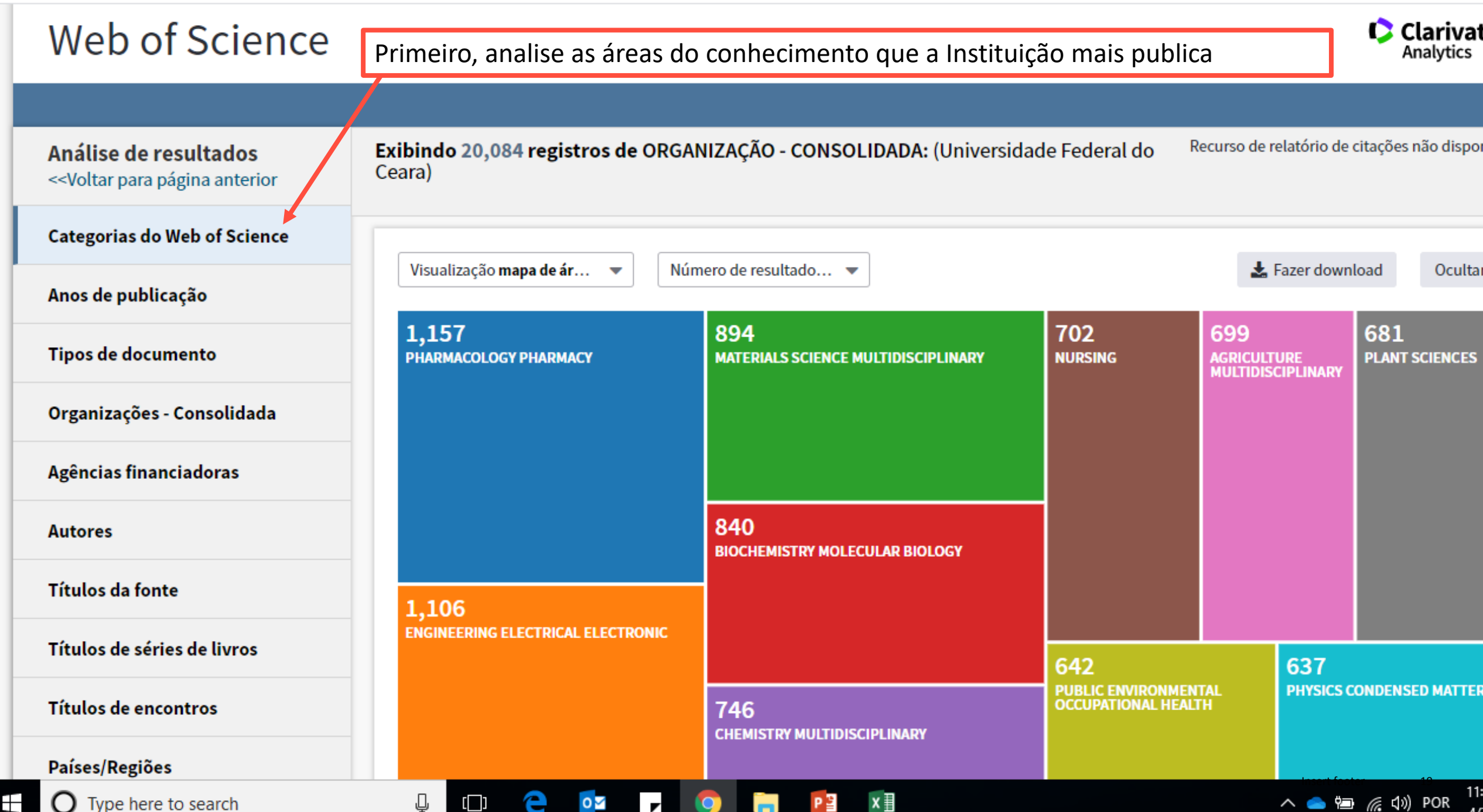

🗧 🔶 🕑 🗋 wcs.webofknowledge.com/RA/analyze.do?product=WOS&SID=5FvS4xFeCNkkSdcthlk&field=OG\_OrgEnhancedName\_OrgEnhancedName\_en&yearSort=fal... 🔯 🛧 🔘 🧃 🕷

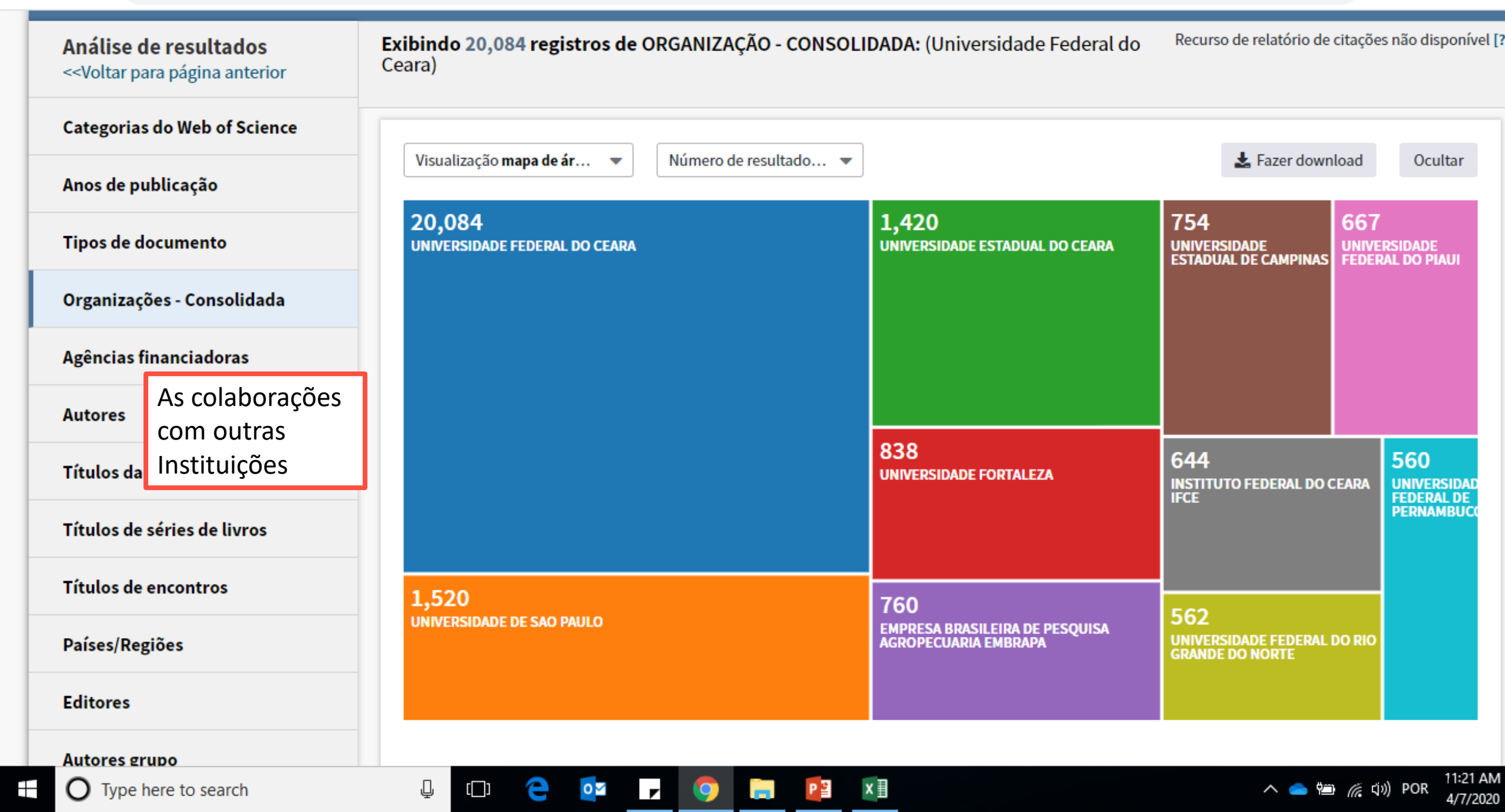

C @ wcs.webofknowledge.com/RA/analyze.do?product=WOS&SID=5FvS4xFeCNkkSdcthlk&field=FO\_FundingAgency\_FundingAgency\_en&yearSort=false

🔤 🛧 🥥 📢 🏨

| <voltar anterior<="" para="" página="" th=""><th>Ceara)</th><th>INSOLIDADA: (Universidade Federal do</th><th>vecurso de relatorio de ci</th><th>tações não disponíve</th></voltar> | Ceara)                                                                         | INSOLIDADA: (Universidade Federal do                           | vecurso de relatorio de ci                                       | tações não disponíve             |
|----------------------------------------------------------------------------------------------------|--------------------------------------------------------------------------------|----------------------------------------------------------------|------------------------------------------------------------------|----------------------------------|
| ategorias do Web of Science                                                                                                    |                                                                                |                                                                | A Constant                                                       | ad Orutha                        |
| nos de publicação                                                                                                    | Visualização <b>mapa de ar</b> Visualização mapa de ar                         | ···· •                                                         | E Fazer downlo                                                   | ad Ocultar                       |
| ipos de documento                                                                                                    | 5,762<br>NATIONAL COUNCIL FOR SCIENTIFIC AND TECHNOLOGICAL<br>DEVELOPMENT CNPQ | 916<br>FUNCAP                                                  | <b>342</b><br>CIENCIA TECNOLOGIA<br>E INOVACAO FINEP             | 282<br>NATIONAL<br>INSTITUTES OF |
| )rganizações - Consolidada                                                                                                    |                                                                                |                                                                |                                                                  | HEALTH NIH USA                   |
| gências financiadoras                                                                                                    |                                                                                |                                                                |                                                                  |                                  |
| lutores                                                                                                    |                                                                                | 582                                                            |                                                                  |                                  |
| itulos da fonte Os orgãos de                                                                                                    | 2 620                                                                          | FUNDACAO DE AMPARO A PESQUISA DO ESTADO DI<br>SAO PAULO FAPESP | 282                                                              | 163                              |
| <sup>-</sup> ítulos de série mais                                                                                                    | CAPES                                                                          |                                                                | UNITED STATES DEPART<br>OF HEALTH HUMAN SER                      | IMENT EUROPEA<br>WICES UNION EU  |
| financiam as suas pesquisas                                                                                                    | 5                                                                              | 484<br>EUNDACAO CEADENSE DE ADOIO AO                           |                                                                  |                                  |
| aíses/Regiões                                                                                                    |                                                                                | DESENVOLVIMENTO CIENTIFICO E TECNOLOGICO<br>FUNCAP             | 177<br>CADLOS CHAGAS EILHO                                       |                                  |
| ditores                                                                                                    |                                                                                |                                                                | FOUNDATION FOR RESE<br>SUPPORT OF THE STATE<br>DE JANEIRO FAPERJ | ARCH<br>E OF RIO                 |

| Análise de resultados<br>< <voltar anterior<="" para="" página="" th=""><th>Exibindo 20,084 registros de ORG/<br/>Ceara)</th><th>ANIZAÇÃO - CONSOLIDADA: (Universida</th><th>de Federal do Re</th><th>curso de relatório de</th><th>e citações não disponível [</th></voltar> | Exibindo 20,084 registros de ORG/<br>Ceara) | ANIZAÇÃO - CONSOLIDADA: (Universida           | de Federal do Re                                              | curso de relatório de             | e citações não disponível [             |
|----------------------------------------------------------------------------------------------------|---------------------------------------------|-----------------------------------------------|---------------------------------------------------------------|-----------------------------------|-----------------------------------------|
| Categorias do Web of Science                                                                                                    |                                             |                                               |                                                               | •                                 |                                         |
| Anos de publicação                                                                                                    | Visualização mapa de ár 👻 Nú                | imero de resultado 🔻                          |                                                               | 🛓 Fazer dow                       | nload Ocultar                           |
| Tipos de c As revistas onde                                                                                                    | 292<br>REVISTA CIENCIA AGRONOMICA           | 176<br>REVISTA BRASILEIRA DE ENFERMAGEM       | 142<br>Physical review e                                      | 135<br>Quimica nova               | 130<br>LECTURE NOTES IN<br>COMPUTER     |
| Organizad<br>publicam                                                                                                    |                                             |                                               |                                                               |                                   | SCIENCE                                 |
| Agências financiadoras                                                                                                    |                                             |                                               |                                                               |                                   |                                         |
| Autores                                                                                                    |                                             | 157<br>BRAZILIAN JOURNAL OF MEDICAL AND       |                                                               |                                   |                                         |
| Títulos da fonte                                                                                                    |                                             | BIOLOGICAL RESEARCH                           |                                                               |                                   |                                         |
| Títulos de séries de livros                                                                                                    |                                             |                                               | 126                                                           | 126                               |                                         |
| Títulos de encontros                                                                                                    | PRISICAL REVIEW B                           | 152<br>JOURNAL OF THE BRAZILIAN CHEMICAL SOCI | REVISTA BRASILEIRA<br>ZOOTECNIA BRAZILIA<br>JOURNAL OF ANIMAL | DE REVISTA<br>N ENFERM<br>SCIENCE | DA REDE DE<br>AGEM DO NORDESTE          |
| Países/Regiões                                                                                                    |                                             |                                               |                                                               |                                   |                                         |
| Editores                                                                                                    |                                             |                                               |                                                               |                                   |                                         |
| O Type here to search                                                                                                    | l 🗅 🧲 📴 🔽                                   | 🧿 🔚 🛂 📲                                       |                                                               | ^ <b>_</b>                        | ■ <i>信</i> (い) POR 11:22 AM<br>4/7/2020 |

🗟 🌣 🔾 🕷

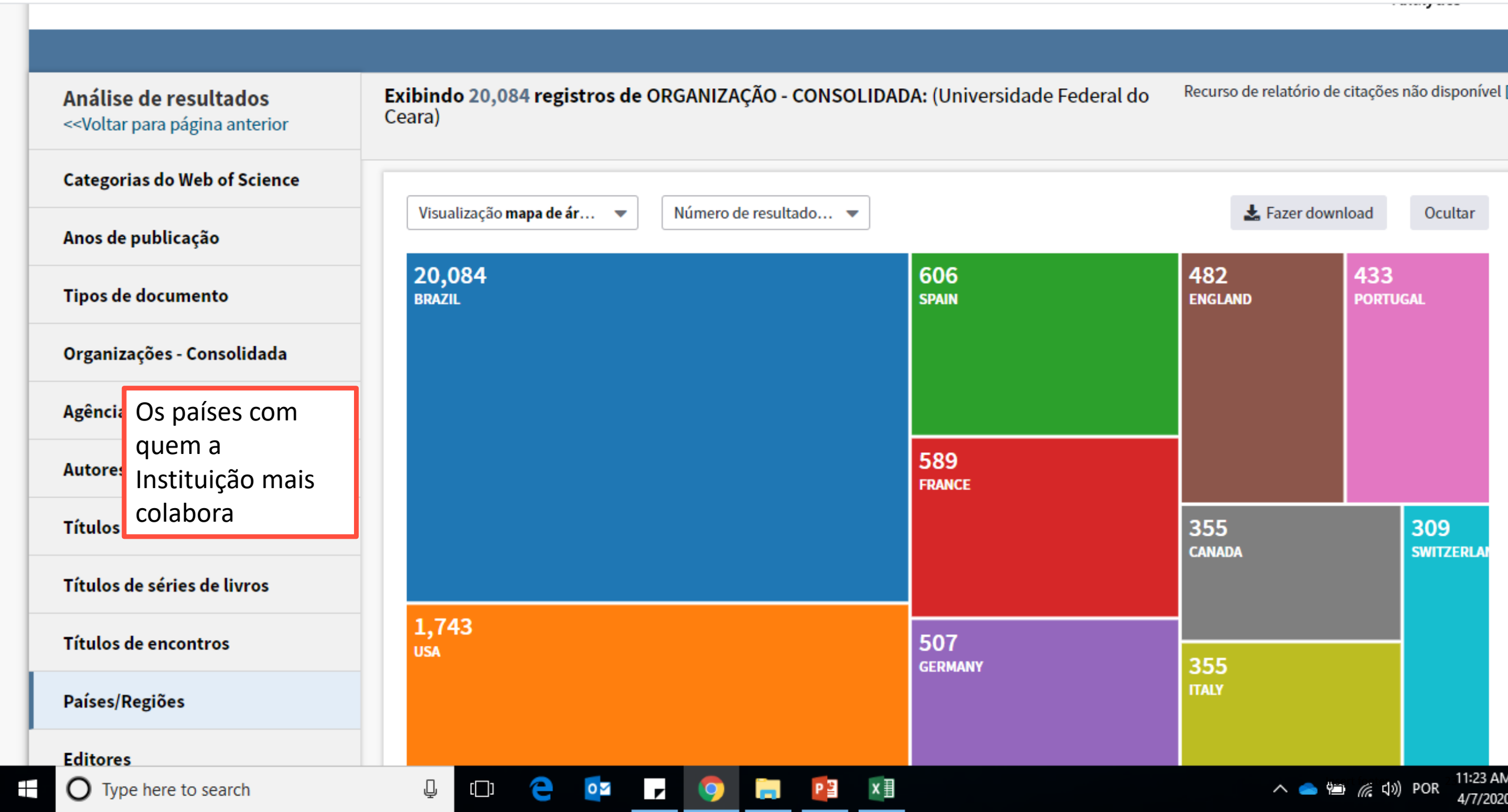

| ategorias do Web of Science |                                                |                                                              |                                     |                              |
|-----------------------------|------------------------------------------------|--------------------------------------------------------------|-------------------------------------|------------------------------|
| nos de publicação           | Visualização mapa de ár 🔻 Núm                  | nero de resultado 🔻                                          | 📩 Fazer d                           | lownload Ocultar             |
| ipos de documento           | 17,027<br>ENGLISH                              | 196<br>Spanish                                               |                                     | 18<br>FRENCH                 |
| rganizações - Consolidada   |                                                |                                                              |                                     |                              |
| gências financiadoras       |                                                |                                                              |                                     |                              |
| ut Em que idioma            |                                                |                                                              |                                     |                              |
| os seus artigos             |                                                |                                                              |                                     |                              |
| itu sao mais                | 2.022                                          |                                                              |                                     |                              |
| ítutos de series de tivros  | PORTUGUESE                                     |                                                              |                                     |                              |
| ítulos de encontros         |                                                | 5<br>GERMAN                                                  | I ITALIAN                           | 1 1<br>JAPANE MULTI<br>LANGU |
| aíses/Regiões               |                                                |                                                              |                                     |                              |
| ditores                     |                                                |                                                              |                                     |                              |
| utores grupo                |                                                |                                                              |                                     |                              |
| liomas                      | Classificar por <b>Contagem</b> Most           | trar  Contagem minima de registros                           | Atualizar i Com                     | o são calculados esses to    |
|                             | Selecione registros para visualizá-los ou excl | luí-los. Escolha "Visualizar registros" para visualizar aper | nas os registros selecionados ou "E | xcluir registros" para       |

| ditores                                |                                      |                                                  |                                   |                                             |                              |                 |                         |     |
|----------------------------------------|--------------------------------------|--------------------------------------------------|-----------------------------------|---------------------------------------------|------------------------------|-----------------|-------------------------|-----|
| Autores grupo                          |                                      |                                                  |                                   |                                             |                              |                 |                         |     |
| diomas                                 | Classificar poi                      | Contagem 🔻                                       | Mostrar 🔻                         | Contagem minima de registros                | Atualizar                    | Como são        | o calculados esses tota | ais |
| Áreas de pesquisa                      | Selecione regist<br>visualizar apena | ros para visualizá-los<br>Is os registros não se | ou excluí-los. Esco<br>ecionados. | olha "Visualizar registros" para visualizar | apenas os registros selecion | ados ou "Exclui | r registros" para       |     |
| Números do subsídio                    | Selecionar                           | Campo: Idiomas                                   |                                   |                                             | Contagem do registro         | % de 20,084     | Gráfico de barras       |     |
| Drga                                   |                                      | ENGLISH                                          |                                   |                                             | 17,027                       | 84.779 %        |                         |     |
| Esses graficos e as                    |                                      | PORTUGUESE                                       |                                   |                                             | 2,833                        | 14.106 %        | -                       |     |
| correspondentes que                    |                                      | SPANISH                                          |                                   |                                             | 196                          | 0.976 %         | I                       |     |
| ficam abaixo na tela,                  |                                      | FRENCH                                           |                                   |                                             | 18                           | 0.090 %         | I                       |     |
| podem ser baixados.<br>Ou filtrados de |                                      | GERMAN                                           |                                   |                                             | 5                            | 0.025 %         | T                       |     |
| acordo com os                          |                                      | ITALIAN                                          |                                   |                                             | 3                            | 0.015 %         | T                       |     |
| quadrados ao lado da                   |                                      | JAPANESE                                         |                                   |                                             | 1                            | 0.005 %         | T                       |     |
| informação que for                     |                                      | MULTIPLE LANGUA                                  | GES                               |                                             | 1                            | 0.005 %         | T                       |     |
| clicando em exibir                     |                                      |                                                  |                                   | Selector                                    | ar uma oncão do download (   | rauluo do torto | conarado nor tabulaçã   | in  |
| selecionados.                          | Evoluir colocia                      | Futbin                                           | alacianados                       | Selecton                                    |                              | as om tabola    | separado por tabulaçõ   |     |

| Web of Science       Crantical Science         Voltando<br>para os<br>resultados<br>da<br>produção<br>da<br>Instituição       Resultados: 20.084<br>(streat science)       Classificar per: Data JE       Numero de citacos       Total de uso       Nais-       4       1       de 2.00 *         Voltando<br>para os<br>resultados<br>da<br>produção<br>da<br>Instituição       Refinar resultados:       Classificar per: Data JE       Numero de citacos       Total de uso       Nais-       4       1       de 2.00 *         Voltando<br>jara os<br>resultados<br>da<br>produção<br>da<br>Instituição       Refinar resultados:       -       Ferementation profile and nutritional value of seamon sitage compared to usual sitages       Nimero de citações o<br>Nimero de citações o<br>Nimero de ci |             | -                                                                                          |                                                                                                    |                                                                      |
|----------------------------------------------------------------------------------------------------|-------------|--------------------------------------------------------------------------------------------|----------------------------------------------------------------------------------------------------|----------------------------------------------------------------------|
| Voltando<br>para os<br>resultados<br>da<br>produção<br>da<br>Instituição       Resultados: 20.084<br>## ## d Samo: Calculat<br>We de Samo: Calculat<br>as de colorar à Lista marcada                                                                                                    |             | Web of Science                                                                             |                                                                                                    | Clarivate<br>Analytics                                               |
| Voltando<br>para os<br>resultados<br>da<br>produção<br>da<br>instituição       Resultados: 20.084<br>(stred disease care cubictor)       Cassificar por: bbal [] Numero de citaces Total do uso Relevinca Mais-       4 _ 1 do 200 *)         Refinar resultados<br>da<br>instituição       Carum alertal       -       -       -       -       -       -       -       -       -       -       -       -       -       -       -       -       -       -       -       -       -       -       -       -       -       -       -       -       -       -       -       -       -       -       -       -       -       -       -       -       -       -       -       -       -       -       -       -       -       -       -       -       -       -       -       -       -       -       -       -       -       -       -       -       -       -       -       -       -       -       -       -       -       -       -       -       -       -       -       -       -       -       -       -       -       -       -       -       -       -       -       -       -       -       -       -       -       -       -                                                                                                    |             | Pesquisa                                                                                   | Ferramentas 👻 Pesquisas e alertas 👻 Histórico de                                                                                                    | e pesquisa 🛛 Lista marcada                                           |
| Vecide pressultation       Vecide pressultation       Vecide pressultation       Image: Selectionar prigins       Image: Exportance       Additionar à Lista marcada       Image: Selectionar à Lista marcada       Image: Selectionar à Selectionar à Selectionarà Lista marcada       Image: Select                                                                                                    | Voltando    | Resultados: 20.084<br>(de Web of Science Core Collection)                                  | Classificar por: Data ↓ Numero de citacoes Total de uso Relevância Mais <del>v</del>                                                                                                    | ◀ <u>1</u> de 2.009 ▶                                                |
| Institutição                                                                                                    | para os     | Você pesquisou por: ORGANIZAÇĂ<br>O - CONSOLIDADA: (Universidade Fed<br>eral do Ceara)Mais | Selecionar página 🕞 Exportar Adicionar à Lista marcada                                                                                                    | Analisar resultados<br>Recurso de relatório de citações              |
| producção<br>da<br>Instituição       Refinar resultados       Instituição       Instituição       Instinstinstituição       Instituição                                                                                                    | da          | Criar um alerta                                                                            | Fermentation profile and nutritional value of sesame silage compared to usual silages     Por: Amorim, Diego Sousa; Edvan, Ricardo Loiola; do Nascimento, Romilda Rodrigues; et al.                                                                                 | Número de citações: 0<br>(da Principal Coleção do<br>Web of Science) |
| Instituição       Procurar nos resultados       Q       Synthesis and application of castor oil maleate and castor oil maleate.styrene copolymers as demulsifier       Número de citações: 0       (de Principad Coleção do Web of Science)         Procurar nos resultados       Q       Por: Alves, Raisa Sayanne L. H.; Fernandes, Fablano A. N.; et al.       Total de uso ~         Filter resultados por:       Q       Pro: Alves, Raisa Sayanne L. H.; Fernandes, Fablano A. N.; et al.       Número de citações: 0       (de Principad Coleção do Web of Science)         Q: Artigo mais citado no campo (6)       Q       Artigo mais citado no campo (6)       Diversity and structure of bacterial community in rhizosphere of lima bean       Número de citações: 0       (de Principad Coleção do Web of Science)         Por: Silva Sousa, Regina Maria; Mendes, Lucas William; Lopes Antunes, Jadson Emanuel; et al.       APELED SOIL ECOLOGY Vuisue: ISO Número do artigo: Visualizar resumo *       Total de uso ~         Anos da publicação       Múmero de ecitações: 0       (de Principad Coleção do Web of Science)       Número de citações: 0       (de Principad Coleção do Web of Science)         JOURNAL OF AFFECTIVE DISORDERS volume: 268 Páignas: 188-200 Publicado: MAY 1 2020       Total de uso ~       Visualizar resumo *       Visualizar resumo *       Visualizar resumo *       Visualizar resumo *       Visualizar resumo *       Visualizar resumo *       Visualizar resumo *       Visualizar resumo *       Visualizar resumo *       Visualizar resumo *<                                                                                                    | da          | Refinar resultados                                                                         | ITALIAN JOURNAL OF ANIMAL SCIENCE Volume: 19 Edição: 1 Páginas: 230-239 Publicado: DEC 14 2020                                                                                                    | Total de uso ~                                                       |
| Filtrar resultados por:                                                                                                    | Instituição | Procurar nos resultados Q                                                                  | 2. Synthesis and application of castor oil maleate and castor oil maleate-styrene copolymers as demulsifier for water-in-oil emulsions                                                                                                    | Número de citações: 0<br>(da Principal Coleção do<br>Web of Science) |
| <ul> <li>S. Diversity and structure of bacterial community in rhizosphere of lima bean</li> <li>Acesso Aberto (7,790)</li> <li>Dados associados (103)</li> <li>Refinar</li> <li>Anos da publicação</li> <li>2020 (385)</li> <li>2019 (1,770)</li> <li>2018 (1,732)</li> <li>2017 (1,732)</li> <li>2016 (1,522)</li> <li>mais opções/valores</li> <li>Portare</li> </ul>                                                                                                    |             | Filtrar resultados por:                                                                    | Por: Alves, Raissa S.; Mala, Dayanne L. H.; Fernandes, Fablano A. N.; et al.<br>FUEL Volume: 269 Número do artigo: 117429 Publicado: JUN 1 2020<br>SFF-X Texto Integral do editor Visualizar resumo 💌                                                               | Total de uso 🗸                                                       |
| Bedias associados (103)       Image: mais opções/valores       Texto Integral do editor       Visualizar resumo *       Total de uso ~         Refinar       4. Antidepressants of different classes cause distinct behavioral and brain pro-and anti-inflammatory model of depression       Número de citações: 0 (da Principal Coleção do Web of Science)         2020 (385)       2010 (1,770)       DURNAL OF AFFECTIVE DISORDERS Volume: 268 Páginas: 188-200 Publicado: MAY 1 2020       Total de uso ~         2017 (1,732)       5.       The Bell-Shaped Unit Hydrograph for Overland Planes       Número de citações: 0 (da Principal Coleção do Web of Science)         Por: Campos, Jose N. B.; Rabelo, Udinart P; Neto, Iran E. LIma       Número do artigo: 06020001       Visualizar resumo *                                                                                                    |             | <ul> <li>Artigo mais citado no campo<br/>(66)</li> <li>Acesso Aberto (7,790)</li> </ul>    | 3. Diversity and structure of bacterial community in rhizosphere of lima bean<br>Por: Silva Sousa, Regina Maria; Mendes, Lucas William; Lopes Antunes, Jadson Emanuel; et al.<br>APPLIED SOIL ECOLOGY Volume: 150 Número do artigo: UNSP 103490 Publicado: JUN 2020 | Número de citações: 0<br>(da Principal Coleção do<br>Web of Science) |
| Image: Initial production       Web of Science)         2020 (385)       Por: Tomaz, VIViane de Sousa; Maia Chaves Filho, Adriano Jose; Cordeiro, Rafaela Carneiro; et al.         2019 (1,770)       JOURNAL OF AFFECTIVE DISORDERS Volume: 268 Páginas: 188-200 Publicado: MAY 1 2020       Total de uso ~         2018 (1,732)       St. The Bell-Shaped Unit Hydrograph for Overland Planes       Número de citações: 0         mais opções/valores       Por: Campos, Jose N. B.; Rabelo, Udinart P.; Neto, Iran E. Lima       Número do artigo: 06020001                                                                                                    |             | Dados associados (103)      Refinar                                                        |                                                                                                    | Total de uso ~<br>Número de citações: 0<br>(da Principal Coleção do  |
| <ul> <li>2018 (1,732)</li> <li>2017 (1,732)</li> <li>2016 (1,522)</li> <li>The Bell-Shaped Unit Hydrograph for Overland Planes</li> <li>Por: Campos, Jose N. B.; Rabelo, UdInart P.; Neto, Iran E. Lima</li> <li>Bofinar</li> </ul>                                                                                                    |             | <ul> <li>2020 (385)</li> <li>2019 (1,770)</li> </ul>                                       | Por: Tomaz, Viviane de Sousa; Maia Chaves Filho, Adriano Jose; Cordeiro, Rafaela Carneiro; et al.<br>JOURNAL OF AFFECTIVE DISORDERS Volume: 268 Páginas: 188-200 Publicado: MAY 1 2020                                                                              | Web of Science) Total de uso ~                                       |
| mais opções/valores     Por: Campos, Jose N. B.; Rabelo, Udinart P.; Neto, Iran E. Lima     Web of Science)       JOURNAL OF IRRIGATION AND DRAINAGE ENGINEERING Volume: 146 Edição: 5 Número do artigo: 06020001     Web of Science)                                                                                                    |             | <ul> <li>2018 (1,732)</li> <li>2017 (1,732)</li> <li>2016 (1,522)</li> </ul>               | 5. The Bell-Shaped Unit Hydrograph for Overland Planes                                                                                                    | Número de citações: 0<br>(da Principal Coleção do                    |
|                                                                                                    |             | mais opções/valores<br>Pofinar                                                             | Por: Campos, Jose N. B.; Rabelo, Udinart P.; Neto, Iran E. Lima<br>JOURNAL OF IRRIGATION AND DRAINAGE ENGINEERING Volume: 146 Edição: 5 Número do artigo: 06020001                                                                                                  | Web of Science)                                                      |

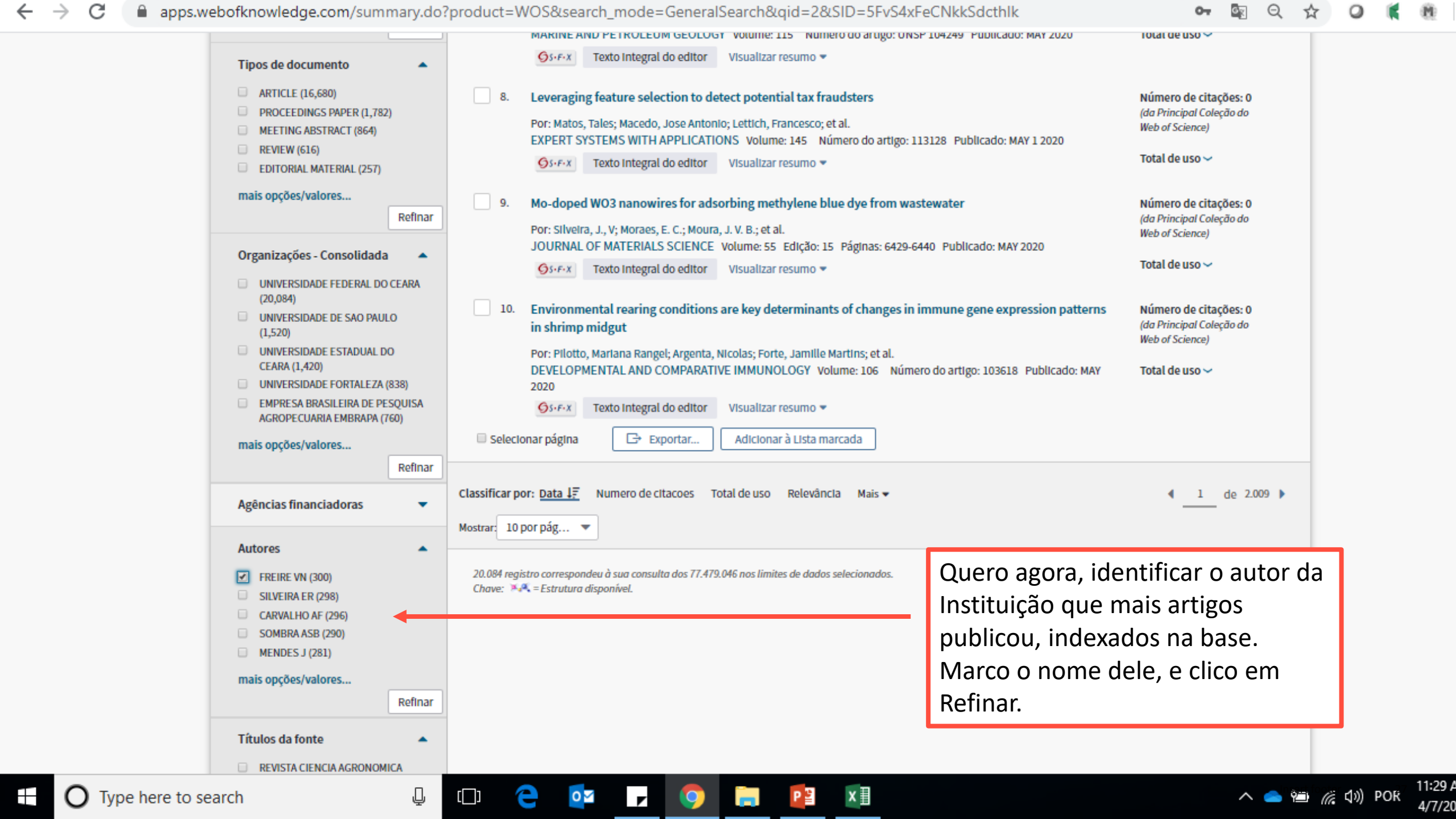

🗧 🔶 🖸 🗋 apps.webofknowledge.com/Search.do?product=WOS&SID=5FvS4xFeCNkkSdcthlk&search\_mode=GeneralSearch&prID=046e705b-e5f8-400e-9f... 🖙 🔯 🍳 🛧 🥥 🧃 👰

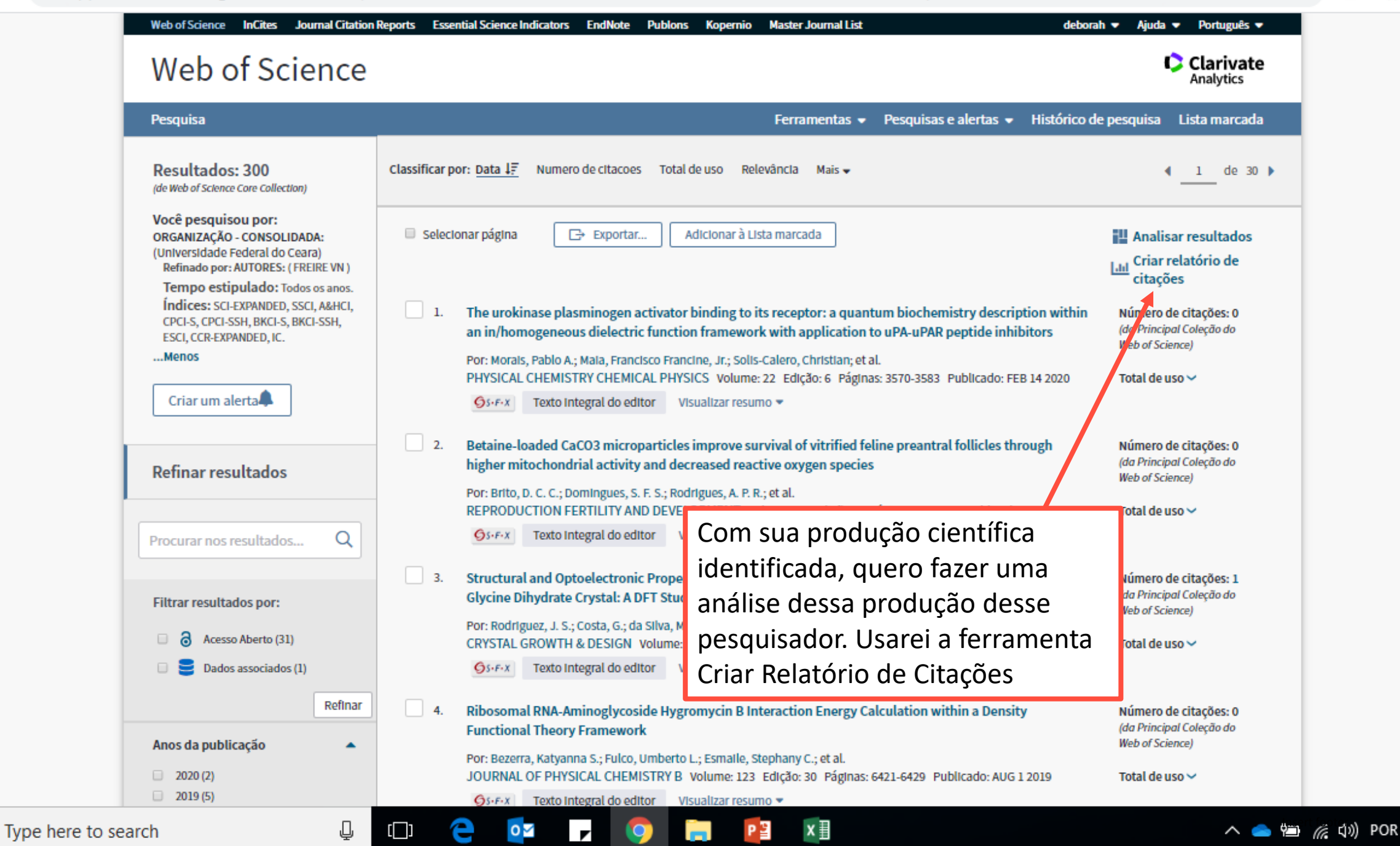

11:30 AN 4/7/2020

#### $\rightarrow$ C apps.webofknowledge.com/CitationReport.do?product=WOS&search\_mode=CitationReport&SID=5FvS4xFeCNkkSdcthlk&page=1&cr\_pgid=3&... GR Q 07

analisar a

produção

Indice H,

citações

recebidas,

média de

citações.

()

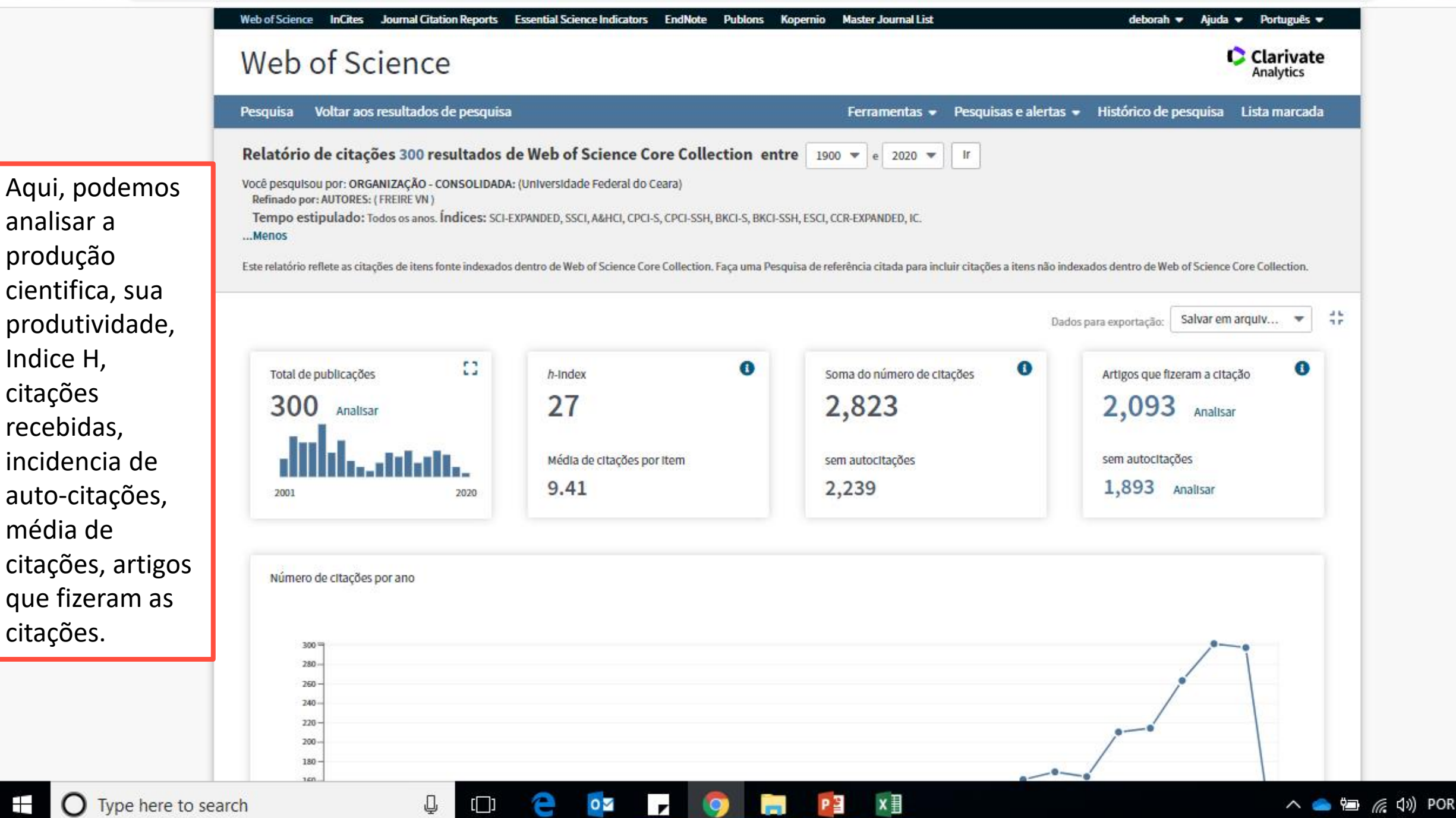

11:33 A 4/7/20

apps.webofknowledge.com/CitationReport.do?product=WOS&search\_mode=CitationReport&SID=5FvS4xFeCNkkSdcthlk&page=1&cr\_pqid=3&... ←  $\rightarrow$ С 63 Q

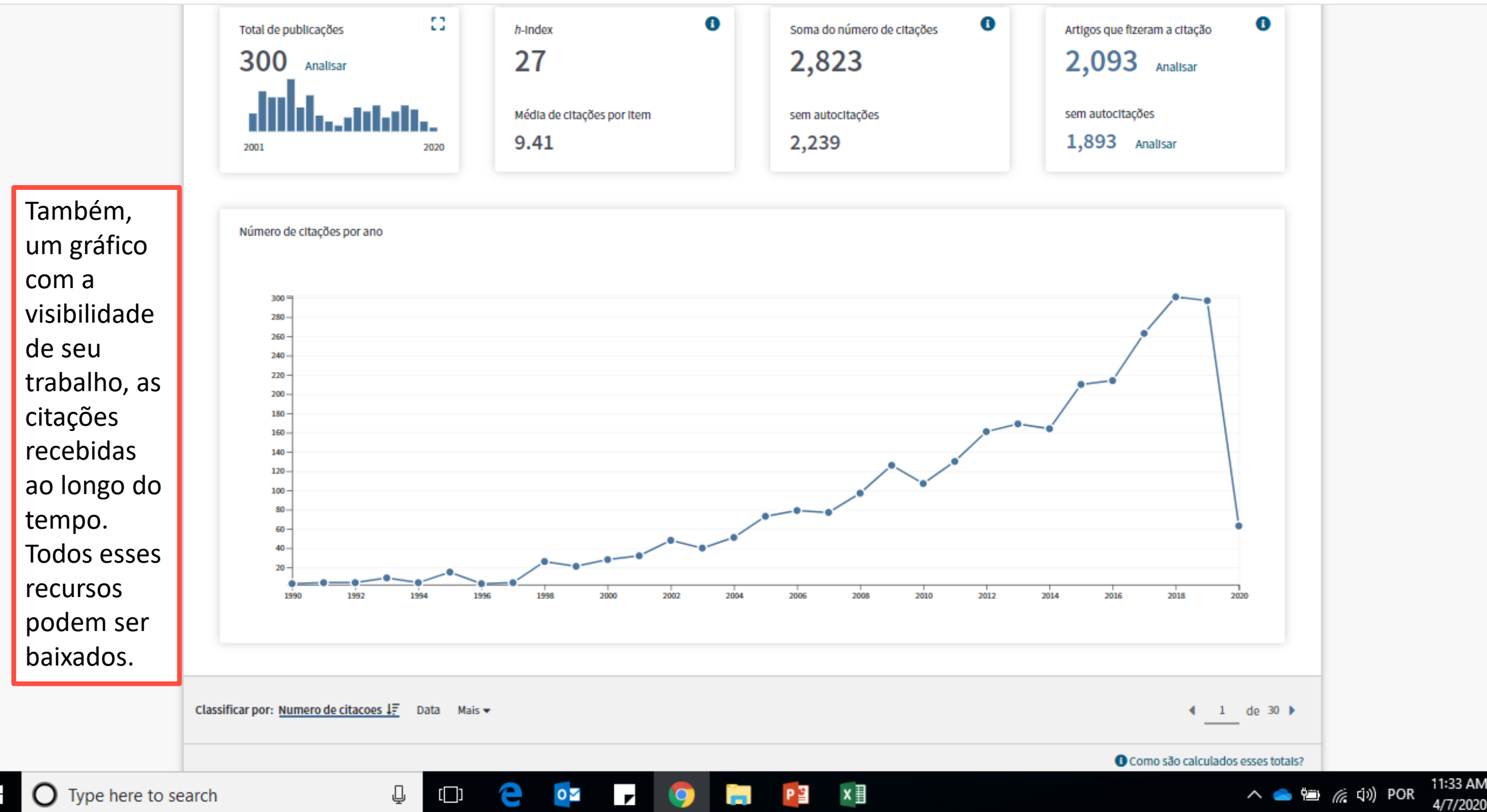

🗧 🔶 🖸 🔒 apps.webofknowledge.com/CitationReport.do?product=WOS&search\_mode=CitationReport&SID=5FvS4xFeCNkkSdcthlk&page=1&cr\_pqid=3&... 💁 🔯 🍳 🚖 🧕

|                   | 1990 1992 1994 1996 1998 2000 2002 2004 2006 2008 2010                                                                                                    | 2012 | 2014 | 2      | 016         | 2018    | 5 .        | 10.20           |  |  |  |  |
|-------------------|----------------------------------------------------------------------------------------------------|------|------|--------|-------------|---------|------------|-----------------|--|--|--|--|
|                   |                                                                                                    |      |      |        |             |         |            |                 |  |  |  |  |
| Mais abaixo na    | Classificar por: <u>Numero de citacoes ↓</u> Data Mais <del>▼</del>                                                                                                    |      |      |        |             |         | < <u>1</u> | de 30 🕨         |  |  |  |  |
| tela,             |                                                                                                    |      |      |        | <b>0</b> Co | omo são | calculado  | s esses totals? |  |  |  |  |
| encontramos o     |                                                                                                    | 2016 | 2017 | 2018 2 | 019         | 2020    | Total      | Média de        |  |  |  |  |
| detalhamento      |                                                                                                    | -    |      |        |             |         |            | por ano         |  |  |  |  |
| por artigo, para  | Use as caixas de seleção para remover itens individuais deste relatório de citações                                                                                                    | 214  | 263  | 301    | 297         | 63      | 2823       | 91.06           |  |  |  |  |
| analisarmos se    | u para restringir a itens publicados entre 1900 💌 e 2020 💌 Ir                                                                                                    |      |      |        |             |         |            |                 |  |  |  |  |
| sua produção      | 1. Structural, electronic, and optical properties of ZrO2 from ab initio calculations                                                                                                    |      |      |        |             |         |            |                 |  |  |  |  |
| tem uma           | Por: Garcia, J. C.; Scolfaro, L. M. R.; Lino, A. T.; et al.<br>IOURNAL OF APPLIED PHYSICS - Volume: 100 - Edicão: 10 - Número do artigo: 104103 - Publicado: NOV 15 2006                             | 18   | 18   | 14     | 15          | 5       | 119        | 7.93            |  |  |  |  |
| visibilidade mais | Sookake of AFFEED FINISIES Volume, 100 Edição, 10 Humero do anago, 104105 Fabilidado, NOV 152000                                                                                                    |      |      |        |             |         |            |                 |  |  |  |  |
| constante, ou     | <ol> <li>Understanding the corrosion inhibition of carbon steel and copper in sulphuric acid medium by amino acids using electrochemical techniques allied to molecular modelling methods</li> </ol> |      |      |        |             |         |            |                 |  |  |  |  |
| diferentemente,   | Por: Mendonca, Glaydson L. F.; Costa, Stefane N.; Freire, Valder N.; et al.<br>COPPOSION SCIENCE - Volume: 115 - Désigne: 41 EE - Dublicado: EEP 1 2017                                              | 0    | 11   | 24     | 32          | 3       | 70         | 17.50           |  |  |  |  |
| alguns artigos    | CORROSION SCIENCE Volume: 115 Paginas: 41-55 Publicado: PEB 1 2017                                                                                                    |      |      |        |             |         |            |                 |  |  |  |  |
| ou linhas de      | <ol> <li>Graphene Nanoflakes: Thermal Stability, Infrared Signatures, and Potential Applications in the Field of Spintronics and<br/>Optical Nanodevices</li> </ol>                                  |      |      |        |             |         |            |                 |  |  |  |  |
| pesquisa tem      | Por: Silva, A. M.; Pires, M. S.; Freire, V. N.; et al.                                                                                                    | 5    | 7    | 5      | 8           | 2       | 63         | 5.73            |  |  |  |  |
| mais visibilidade | JOURNAL OF PHYSICAL CHEMISTRY C. Volume: 114 Edição: 41 Páginas: 17472-17485 Publicado: OCT 21 2010                                                                                                  |      |      |        |             |         |            |                 |  |  |  |  |
| que outros.       | 4. DNA-based nanobiostructured devices: The role of quasiperiodicity and correlation effects                                                                                                    | 12   |      | 13     | 15          |         | <b>C</b> 0 | 0.57            |  |  |  |  |
|                   | Por: Albuquerque, E. L.; Fulco, U. L.; Freire, V. N.; et al.<br>PHYSICS REPORTS-REVIEW SECTION OF PHYSICS LETTERS Volume: 535 Edição: 4 Páginas: 139-209 Publicado: FEB 28 2014                      | 13   | 9    | 13     | 15          | 0       | 60         | 8.57            |  |  |  |  |
|                   | 5. Intraband absorption and Stark effect in silicon nanocrystals                                                                                                    |      |      |        |             |         |            |                 |  |  |  |  |

x∄

PB

Ţ

[[]]

0 🗹

е

•

9

へ 🥌 ា 🥂 前》 POR 11:34 AM 4/7/2020  Retornaremos agora à análise da produção científica da Instituição, mas, com mais especificidades.

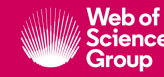

🗧 🔶 🕑 🔒 apps.webofknowledge.com/summary.do?product=WOS&doc=1&qid=2&SID=5FvS4xFeCNkkSdcthlk&search\_mode=GeneralSearch&update\_ba... 💁 🔯 🍳 🙀 👰

|                   | Web of Science                                                                                                    |                                                                                                    | Clarivate<br>Analytics                                                         |
|-------------------|----------------------------------------------------------------------------------------------------|----------------------------------------------------------------------------------------------------|--------------------------------------------------------------------------------|
|                   | Pesquisa                                                                                                    | Ferramentas 👻 Pesquisas e alertas 👻 Histórico d                                                                                                    | e pesquisa 🛛 Lista marcada                                                     |
|                   | Resultados: 20.084<br>(de Web of Science Core Collection)                                                                | Classificar por: <u>Data 1</u> ₹ Numero de citacoes Total de uso Relevância Mais <del>v</del>                                                                                                    | ◀ <u>1</u> de 2.009 ▶                                                          |
| Vou definir       | Você pesquisou por:<br>ORGANIZAÇÃO - CONSOLIDADA:<br>(Universidade Federal do Ceara)<br>Tempo estipulado: Todos os anos. | Selecionar página 🕞 Exportar Adicionar à Lista marcada                                                                                                    | Analisar resultados<br>Recurso de relatório de citações<br>não disponível. [?] |
| um<br>determinado | Índices: SCI-EXPANDED, SSCI, A&HCI,<br>CPCI-S, CPCI-SSH, BKCI-S, BKCI-SSH,<br>ESCI, CCR-EXPANDED, IC.<br>Menos           | <ol> <li>Fermentation profile and nutritional value of sesame silage compared to usual silages</li> <li>Por: Amorim, Diego Sousa; Edvan, Ricardo Lolola; do Nascimento, Romilda Rodrigues; et al.</li> <li>ITALIAN JOURNAL OF ANIMAL SCIENCE Volume: 19 Edicão: 1 Páginas: 230-239 Publicado: DEC 14 2020</li> </ol> | Número de citações: 0<br>(da Principal Coleção do<br>Web of Science)           |
| período de        | Criar um alerta                                                                                                    |                                                                                                    | Total de uso 🗸                                                                 |
| tempo             |                                                                                                    | 2. Synthesis and application of castor oil maleate and castor oil maleate-styrene copolymers as demulsifier for water-in-oil emulsions                                                                                                    | Número de citações: 0<br>(da Principal Coleção do<br>Web of Science)           |
|                   | Refinar resultados                                                                                                    | Por: Alves, Raissa S.; Maia, Dayanne L. H.; Fernandes, Fabiano A. N.; et al.<br>FUEL Volume: 269 Número do artigo: 117429 Publicado: JUN 1 2020                                                                                                    | Total de uso 🗸                                                                 |
|                   | Procurar nos resultadosQ                                                                                                 | Gs⋅r⋅x     Texto Integral do editor     Visualizar resumo ▼                                                                                                    |                                                                                |
|                   |                                                                                                    | 3. Diversity and structure of bacterial community in rhizosphere of lima bean<br>Por: Silva Sousa, Regina Maria; Mendes, Lucas William; Lopes Antunes, Jadson Emanuel; et al.                                                                                                    | Número de citações: 0<br>(da Principal Coleção do<br>Web of Science)           |
|                   | Artigo mais citado no campo<br>(66)                                                                                      | APPLIED SOIL ECOLOGY       Volume: 150       Número do artigo: UNSP 103490       Publicado: JUN 2020         Sorra       Texto Integral do editor       Visualizar resumo *                                                                                                    | Total de uso 🛩                                                                 |
|                   |                                                                                                    | 4. Antidepressants of different classes cause distinct behavioral and brain pro-and anti-inflammatory changes in mice submitted to an inflammatory model of depression                                                                                                    | Número de citações: 0<br>(da Principal Coleção do<br>Web of Science)           |
|                   | Refinar                                                                                                    | Por: Tomaz, Viviane de Sousa; Maia Chaves Filho, Adriano Jose; Cordeiro, Rafaela Carneiro; et al.<br>JOURNAL OF AFFECTIVE DISORDERS Volume: 268 Páginas: 188-200 Publicado: MAY 1 2020                                                                                                    | Total de uso 🛩                                                                 |
|                   | Anos da publicação 🔺                                                                                                    | Os-F-X Texto Integral do editor Visualizar resumo ♥                                                                                                    |                                                                                |
|                   | <ul> <li>2020 (385)</li> <li>2019 (1,770)</li> </ul>                                                                     | 5. The Bell-Shaped Unit Hydrograph for Overland Planes Por: Campos, Jose N. B.; Rabelo, Udinart P.; Neto, Iran E. Lima                                                                                                    | Número de citações: 0<br>(da Principal Coleção do<br>Web of Science)           |

11:41 AM 4/7/2020 🗧 🔶 🖸 🔒 apps.webofknowledge.com/summary.do?product=WOS&doc=1&qid=2&SID=5FvS4xFeCNkkSdcthlk&search\_mode=GeneralSearch&update\_ba... 💁 🔯 🔍 🦸 🧃 👘

|                                 | -                                                         | -          |                                                                                                    |                                                   |
|---------------------------------|-----------------------------------------------------------|------------|----------------------------------------------------------------------------------------------------|---------------------------------------------------|
|                                 |                                                           |            | for water-in-oil emulsions                                                                                               | (da Principal Coleção do<br>Web of Science)       |
|                                 | Refinar resultados                                        |            | Por: Alves, Raissa S.; Maia, Dayanne L. H.; Fernandes, Fabiano A. N.; et al.                                             | nic of claimer,                                   |
|                                 | <u> </u>                                                  |            | FUEL Volume: 269 Número do artigo: 117429 Publicado: JUN 1 2020                                                          | Total de uso 🗸                                    |
|                                 |                                                           |            | Øs-F-X Texto Integral do editor Visualizar resumo ▼                                                                      |                                                   |
|                                 | Procurar nos resultados Q                                 |            |                                                                                                    |                                                   |
|                                 |                                                           | 3.         | Diversity and structure of bacterial community in rhizosphere of lima bean                                               | Número de citações: 0                             |
|                                 |                                                           |            | Por: Silva Sousa, Regina Maria; Mendes, Lucas William; Lopes Antunes, Jadson Emanuel; et al.                             | (da Principal Coleção do<br>Web of Science)       |
|                                 | Filtrar resultados por:                                   |            | APPLIED SOIL ECOLOGY Volume: 150 Número do artigo: UNSP 103490 Publicado: JUN 2020                                       | ,                                                 |
|                                 | Artigo mais citado no campo                               |            | Øs-F-X Texto Integral do editor Visualizar resumo ▼                                                                      | Total de uso 🗸                                    |
|                                 |                                                           |            |                                                                                                    |                                                   |
|                                 | Acesso Aberto (7,790)                                     | 4.         | Antidepressants of different classes cause distinct behavioral and brain pro-and anti-inflammatory                       | Número de citações: 0                             |
|                                 | Dados associados (103)                                    |            | changes in mice submitted to an inflammatory model of depression                                                         | (da Principal Coleção do<br>Web of Science)       |
|                                 |                                                           |            | Por: Tomaz, Viviane de Sousa; Maia Chaves Filho, Adriano Jose; Cordeiro, Rafaela Carneiro; et al.                        | ,                                                 |
|                                 | Refinar                                                   |            | JOURNAL OF AFFECTIVE DISORDERS Volume: 268 Páginas: 188-200 Publicado: MAY 1 2020                                        | Total de uso 🗸                                    |
| No parametro                    |                                                           |            | Os-F-X         Texto Integral do editor         Visualizar resumo ▼                                                      |                                                   |
|                                 | Anos da publicação 🔷                                      |            |                                                                                                    |                                                   |
| Anos de                         | 2020 (385)                                                | 5.         | The Bell-Shaped Unit Hydrograph for Overland Planes                                                                      | Número de citações: 0<br>(da Principal Coleção do |
| Publicação                      | 2019 (1,770)                                              |            | Por: Campos, Jose N. B.; Rabelo, Udinart P.; Neto, Iran E. Lima                                                          | Web of Science)                                   |
| i ublicação,                    | 2018 (1,732)                                              |            | JOURNAL OF IRRIGATION AND DRAINAGE ENGINEERING Volume: 146 Edição: 5 Número do artigo: 06020001<br>Bublicado: MAX 1 2020 | Total days and                                    |
| clico em mais                   | 2017 (1,732)                                              |            | Actor Taxto Integral do oditor Visualizar rosumo                                                                         | lotal de uso 🗸                                    |
| onções (valores                 | 2016 (1,522)                                              |            | Sorra Texto Integral do editor Visualizar resultio *                                                                     |                                                   |
| opções/valores                  | mais opções/valores                                       | 6.         | Evaluation of mathematical models for ORS feature extraction and ORS morphology classification in ECG                    | Número de citações: 0                             |
|                                 | Mais da onção Refinar res                                 | ultados    | signals                                                                                                    | (da Principal Coleção do                          |
|                                 |                                                           | anados     | Por: do Valo Madeiro - Joao Paulo: Lobo Marques - Joao Alexandre: Han Tao: et al                                         | Web of Science)                                   |
|                                 | Categorias do Web of Science 🔺                            |            | MEASUREMENT Volume: 156 Número do artigo: 107580 Publicado: MAY 2020                                                     | Total de uso 🗸                                    |
|                                 | PHARMACOLOGY PHARMACY (1,157)                             |            | Øs-r-x Texto Integral do editor Visualizar resumo ▼                                                                      |                                                   |
|                                 | ENGINEERING ELECTRICAL                                    |            |                                                                                                    |                                                   |
|                                 | MATERIALS SCIENCE                                         | 7.         | Karst dissolution along fracture corridors in an anticline hinge, Jandaira Formation, Brazil: Implications               | Número de citações: 0                             |
|                                 | MULTIDISCIPLINARY (894)                                   |            | for reservoir quality                                                                                                    | (da Principal Coleção do                          |
|                                 | BIOCHEMISTRY MOLECULAR                                    |            | Por: Bagni, Fabio Luiz; Bezerra, Francisco H.; Balsamo, Fabrizio: et al.                                                 | web of science)                                   |
|                                 | BIOLOGY (840)                                             |            | MARINE AND PETROLEUM GEOLOGY Volume: 115 Número do artigo: UNSP 104249 Publicado: MAY 2020                               | Total de uso 🗸                                    |
|                                 | <ul> <li>CHEMISTRY MULTIDISCIPLINARY<br/>(746)</li> </ul> |            | Os⋅F·X         Texto Integral do editor         Visualizar resumo ▼                                                      |                                                   |
|                                 | mais opções/valores                                       | 8.         | Leveraging feature selection to detect potential tax fraudsters                                                          | Número de citações: 0                             |
| https://apps.webofknowledge.com | m/RAMore.do?product=WOS&search mo                         | ode=Genera | Search&SID=5FvS4xFeCNkkSdcthlk&gid=2&ra_mode=more&ra_name=PublicationYear&colName=V                                      | NOS&viewType=raMore                               |

•

9

0 🗹

×≣

P

Ţ

[]]

へ 📥 🚈 🥀 (jiii) POR 11:41 AM 4/7/2020

#### ← → C 🗎 apps.webofknowledge.com/RAMore.do?product=WOS&search\_mode=GeneralSearch&SID=5FvS4xFeCNkkSdcthlk&qid=2&ra\_mode=more&ra\_... 🕶 🙉 🔍 🎓 🥥 🧃

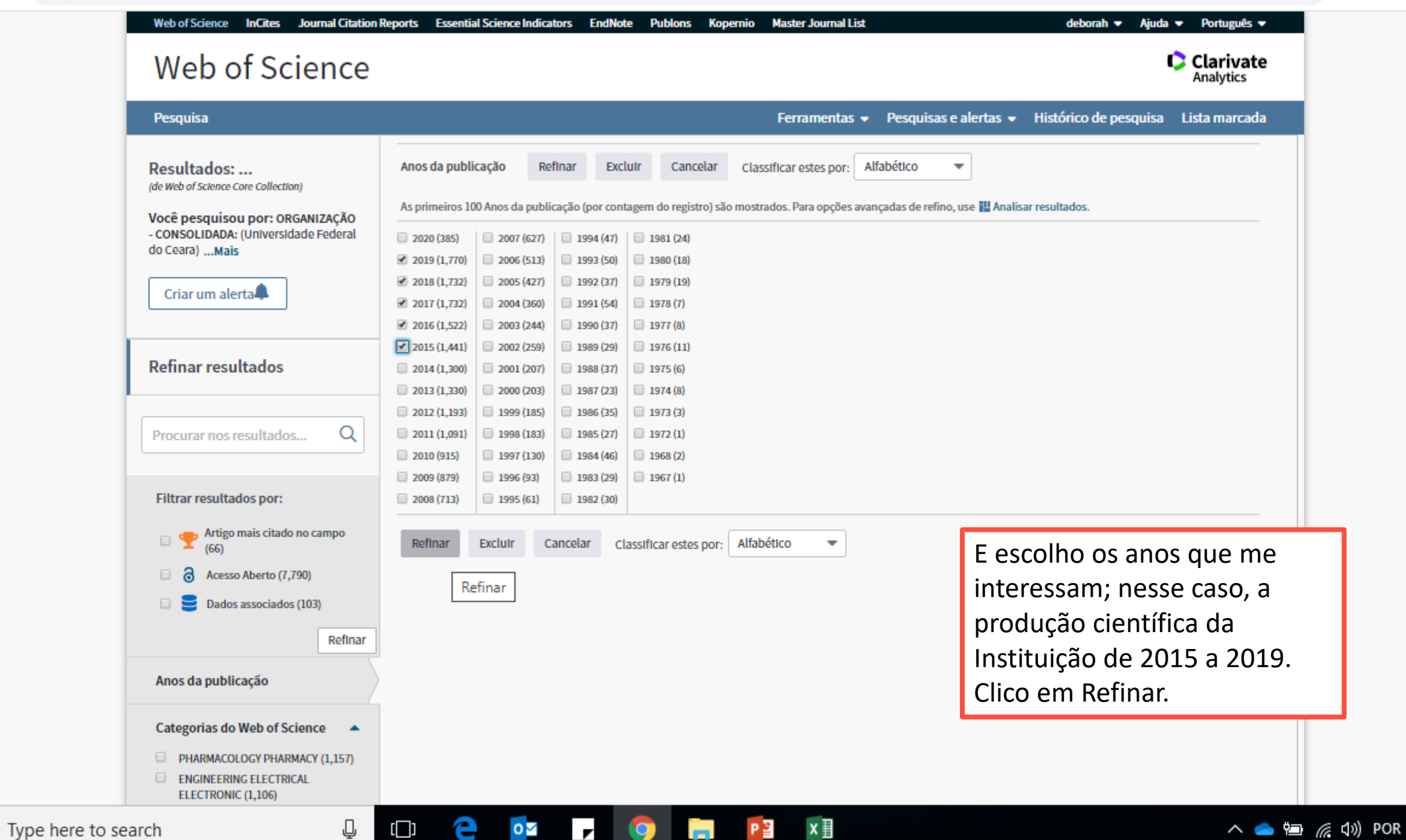

 $\mathbf{O}$ 

11:42 4/7/

11:43 AM

🔶 🖸 🔒 apps.webofknowledge.com/summary.do?product=WOS&parentProduct=WOS&search\_mode=GeneralSearch&qid=5&SID=5FvS4xFeCNkkSdcth... 🕶 🔯 🍳 🛧 🥥 🌹 🏨

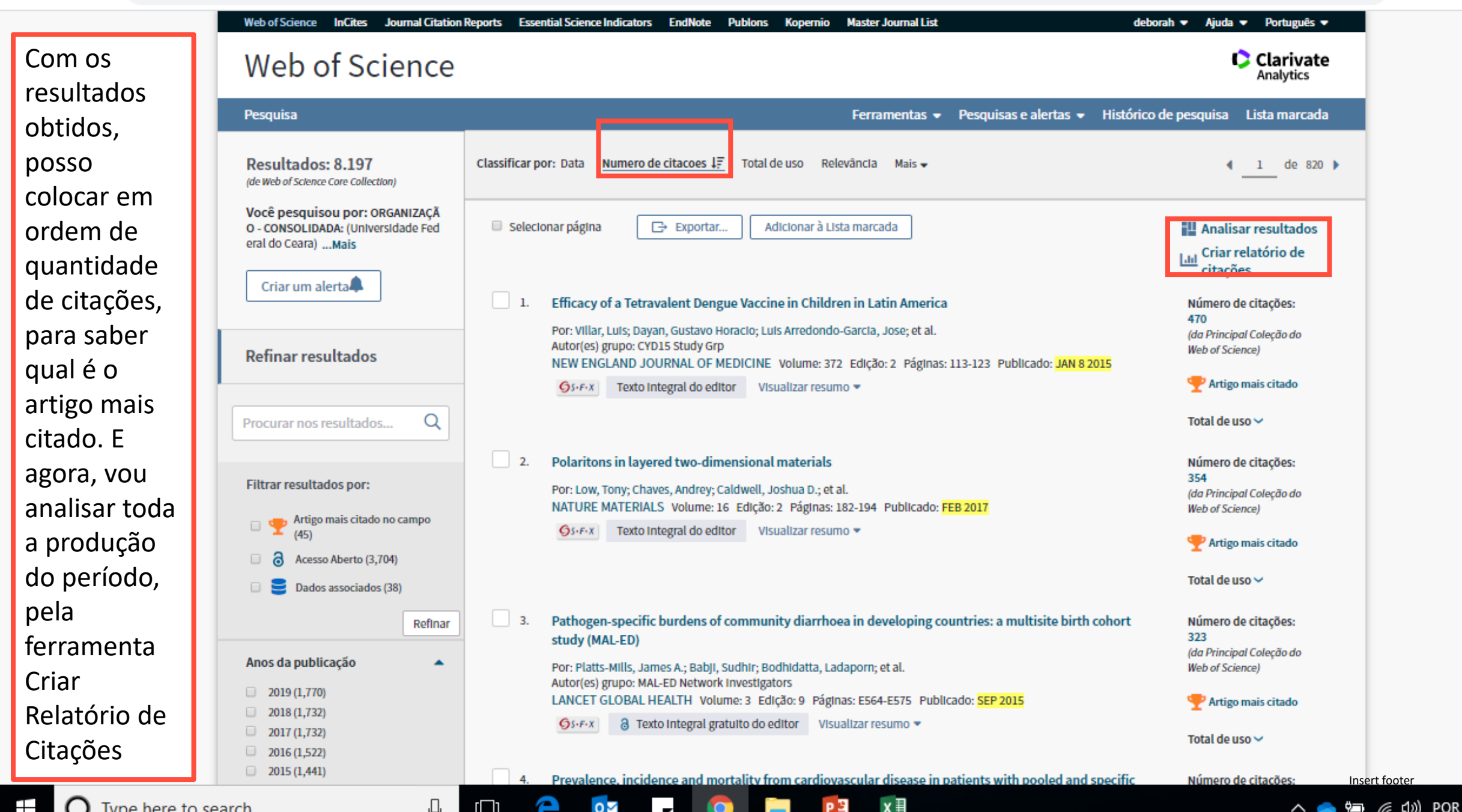
apps.webofknowledge.com/CitationReport.do?product=WOS&search\_mode=CitationReport&SID=5FvS4xFeCNkkSdcthlk&page=1&cr\_pgid=5&... C 0-উন্ন Θ M 577

| resquisa votar aos resultados                                                                                                    | s de pesquisa                                                                                                    | Ferramenta                                                                                                    | as 👻 Pesquisas e alertas 👻                                   | Histórico de pesquisa Lis         | ta marcada  |
|----------------------------------------------------------------------------------------------------|----------------------------------------------------------------------------------------------------|----------------------------------------------------------------------------------------------------|--------------------------------------------------------------|-----------------------------------|-------------|
| Relatório de citações 8,197<br>Você pesquisou por: ORGANIZAÇÃO -<br>Refinado por: ANOS DE PUBLICAÇÃO:<br>Tempo estipulado: Todos os anos<br>Menos<br>Este relatório reflete as citações de itens | 7 resultados de Web of Science Core<br>CONSOLIDADA: (Universidade Federal do Ceara)<br>: (2019 OR 2018 OR 2017 OR 2016 OR 2015 )<br>s. Índices: SCI-EXPANDED, SSCI, A&HCI, CPCI-S, CPCI<br>if onte indexados dentro de Web of Science Core Colle | e Collection entre 1900 ▼ e 2<br>-SSH, BKCI-S, BKCI-SSH, ESCI, CCR-EXPANDED, I<br>ction. Faça uma Pesquisa de referência citada p | 020 💌 Ir<br>IC.<br>vara incluir citações a itens não indexad | los dentro de Web of Science Core | Collection. |
|                                                                                                    |                                                                                                    |                                                                                                    | Dados pa                                                     | ira exportação: Salvar em arqu    | ilv 🔻 🕇     |
| Total de publicações<br>8,197 Analisar                                                                                                    |                                                                                                    |                                                                                                    |                                                              |                                   | 45          |
| 1650 -<br>1600                                                                                                    |                                                                                                    |                                                                                                    |                                                              |                                   |             |
| 1550 -                                                                                                    |                                                                                                    |                                                                                                    |                                                              |                                   |             |
| 1500                                                                                                    |                                                                                                    |                                                                                                    |                                                              |                                   |             |

11:45 AN

4/7/202

analisand produtivic a quantida artigos publicado longo do período.

Começo

←

🗧 🔶 C 🔮 apps.webofknowledge.com/CitationReport.do?product=WOS&search\_mode=CitationReport&SID=5FvS4xFeCNkkSdcthlk&page=1&cr\_pqid=5&... 🕶 🗟 🍳 🟠 🥥

U 🖡 🕅

As citações recebidas, ano a ano, e os artigos individualmente com suas contribuições por citações recebidas, ano a ano, total e média.

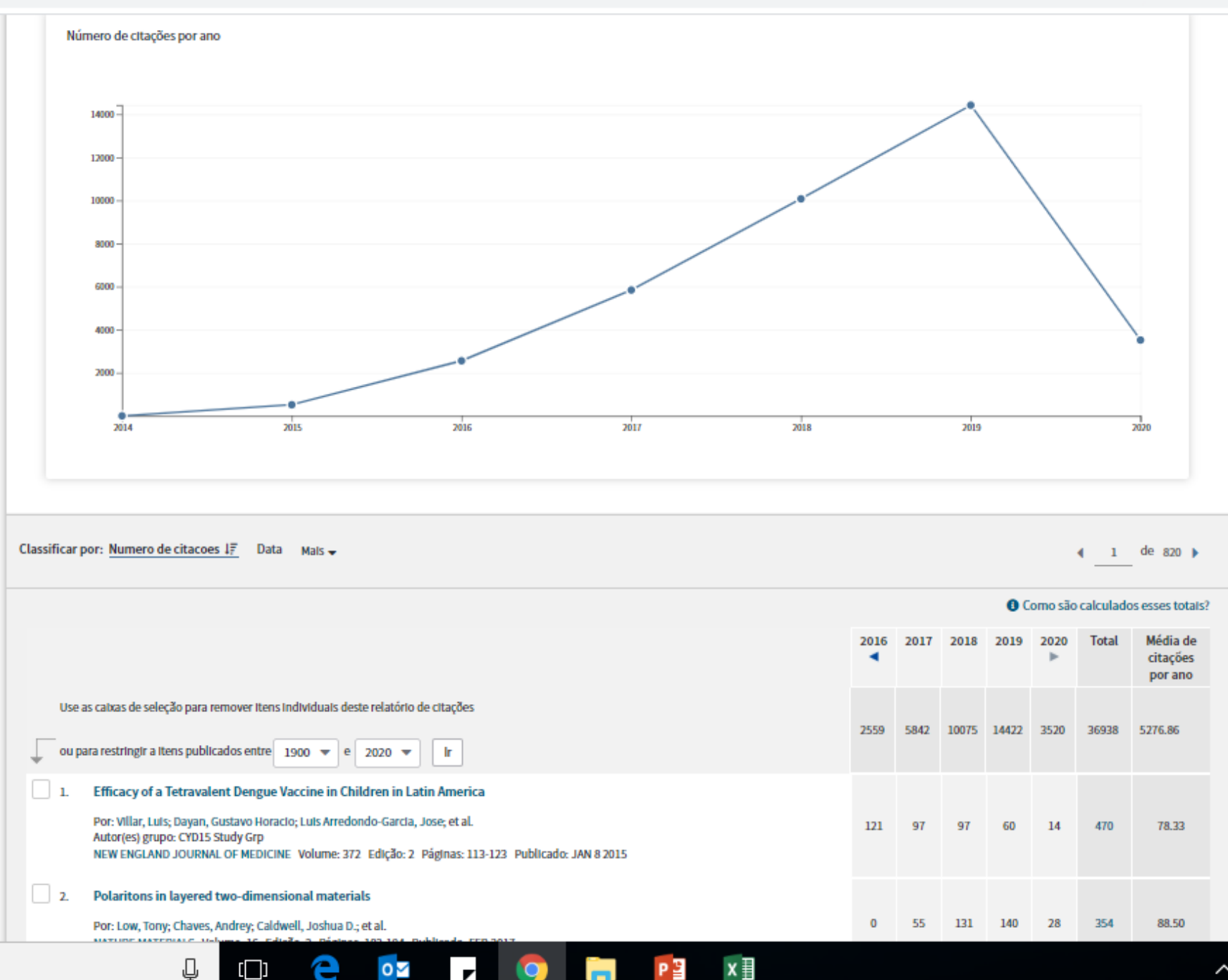

へ 👝 🔄 🧖 (たい) POR 11:47 AM

C apps.webofknowledge.com/summary.do?product=WOS&search\_mode=GeneralSearch&qid=5&SID=5FvS4xFeCNkkSdcthlk&page=

Q

0

.

이 🕼 Q ☆ 🥥 📢 M

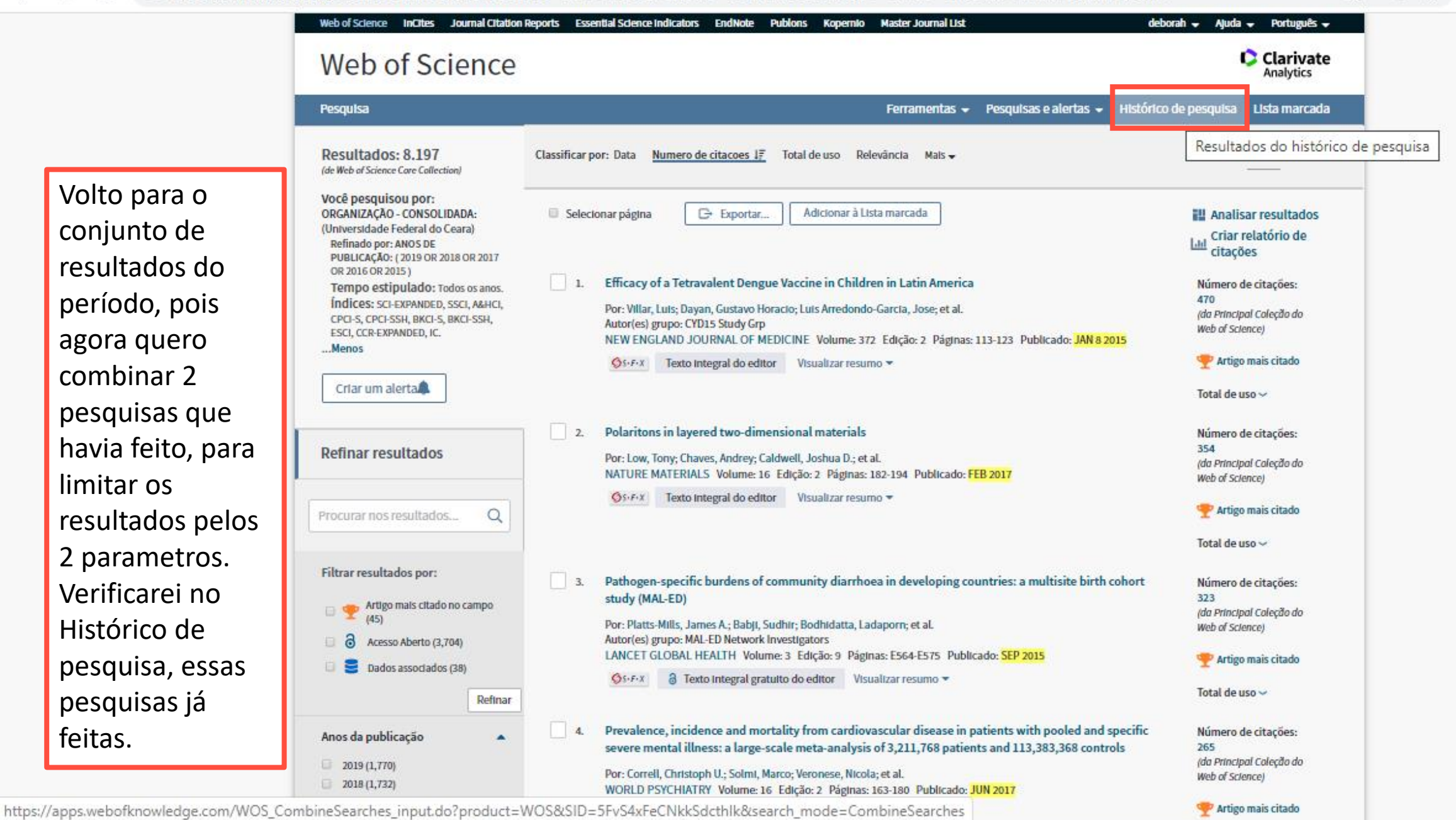

x目

-

へ 🥌 🕮 🬈 🕬 POR 11:57 AM 4/7/2020

← → C apps.webofknowledge.com/WOS\_CombineSearches\_input.do?product=WOS&SID=5FvS4xFeCNkkSdcthlk&search\_mode=CombineSearches

🕶 🔤 ର୍ 🏠 🥥 📢 🕅

| Web of Science | InCites Jou         | rmal Citation Reports Essential Science indicators EndNote Publons Kopernio Master Journal List                                                                                                    |                      | deborah 🚽 🗛                                  | Yuda 👻 Português 👻                                 |         |
|----------------|---------------------|----------------------------------------------------------------------------------------------------|----------------------|----------------------------------------------|----------------------------------------------------|---------|
| Webo           | of Scie             | ence                                                                                                    |                      |                                              | Clarivate<br>Analytics                             |         |
| Pesquisa       |                     | Ferramentas 👻 Pesqu                                                                                                    | uisas e alertas 👻    | Histórico de pesqu                           | ilsa Lista marcada                                 |         |
| Histórico      | de pesquis          | Web of Science Core Collection                                                                                                    |                      |                                              |                                                    |         |
| Resultados     | Resultados          | Salvar histórico/Criar alerta Abrir histórico salvo                                                                                                    | Editar<br>resultados | o nbinar resultades<br>IMD OR<br>Combinar    | Excluir resultados Selecionar tudo Excluir Excluir |         |
| # 4            | 8.197               | ORGANIZAÇÃO - CONSOLIDADA: (Universidade Federal do Ceara)<br>Refinado por: ANOS DE PUBLICAÇÃO: (2019 OR 2018 OR 2017 OR 2016 OR 2015 )<br>Índices=SCI-EXPANDED, SSCI, A&HCI, CPCI-S, CPCI-SSH, BKCI-S, BKCI-SSH, ESCI, CCR-EXPANDED, IC Tempo estipulado=Todos os<br>anos |                      | × (,                                         | ombinar resultados sele                            | ecionad |
| #3             | 300                 | ORGANIZAÇÃO - CONSOLIDADA: (Universidade Federal do Ceara)<br>Refinado por: AUTORES: (FREIRE VN )<br>Índices=SCI-EXPANIDED, SSCI, A&HCI, CPCI-S, CPCI-SSH, BKCI-S, BKCI-SSH, ESCI, CCR-EXPANIDED, IC Tempo estipulado=Todos os<br>anos                                     |                      | 8                                            |                                                    |         |
| # 2            | 20.084              | ORGANIZAÇÃO - CONSOLIDADA: (Universidade Federal do Ceara)<br>Indices=SCI-EXPANDED, SSCI, A&HCI, CPCI-S, CPCI-SSH, BKCI-S, BKCI-SSH, ESCI, CCR-EXPANDED, IC Tempo estipulado=Todos os<br>anos                                                                              | Editar               |                                              |                                                    |         |
| #1             | 1.087.828           | ENDEREÇO: (brasil OR brazil)<br>Indices=SCI-EXPANDED, SSCI, A&HCI, CPCI-S, CPCI-SSH, BKCI-S, BKCI-SSH, ESCI, CCR-EXPANDED, IC Tempo estipulado=Todos os<br>anos                                                                                                    | Editar               |                                              |                                                    |         |
| No H<br>agor   | Histório<br>ra quei | co, estão as pesquisas que fiz durante essa ses<br>ro combinar a pesquisa da produção científica                                                                                                    | ssão, e<br>a da      | O AND O OR                                   | Selecionar tudo  K Excluir                         |         |
| lnsti<br>que   | tuição<br>mais p    | do período com a pesquisa da produção do a<br>publicou.                                                                                                    | autor                | laração de privacidad<br>o do Web of Science | de Política de Cookies<br>Siga-nos 🕑 有             |         |

🗧 🔶 🖸 🔒 apps.webofknowledge.com/WOS\_CombineSearches\_input.do?search\_mode=CombineSearches&product=WOS&product=WOS&combineOp=A... 💁 🔯 🔍 🦸 🧃 📗

|                       | Web of Science InCites Journ              | mal Citation Reports Essential Science Indicators EndNote                                                                                                    | Publons Kopernio Master Journal List                                                 |                                     | deborah 👻 Aju                                         | ida 🚽 Português 🚽                     |
|-----------------------|-------------------------------------------|----------------------------------------------------------------------------------------------------|--------------------------------------------------------------------------------------|-------------------------------------|-------------------------------------------------------|---------------------------------------|
|                       | Web of Scier                              | nce                                                                                                    |                                                                                      |                                     |                                                       | Clarivate<br>Analytics                |
|                       | Pesquisa                                  |                                                                                                    | Ferramentas 👻 Pesqu                                                                  | ulsas e alertas                     | <ul> <li>Histórico de pesquis</li> </ul>              | a Lista marcada                       |
| Criei uma nova        | Histórico de pesquisa                     | a Web of Science Core Collection                                                                                                    | •                                                                                    |                                     |                                                       |                                       |
| pesquisa, com         | Resultados Resultados                     | Salvar histórico/Criar alerta                                                                                                    | Abrir histórico salvo                                                                | Editar<br>resultados                | ○ AND ○ OR                                            | Excluir resultados<br>Selecionar tudo |
| essa intersecção.     |                                           |                                                                                                    |                                                                                      |                                     | Combinar                                              | × Excluir                             |
|                       | #5 46 #                                   | #4 AND #3<br>Indices=SCI-EXPANDED, SSCI, A&HCI, CPCI-S, CPCI-SSH, BKCI-S, BK<br>anos                                                                                                    | I-SSH, ESCI, CCR-EXPANDED, IC Tempo estipulado=Todos os                              | Editar                              |                                                       |                                       |
|                       | #4 8.197 C                                | ORGANIZAÇÃO - CONSOLIDADA: (Universidade Federal do C<br>Refinado por: ANOS DE PUBLICAÇÃO: (2019 OR 2018 OR 2017 O<br>Índices-SCI-EXPANDED, SSCI, A&HCI, CPCI-S, CPCI-SSH, BKCI-S, BK<br>anos | eara)<br>R 2016 OR 2015 )<br>T-SSH, ESCI, CCR-EXPANDED, IC Tempo estipulado=Todos os |                                     |                                                       |                                       |
| Clicando no           | # 3 300 C                                 | ORGANIZAÇÃO - CONSOLIDADA: (Universidade Federal do C<br>Refinado por: AUTORES: (FREIRE VN)<br>Índices-SCI-EXPANDED, SSCI, A&HCI, CPCI-S, CPCI-SSH, BKCI-S, BK<br>anos                        | eara)<br>CI-SSH, ESCI, CCR-EXPANDED, IC Tempo estipulado=Todos os                    |                                     |                                                       |                                       |
| valor da              | # 2 20.084 0                              | ORGANIZAÇÃO - CONSOLIDADA: (Universidade Federal do C<br>Índices=SCI-EXPANDED, SSCI, A&HCI, CPCI-S, CPCI-SSH, BKCI-S, BKI<br>anos                                                             | eara)<br>I-SSH, ESCI, CCR-EXPANDED, IC Tempo estipulado=Todos os                     | Editar                              |                                                       |                                       |
| quantidade            | #1 1.087.828 E                            | ENDEREÇO: (brasil OR brazil)<br>Indices=SCI-EXPANDED, SSCI, A&HCI, CPCI-S, CPCI-SSH, BKCI-S, BKI<br>onos                                                                                      | CI-SSH, ESCI, CCR-EXPANDED, IC Tempo estipulado=Todos os                             | Editar                              |                                                       |                                       |
| de                    |                                           |                                                                                                    |                                                                                      |                                     |                                                       | Selecionar tudo                       |
| resultados,           |                                           |                                                                                                    |                                                                                      |                                     | Combinar                                              | × Excluir                             |
| verei a lista         |                                           |                                                                                                    |                                                                                      |                                     |                                                       |                                       |
|                       | <b>Clarivate</b><br>Acelerando a Inovação |                                                                                                    | © 2020 Clarivate Aviso de direitos autorais<br>Inscreva-se                           | Termos de uso<br>e no grupo de disc | Declaração de privacidade<br>sussão do Web of Science | Política de Cookies<br>Siga-nos 👽 👍   |
| O Type here to search |                                           |                                                                                                    |                                                                                      |                                     |                                                       |                                       |

apps.webofknowledge.com/summary.do?product=WOS&doc=1&gid=7&SID=5FvS4xFeCNkkSdcthlk&search mode=CombineSearches&update... С 07

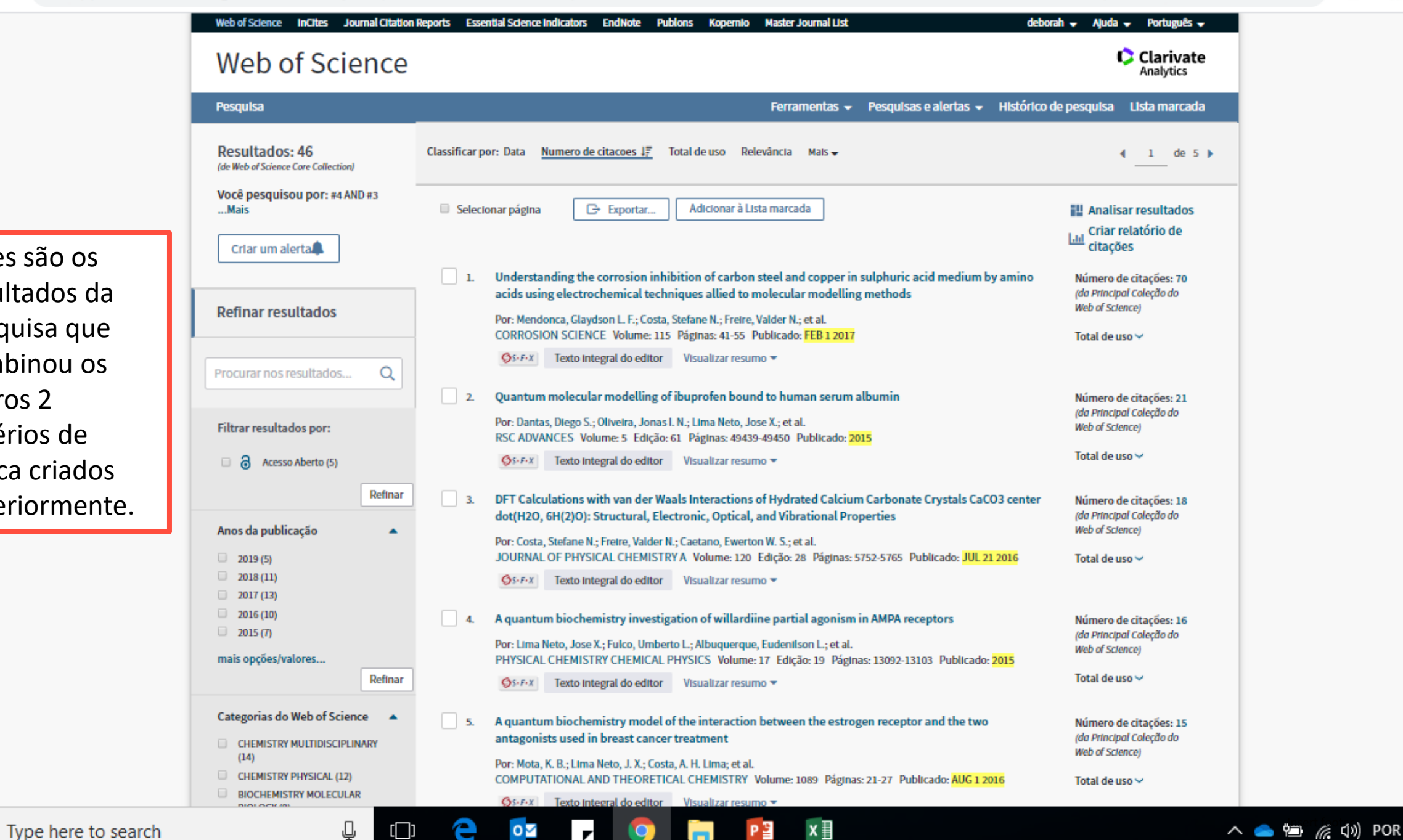

11:59 AM

4/7/2020

Esses são os resultados da pesquisa que combinou os outros 2 critérios de busca criados anteriormente.

### ← → C 🏻 apps.webofknowledge.com/WOS\_CombineSearches\_input.do?product=WOS&SID=5FvS4xFeCNkkSdcthlk&search\_mode=CombineSearches

어 🔄 Q 🏠 🥥 🧃 🕅

12:02 PM 4/7/2020

|                              | Web of Science               | InCites Jou             | nal Citation Reports Essential Science Indicators EndNote Publons Kopernio Master Journal List                                                                                                    |                                  | deborah 👻 Aj                                         | uda 👻 Português 👻                     |
|------------------------------|------------------------------|-------------------------|----------------------------------------------------------------------------------------------------|----------------------------------|------------------------------------------------------|---------------------------------------|
|                              | Web o                        | f Scie                  | nce                                                                                                    |                                  |                                                      | Clarivate<br>Analytics                |
|                              | Pesquisa                     |                         | Ferramentas 👻 Pesqu                                                                                                    | Isas e alertas                   | <ul> <li>Histórico de pesqui</li> </ul>              | sa Lista marcada                      |
| Volto ao<br>histórico da     | Histórico d                  | e pesquis<br>Resultados | a Web of Science Core Collection   Salvar histórico/Criar alerta Abrir histórico salvo                                                                                                    | Editar                           | Combinar resultados                                  | Excluir resultados                    |
| pesquisa para                | Resultatos                   | Resultatos              |                                                                                                    | resultados                       |                                                      | Selecionar tudo                       |
| retomar a<br>análise para a  | #5                           | 46                      | #4 AND #3<br>Indices=SCI-EXPANDED, SSCI, A&HCI, CPCI-S, CPCI-SSH, BKCI-S, BKCI-SSH, ESCI, CCR-EXPANDED, IC Tempo estipulado=Todos os<br>anos                                                                                                    | Editar                           | 0                                                    |                                       |
| produção<br>cientifica       | #4                           | 8.197                   | ORGANIZAÇÃO - CONSOLIDADA: (Universidade Federal do Ceara)<br>Refinado por: ANOS DE PUBLICAÇÃO: (2019 OR 2018 OR 2017 OR 2016 OR 2015)<br>Índices=SCI-EXPANDED, SSCI, A&HCI, CPCI-S, CPCI-SSH, BKCI-S, BKCI-SSH, ESCI, CCR-EXPANDED, IC Tempo estipulado=Todos os<br>anos |                                  | 0                                                    |                                       |
| Brasileira.                  | #3                           | 300                     | ORGANIZAÇÃO - CONSOLIDADA: (Universidade Federal do Ceara)<br>Refinado por: AUTORES: (FREIRE VN )<br>Índices=SCI-EXPANDED, SSCI, A&HCI, CPCI-S, CPCI-SSH, BKCI-S, BKCI-SSH, ESCI, CCR-EXPANDED, IC Tempo estipulado=Todos os<br>anos                                      |                                  | 0                                                    |                                       |
|                              | #2                           | 20.084                  | ORGANIZAÇÃO - CONSOLIDADA: (Universidade Federal do Ceara)<br>(ndices=SCI-EXPANDED, SSCI, A&HCI, CPCI-S, CPCI-SSH, BKCI-S, BKCI-SSH, ESCI, CCR-EXPANDED, IC Tempo estipulado=Todos os<br>anos                                                                             | Editar                           |                                                      |                                       |
|                              | #1                           | 1.087.828               | ENDEREÇO: (brasil OR brazil)<br>Índices=SCI-EXPANDED, SSCI, A&HCI, CPCI-S, CPCI-SSH, BKCI-S, BKCI-SSH, ESCI, CCR-EXPANDED, IC Tempo estipulado=Todos os<br>anos                                                                                                    | Editar                           |                                                      |                                       |
|                              |                              |                         |                                                                                                    |                                  | O AND O OR<br>Combinar                               | Selecionar tudo                       |
|                              |                              |                         |                                                                                                    |                                  |                                                      |                                       |
|                              | Clarivate<br>Acelerando a Ir | novação                 | © 2020 Clarivate Aviso de direitos autorais T<br>Inscreva-se                                                                                                    | lermos de uso<br>no grupo de dis | Declaração de privacidad<br>cussão do Web of Science | e Política de Cookies<br>Siga-nos y 👔 |
| <b>O</b> Type here to search |                              | Ļ                       |                                                                                                    |                                  |                                                      |                                       |

🗧 🔶 🖸 🗋 apps.webofknowledge.com/summary.do?product=WOS&doc=1&qid=1&SID=5FvS4xFeCNkkSdcthlk&search\_mode=GeneralSearch&update\_ba... 🖙 🔯 🍳 🚖 🖉 🎼

Web of Science InCites Journal Citation Reports Essential Science Indicators EndNote Publons Kopernio Master Journal List deborah 🚽 Ajuda 🚽 🛛 Português 🚽 Clarivate Web of Science Analytics Ferramentas 👻 Pesquisas e alertas 👻 Histórico de pesquisa 🛛 Lista marcada Pesquisa Resultados: 1.087.828 Classificar por: Data 17 Numero de citacoes 🛛 Total de uso 🛛 Relevância 🖉 Mais 🚽 4 1 de 10.000 (de Web of Science Core Collection) Você pesquisou por: ENDEREÇO: G→ Exportar... Adicionar à Lista marcada (brastl OR braztl) ....Mais Selecionar página Analisar resultados Recurso de relatório de citações não disponível. [?] Criar um alerta 1. Adverse childhood experiences and chronic lung diseases in adulthood: a systematic review and meta-Número de citacões: 0 (da Principal Coleção do analysis Web of Science) Refinar resultados Por: Lopes, Samuel; Hallak, Jaime Eduardo Cecilio; Machado de Sousa, Joao Paulo; et al. EUROPEAN JOURNAL OF PSYCHOTRAUMATOLOGY Volume: 11 Edição: 1 Número do artigo: 1720336 Total de uso 🛩 Publicado: DEC 31 2020 SSFX a Texto Integral gratuito do editor Visualizar resumo 💌 Procurar nos resultados... Q 2. Effect of tannins and monensin on feeding behaviour, feed intake, digestive parameters and microbial Número de citacões: 0 (da Principal Coleção do efficiency of nellore cows Filtrar resultados por: Web of Science) Por: Tseu, Ramos Jorge; Perna Junior, Flavio; Carvalho, Roberta Ferreira; et al. 📋 🤠 Artigo mais citado no campo ITALIAN JOURNAL OF ANIMAL SCIENCE Volume: 19 Edição: 1 Páginas: 262-273 Publicado: DEC 14 2020 Total de uso 🛩 (3,350)SFFX a Texto Integral gratuito do editor Visualizar resumo 💌 Artigos interessantes no campo (146) 3. Fermentation profile and nutritional value of sesame silage compared to usual silages Número de citações: 0 □ ∂ Acesso Aberto (407,779) (da Principal Coleção do Por: Amorim, Diego Sousa; Edvan, Ricardo Loiola; do Nascimento, Romilda Rodrigues; et al. Web of Science) Dados associados (6,963) ITALIAN JOURNAL OF ANIMAL SCIENCE Volume: 19 Edição: 1 Páginas: 230-239 Publicado: DEC 14 2020 Total de uso 🗸 a Texto integral gratuito do editor Visualizar resumo -OS-F-X Refinar Fermentability characteristics of different Saccharomyces cerevisiae cell wall using cat faeces as Anos da publicação 4. Número de citações: 0 . inoculum (da Principal Coleção do 2020 (14,327) Web of Science) Por: Calabro, Serena; Musco, Nadia; Roberti, Fernando; et al. 2019 (83,316) ITALIAN JOURNAL OF ANIMAL SCIENCE Volume: 19 Edição: 1 Páginas: 186-193 Publicado: DEC 14 2020 Total de uso 🛩 2018 (82,010) OS-F-X a Texto Integral gratuito do editor Visualizar resumo -2017 (79,485) 2016 (74,759) 5. Digestibility of raw soybeans in extruded diets for dogs determined by different methods Número de citações: 0 mais opções/valores... (da Principal Coleção do Por: Felix, Ananda Portella; Menezes Souza, Camilla Mariane; Bastos, Tais Silvino; et al. Refinar Web of Science) ITALIAN JOURNAL OF ANIMAL SCIENCE Volume: 19 Edição: 1 Páginas: 95-102 Publicado: DEC 14 2020 Total de uso 🗸

x≣

.

0

12:04 PM

4/7/2020

🔨 🥌 🛍 🌈 🕼) POR

Tenho a lista de resultados primeiramente por ordem dos artigos mais recentes.

Type here to search

Ţ

[ ]

🗧 🔶 🖸 🔒 apps.webofknowledge.com/summary.do?product=WOS&parentProduct=WOS&search\_mode=GeneralSearch&qid=1&SID=5FvS4xFeCNkkSdcth... 🕶 🗟 🍳 😭 🔞

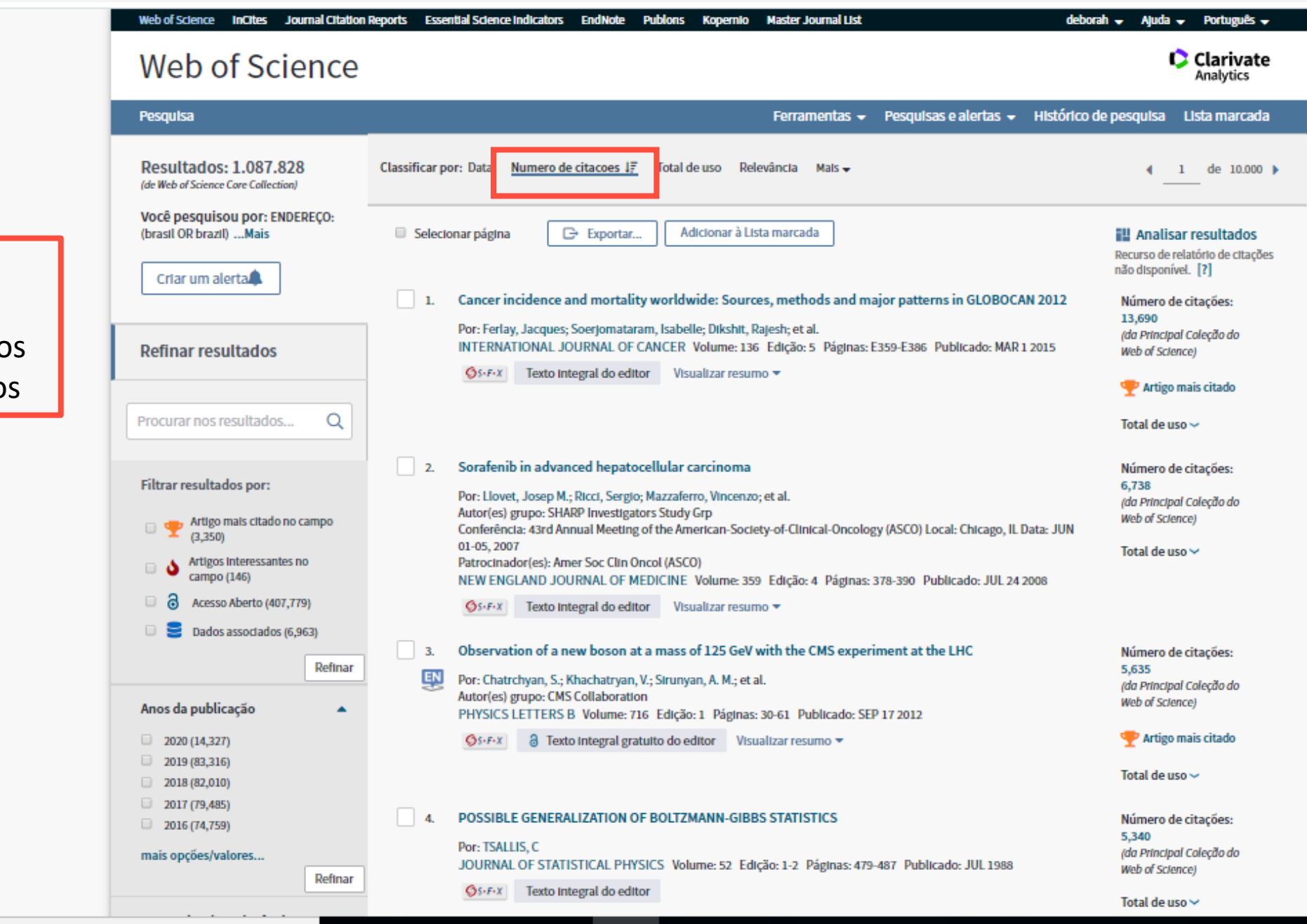

v II

0

0 2

.П.

۲ШJ

Insert footer

🗢 🖏 🥢 🗤 DOR

45 12:05 PN

Agora, ordenados pelos artigos mais citados

Type here to search

🗧 🔶 🖸 🗋 apps.webofknowledge.com/summary.do?product=WOS&parentProduct=WOS&search\_mode=GeneralSearch&qid=1&SID=5FvS4xFeCNkkSdcth... 🖙 🗟 🍳 🛧 🕗 🧃 🕷 🗌

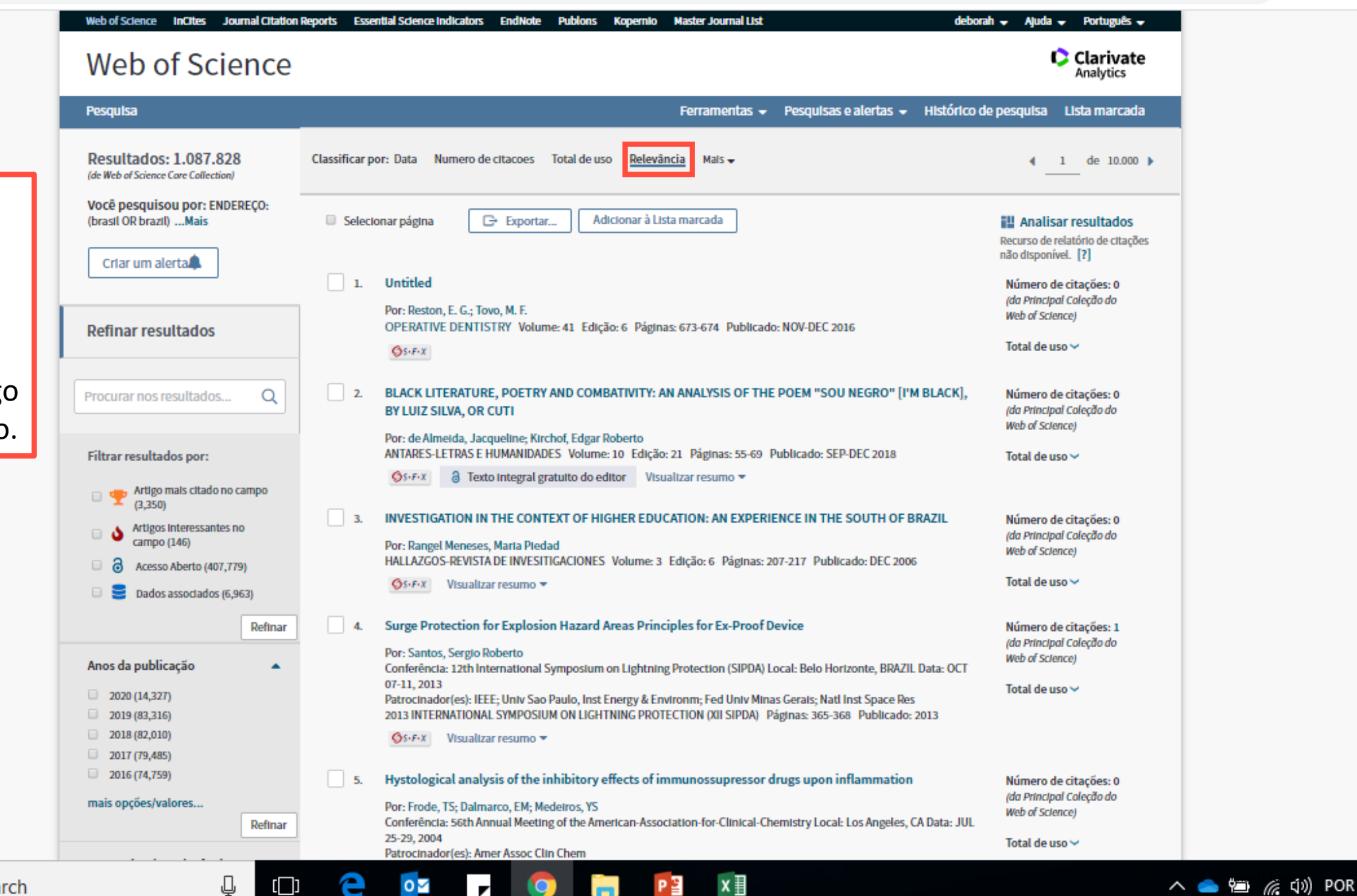

12:06 PM

4/7/2020

Ordenados por Relevancia : quanto mais o termo buscado aparecer, mais relevante o artigo será considerado.

Type here to search

apps.webofknowledge.com/summary.do?product=WOS&parentProduct=WOS&search\_mode=GeneralSearch&gid=1&SID=5FvS4xFeCNkkSdcth... 07

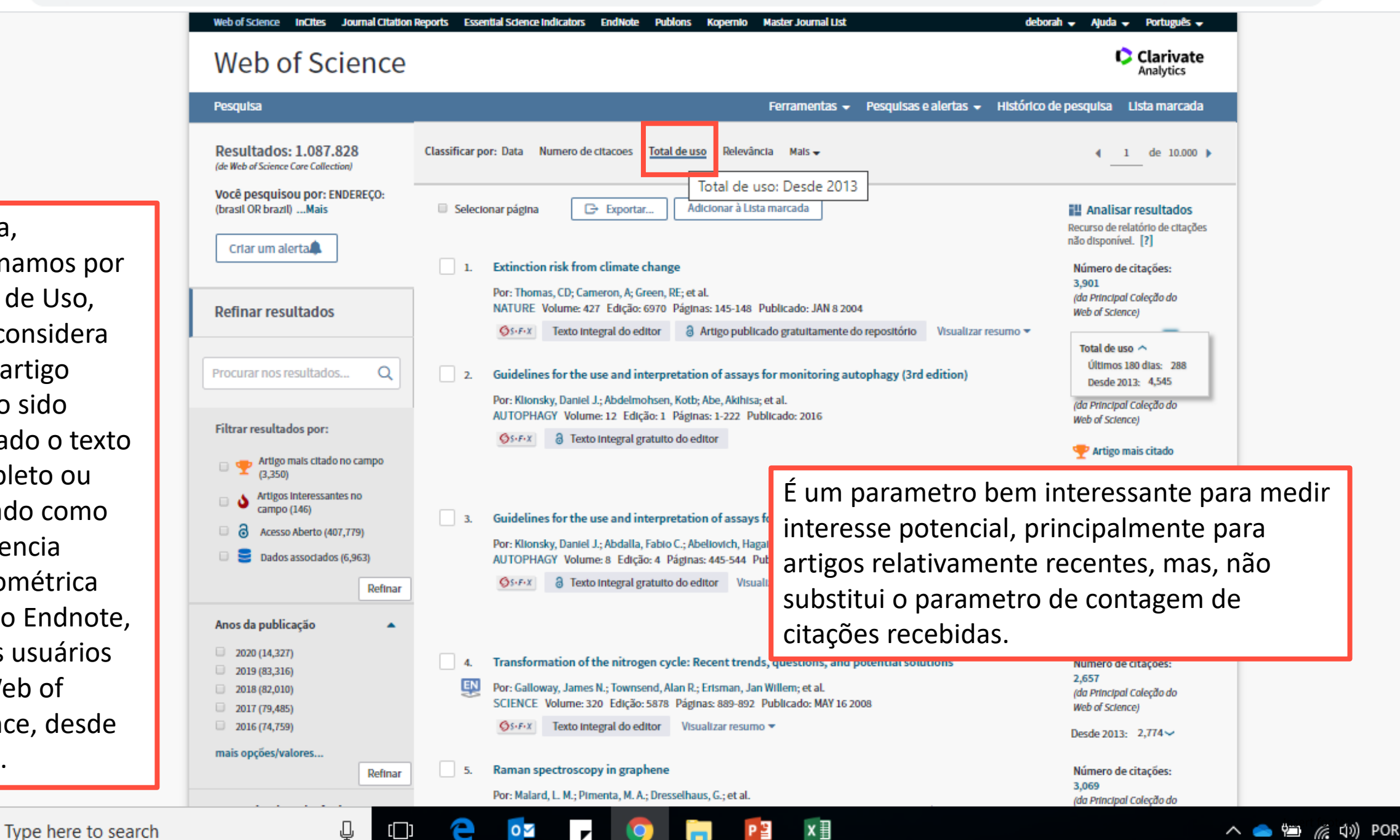

12:07 PN

4/7/2020

Agora, ordenamos por Total de Uso, que considera esse artigo tendo sido buscado o texto completo ou baixado como referencia bibliométrica para o Endnote, pelos usuários da Web of Science, desde 2013.

 $\leftarrow \ \ \, \rightarrow \ \ \, G$ apps.webofknowledge.com/WOS\_CombineSearches\_input.do?product=WOS&SID=5FvS4xFeCNkkSdcthlk&search\_mode=CombineSearches

1 (B) ୦- 🔄 ପ୍ ☆ 0

| Posouls | a               | Forramontas – Poso                                                                                                    | ulsas e alertas      | - Histórico de pesqui                     | sa Lista marcada                                   |                               |
|---------|-----------------|----------------------------------------------------------------------------------------------------|----------------------|-------------------------------------------|----------------------------------------------------|-------------------------------|
| Histór  | rico de pesqu   | sa Web of Science Core Collection                                                                                                    |                      |                                           |                                                    |                               |
| Result  | ados Resultado  | Salvar histórico/Criar alerta Abrir histórico salvo                                                                                                    | Editar<br>resultados | Combinar resultados<br>AND OR<br>Combinar | Excluir resultados<br>Selecionar tudo<br>X Excluir |                               |
| # 5     | 5 46            | #4 AND #3<br>Indices=SCI-EXPANDED, SSCI, A&HCI, CPCI-S, CPCI-SSH, BKCI-S, BKCI-SSH, ESCI, CCR-EXPANDED, IC Tempo estipulado=Todos os<br>anos                                                                                                    | Editar               |                                           |                                                    | /oltaremos                    |
| # -     | \$ 8.197        | ORGANIZAÇÃO - CONSOLIDADA: (Universidade Federal do Ceara)<br>Refinado por: ANOS DE PUBLICAÇÃO: (2019 OR 2018 OR 2017 OR 2016 OR 2015 )<br>Índices=SCI-EXPANDED, SSCI, A&HCI, CPCI-S, CPCI-SSH, BKCI-S, BKCI-SSH, ESCI, CCR-EXPANDED, IC Tempo estipulado=Todos os |                      |                                           | ŀ                                                  | listórico de                  |
| #:      | 3 300           | ORGANIZAÇÃO - CONSOLIDADA: (Universidade Federal do Ceara)<br>Refinado por: AUTORES: (FREIRE VN )<br>Indices=SCI-EXPANDED, SSCI, A&HCI, CPCI-S, CPCI-SSH, BKCI-S, BKCI-SSH, ESCI, CCR-EXPANDED, IC Tempo estipulado=Todos os<br>anos                               |                      |                                           | F<br>r                                             | Pesquisa, para<br>Pecuperar a |
| #2      | 2 <u>20.084</u> | ORGANIZAÇÃO - CONSOLIDADA: (Universidade Federal do Ceara)<br>Indices=SCI-EXPANDED, SSCI, A&HCI, CPCI-S, CPCI-SSH, BKCI-S, BKCI-SSH, ESCI, CCR-EXPANDED, IC Tempo estipulado=Todos os                                                                              | Editar               |                                           | ۹ ا                                                | pesquisa da                   |
| #1      | l 1.087.82      | Indices=SCI-EXPANDED, SSCI, A&HCI, CPCI-S, CPCI-SSH, BKCI-S, BKCI-SSH, ESCI, CCR-EXPANDED, IC Tempo estipulado=Todos os<br>anos                                                                                                    | Editar               | D                                         | i k                                                | científica da                 |
|         |                 |                                                                                                    |                      | ○ AND ○ OR<br>Combinar                    | Selecionar tudo                                    | nstituição.                   |
|         |                 |                                                                                                    |                      |                                           |                                                    |                               |
|         | uato            | © 2020 Clarivate Aviso de direitos autorais                                                                                                    | Termos de uso        | Declaração de privacidad                  | e Política de Cookies                              |                               |

 $\leftrightarrow$ apps.webofknowledge.com/summary.do?product=WOS&doc=1&qid=2&SID=5FvS4xFeCNkkSdcthlk&search\_mode=GeneralSearch&update\_ba... C GR Q

|                                                                                        | EDITORIAL MATERIAL (257)                                                                                                    | Q5-F-X Texto Integral do editor Visualizar resumo ▼                                                                                                    | IULAS DE USU *                                                                                           |
|----------------------------------------------------------------------------------------|----------------------------------------------------------------------------------------------------|----------------------------------------------------------------------------------------------------|----------------------------------------------------------------------------------------------------|
|                                                                                        | mais opções/valores<br>Refinar                                                                                                    | 9. Mo-doped WO3 nanowires for adsorbing methylene blue dye from wastewater                                                                                                    | Número de citações: 0<br>(da Principal Caleção do                                                        |
|                                                                                        | Organizações - Consolidada 🔹                                                                                                    | JOURNAL OF MATERIALS SCIENCE Volume: 55 Edição: 15 Páginas: 6429-6440 Publicado: MAY 2020                                                                                                    | Web of Science)                                                                                          |
| Voltando para os<br>resultados,<br>verifico na coluna<br>da esquerda o<br>parametro da | <ul> <li>UNIVERSIDADE FEDERAL DO CEARA<br/>(20,084)</li> <li>UNIVERSIDADE DE SAO PAULO<br/>(1,520)</li> <li>UNIVERSIDADE ESTADUAL DO<br/>CEARA (1,420)</li> <li>UNIVERSIDADE FORTALEZA (838)</li> <li>EMPRESA BRASILEIRA DE PESQUISA<br/>AGROPECUARIA EMBRAPA (760)</li> <li>mais opções/valores</li> </ul> | OS:FX       Texto Integral do editor       Visualizar resumo ▼         10.       Environmental rearing conditions are key determinants of changes in immune gene expression patterns in shrimp midgut         Por: Pilotto, Mariana Rangel; Argenta, Nicolas; Forte, Jamille Martins; et al.       DEVELOPMENTAL AND COMPARATIVE IMMUNOLOGY Volume: 106         Número do artigo: 103618       Publicado: MAY 2020         OS:FX       Texto Integral do editor       Visualizar resumo ▼         Selectonar página       C> Exportar       Adicionar à Lista marcada | Total de uso ~<br>Número de citações: 0<br>(da Principal Caleção do<br>Web of Science)<br>Total de uso ~ |
| revista em que os                                                                      | kennar                                                                                                    | Classificances Data 17. Numara de stances. Tatal de una Dalaciante - Male                                                                                                    |                                                                                                    |
| pesquisadores da                                                                       | Agências financiadoras  Autores                                                                                                    | Classificar por:     Data 1F     Numero de citacoes     Total de uso     Relevancia     Mais →       Mostrar:     10 por pág     ▼                                                                                                    | 4 1 de 2.009 ▶                                                                                           |
| Federal do Ceará                                                                       | FREIRE VN (300)     SILVEIRA ER (298)     CARVALHO AF (296)                                                                                                    | 20.084 registro correspondeu à sua consulta dos 77.479.046 nos límites de dados selecionados.<br>Chave: 🍽 🦓 = Estrutura disponível.                                                                                                    |                                                                                                    |
| mais publicaram.                                                                       | SOMBRA ASB (290)     MENDES J (281)                                                                                                    |                                                                                                    |                                                                                                    |
| Vou fazer uma                                                                          | mais opções/valores                                                                                                    |                                                                                                    |                                                                                                    |
| análise sobre esse<br>periódico.                                                       | Refinar Títulos da fonte REVISTA CIENCIA AGRONOMICA                                                                                                    | ]                                                                                                    |                                                                                                    |
|                                                                                        | (292) PHYSICAL REVIEW B (200) REVISTA BRASILEIRA DE ENFERMAGEM (176) BRAZILIAN JOURNAL OF MEDICAL AND RIOLOCICAL DESEARCH (157)                                                                                                    |                                                                                                    |                                                                                                    |
|                                                                                        | a JOURNAL OF THE BRAZILIAN<br>CHEMICAL SOCIETY (152)<br>mais opções/valores<br>Refinar                                                                                                    |                                                                                                    |                                                                                                    |
|                                                                                        | Visualizar todas as opcões                                                                                                    |                                                                                                    | 4 - 44 - 000                                                                                             |

12:10 PM 4/7/2020

🗧 🔶 🖸 🗋 apps.webofknowledge.com/Search.do?product=WOS&SID=5FvS4xFeCNkkSdcthlk&search\_mode=GeneralSearch&prlD=d1c3b5bf-01c3-4cd7-9... 🖙 🗟 🍳 😭 🖉 🦉

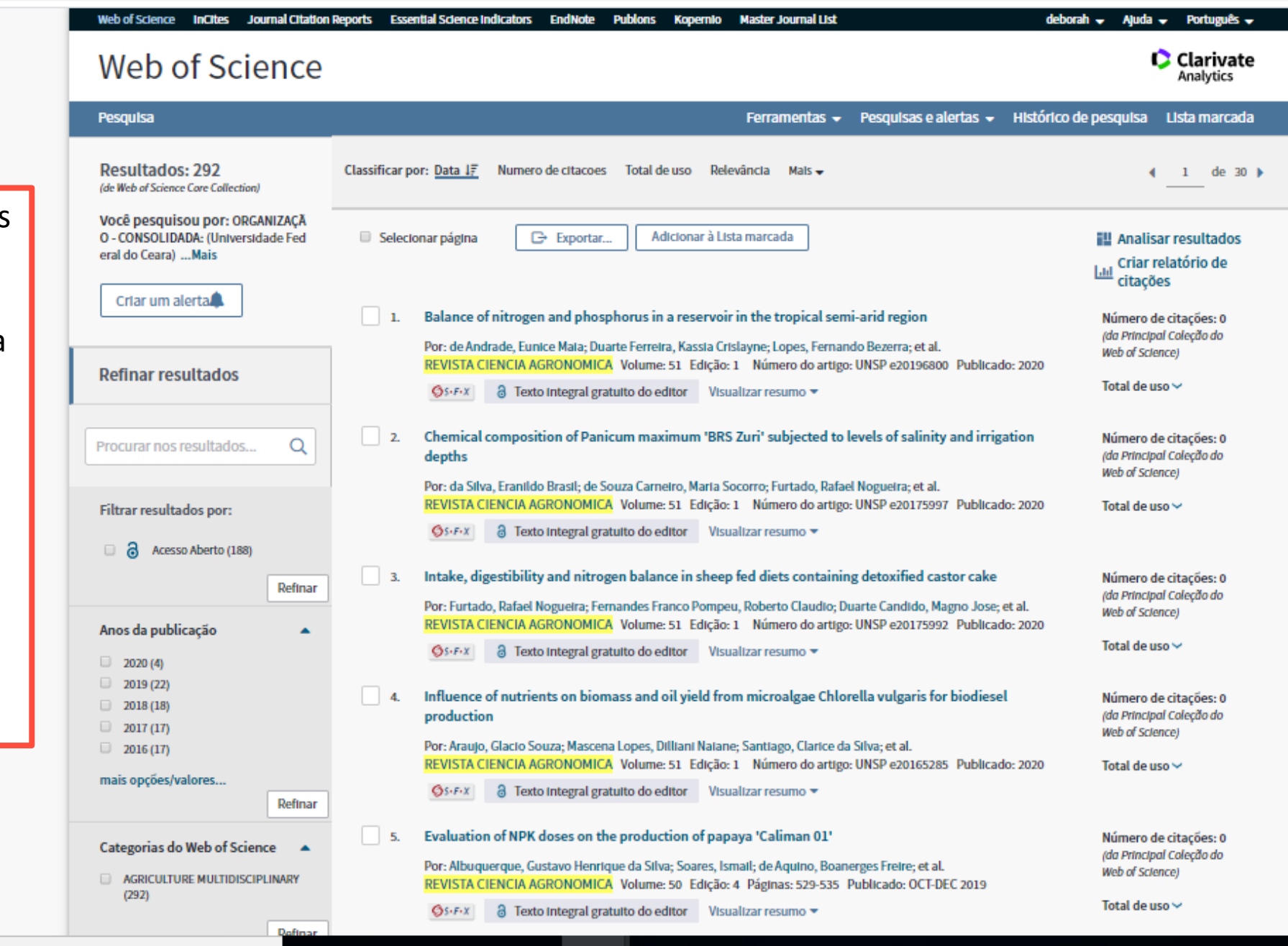

x≣

.

0

1:57 PM

4/7/2020

🔨 🥧 🔚 🌈 🕼 ENG

Estou vendo os artigos publicados na Revista Ciencia Agronomica que são de autores da Universidade Federal do Ceará, Vou clicar no título de um dos artigos.

Type here to search

ļ

| 🧕 Email – Assis Dias (Dias), Deborah                                                                             | <   💁 Email – deborah dias – Outlook 🗙 🛟 Web of Science [v.5.34] - Web of 🗙 👋 Tênis Melrose Minimal Crys                                                                                                    | stal Ma 🗙 🕇 🕂                                                                                                    |     |   | -          | ٥ | ×      |
|----------------------------------------------------------------------------------------------------|----------------------------------------------------------------------------------------------------|----------------------------------------------------------------------------------------------------|-----|---|------------|---|--------|
| ← → C 🔒 apps.webofkn                                                                                             | wledge.com/full_record.do?product=WOS&search_mode=GeneralSearch&qid=10&SID=5FvS4xFeCNkkSdct                                                                                                    | :hlk&page=1&doc=1 💁 🔤                                                                                                    | Q 🕁 | 0 | <b>K</b> 0 | Θ | *<br>* |
| <ul> <li>Email – Assis Dias (Dias), Deboral</li> <li>Assis Dias (Dias), Deboral</li> <li>apps.webofkn</li> </ul> | <ul> <li>Tenial – deborah dias – Outlook</li> <li>Web of Science [v.5.34] - Web of</li> <li>Web of Science [v.5.34] - Web of</li> <li>Web of Sci</li></ul> | stal M: × +<br>thIk&page=1&doc=1 • ©<br>deborah • Ajuda • Português •<br>• Clarivate<br>Analytics<br>HISTORICO de pesquIsa LISta marcada<br>marcada<br>• 1 of 292 •<br>Rede de cltações<br>Em Web of Science Core Collection<br>0<br>Número de ctações<br>• Criar alerta de citação<br>27<br>Referências citadas<br>Visualizar Related Records<br>Usar no Web of Science<br>No web of Science Contagem de Uso<br>1 1 1 |     | 0 |            |   | ×      |
|                                                                                                    | agriculture and livestock, also wastewater from cities around reservoir. There has been an increase in nutrient input of over time. Reservoirs in semi-arid regions are unique as regards nutrient load during dry periods, since even without fluvial input, nutrient concentrations generally remain steady or increase. Palavras-chave Palavras-chave de autor: Nutrients source; Mass balance; Chlorophyll-a; Semi-arid eutrophication; Water quality                                                                                                    | Últimos 180 dias Desde 2013<br>Saiba mais<br>Esse registro é de:<br>Web of Science Core Collection                                                                                                    |     |   |            |   |        |

🦷 📔 🛛

KeyWords Plus: WATER-QUALITY; STATE

Endereço de reprint: de Andrade, EM (autor de reprint)

Ļ

+ Univ Fed Rural Semiarido UFERSA, Bolsista PQ-1A, Mossoro, RN, Brazil.

Endereços:

💿 [1] Univ Fed Rural Semiarido UFERSA, Bolsista PQ-1A, Mossoro, RN, Brazil

[[]]

е

0 🗹

~

9

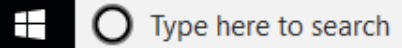

<u>الم</u>

javascript;;

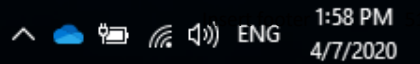

Ŧ

- Science Citation Index Expanded

Se quiser melhorar a qualidade dos dados deste registro, sugira uma correção.

Sugerir uma correção

apps.webofknowledge.com/full record.do?product=WOS&search mode=GeneralSearch&gid=10&SID=5FvS4xFeCNkkSdcthlk&page=1&doc=1 С  $\rightarrow$ 

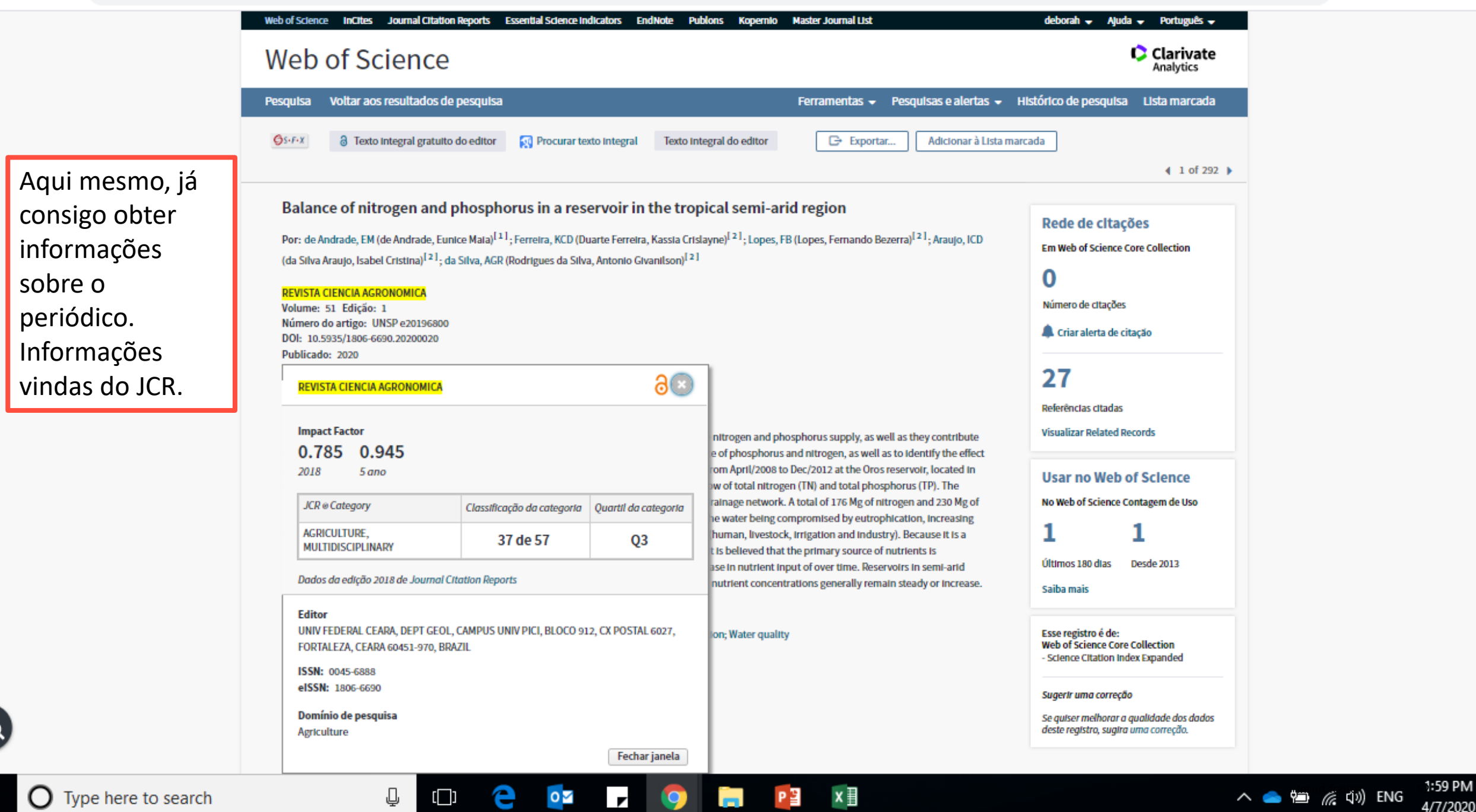

 Mas, quero fazer uma análise mais completa sobre esse periódico.

 Então, vou abrir o JCR Journal Citation Reports.

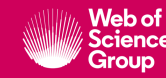

## **InCites Journal Citation Reports**

Clarivate

Accelerating innovation

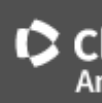

## Welcome to Journal Citation Reports

Search a journal title or select an option to get started

#### Enter a journal name

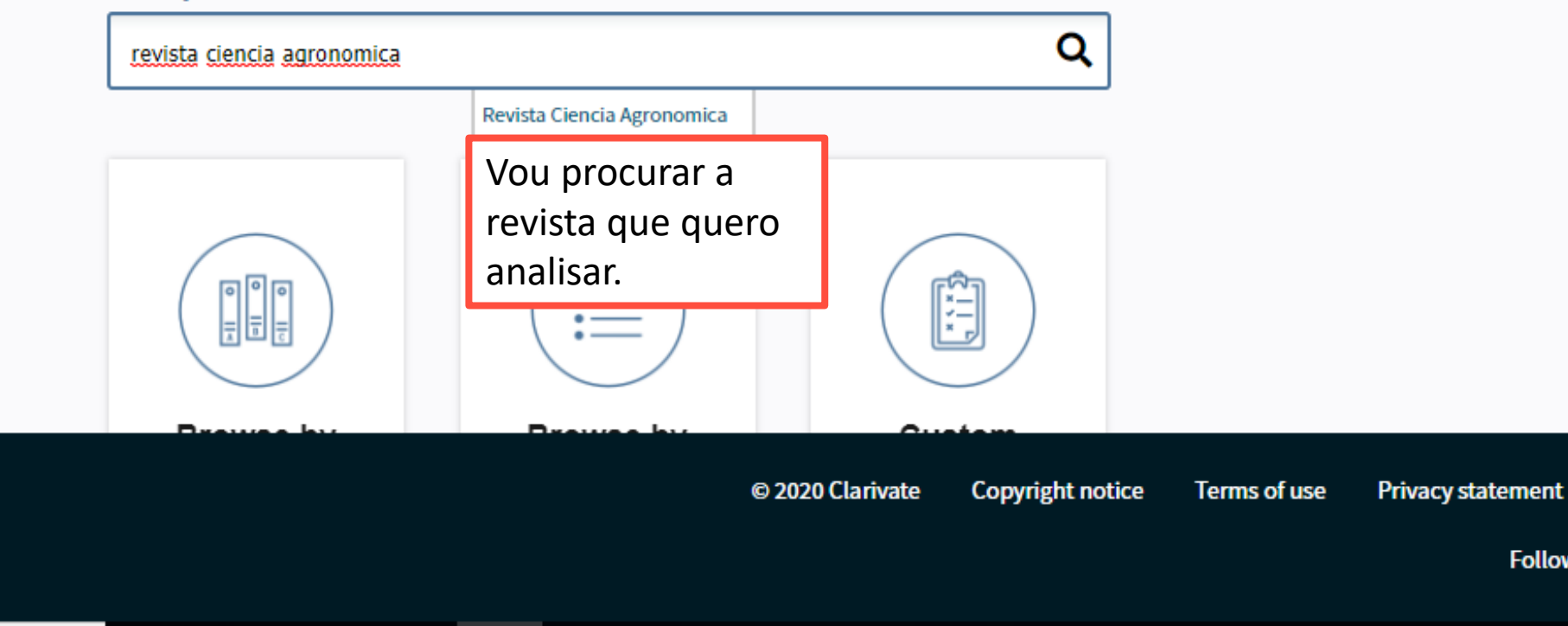

P

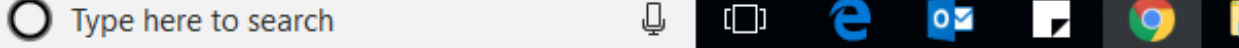

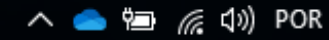

Follow us

🔶 ightarrow C 🔒 apps.clarivate.com/jif/home/?journal=REV%20CIENC%20AGRON&year=2018&editions=SCIE&pssid=H4-1zWwOv1VfHYSFetkR3pFxxLReNmyPlZ6p-18x2d3uegk... 🟠 🥥 🧃

| InCites Journal Citation Reports                                                          |                                                                  | Clarivate<br>Analytics                 |
|-------------------------------------------------------------------------------------------|------------------------------------------------------------------|----------------------------------------|
| Revista Ciencia Agronomica                                                                |                                                                  | <b>■</b> ⊈ <del>"</del> ⇒              |
| ISSN: 0045-6888<br>eISSN: 1806-6690<br>UNIV FEDERAL CEARA, DEPT GEOL                      | TITLES<br>ISO: Rev. Cienc. Agron.<br>JCR Abbrev: REV CIENC AGRON | LANGUAGES<br>Portuguese                |
| CAMPUS UNIV PICI, BLUCU 912, CX POSTAL 6027, FORTALEZA, CEARA 60451-970, BRAZIL<br>BRAZIL | CATEGORIES<br>AGRICULTURE, MULTIDISCIPLINARY                     | PUBLICATION FREQUENCY<br>2 issues/year |
| Current Year 2017 All Years                                                               | SCIE                                                             | Open Access from 2010                  |

The data in the two graphs below and in the Journal Impact Factor calculation panels represent citation activity in 2018 to items published in the journal in the prior two years. They detail the components of the Journal Impact Factor. Use the "All Years" tab to access key metrics and additional data for the current year and all prior years for this journal.

| Journal Impact Factor Trend 2018 Printable | Inform | ações gerais do p            | periódico                            | Printable Version |
|--------------------------------------------|--------|------------------------------|--------------------------------------|-------------------|
| 0.785<br>2018 Journal Impact Factor        |        | O<br>Article citation median | <b>n/a</b><br>Review citation median |                   |
| 0.800                                      | 100%   | 60                           |                                      | Insert footer     |

The data in the two graphs below and in the Journal Impact Factor calculation panels represent citation activity in 2018 to items published in the journal in the prior two years. They detail the components of the Journal Impact Factor. Use the "All Years" tab to access key metrics and additional data for the current year and all prior years for this journal.

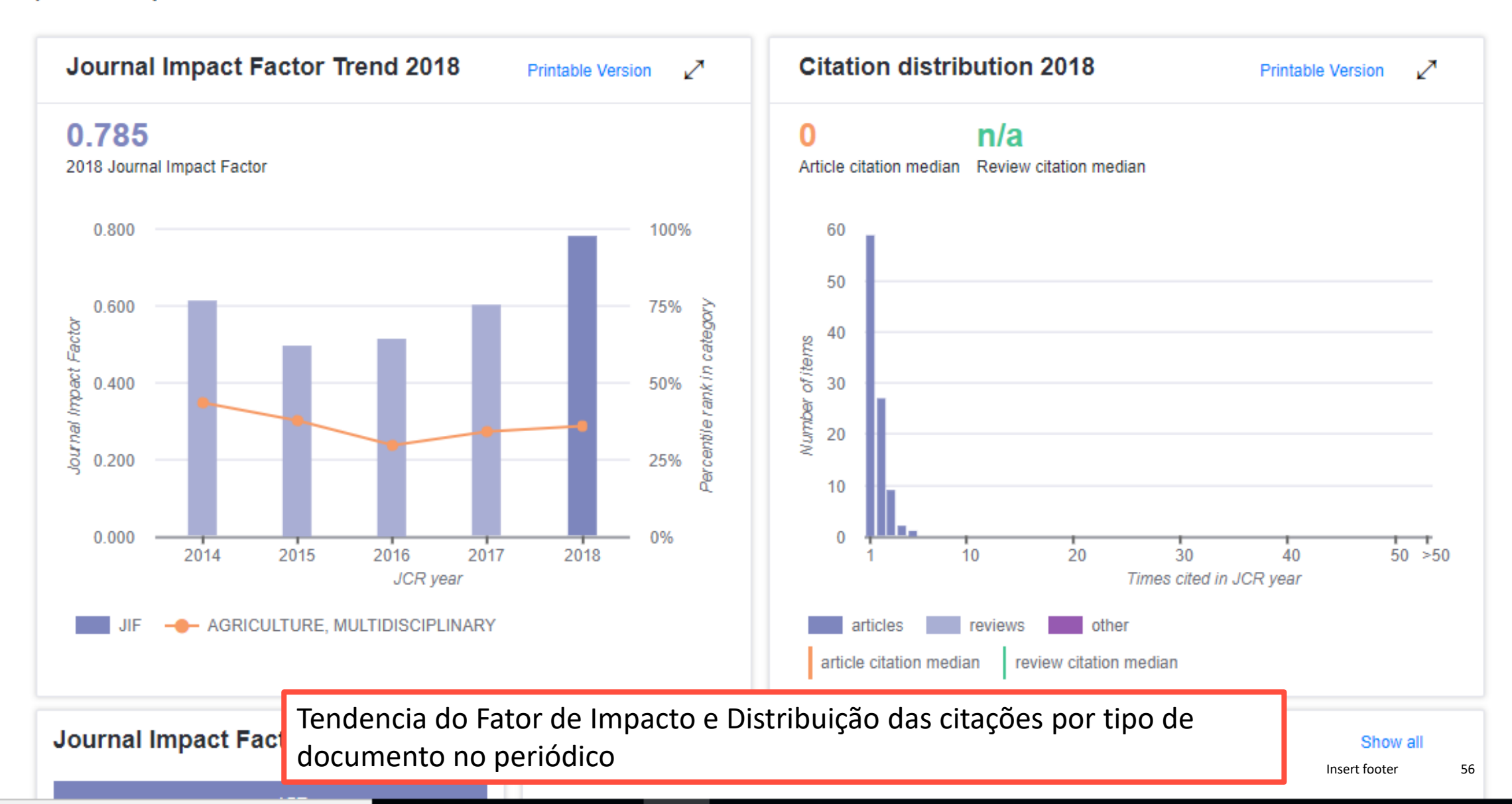

🗧 🔶 C 🔰 apps.clarivate.com/jif/home/?journal=REV%20CIENC%20AGRON&year=2018&editions=SCIE&pssid=H4-1zWwOv1VfHYSFetkR3pFxxLReNmyPlZ6p-18x2d3uegk... 🙀 📿

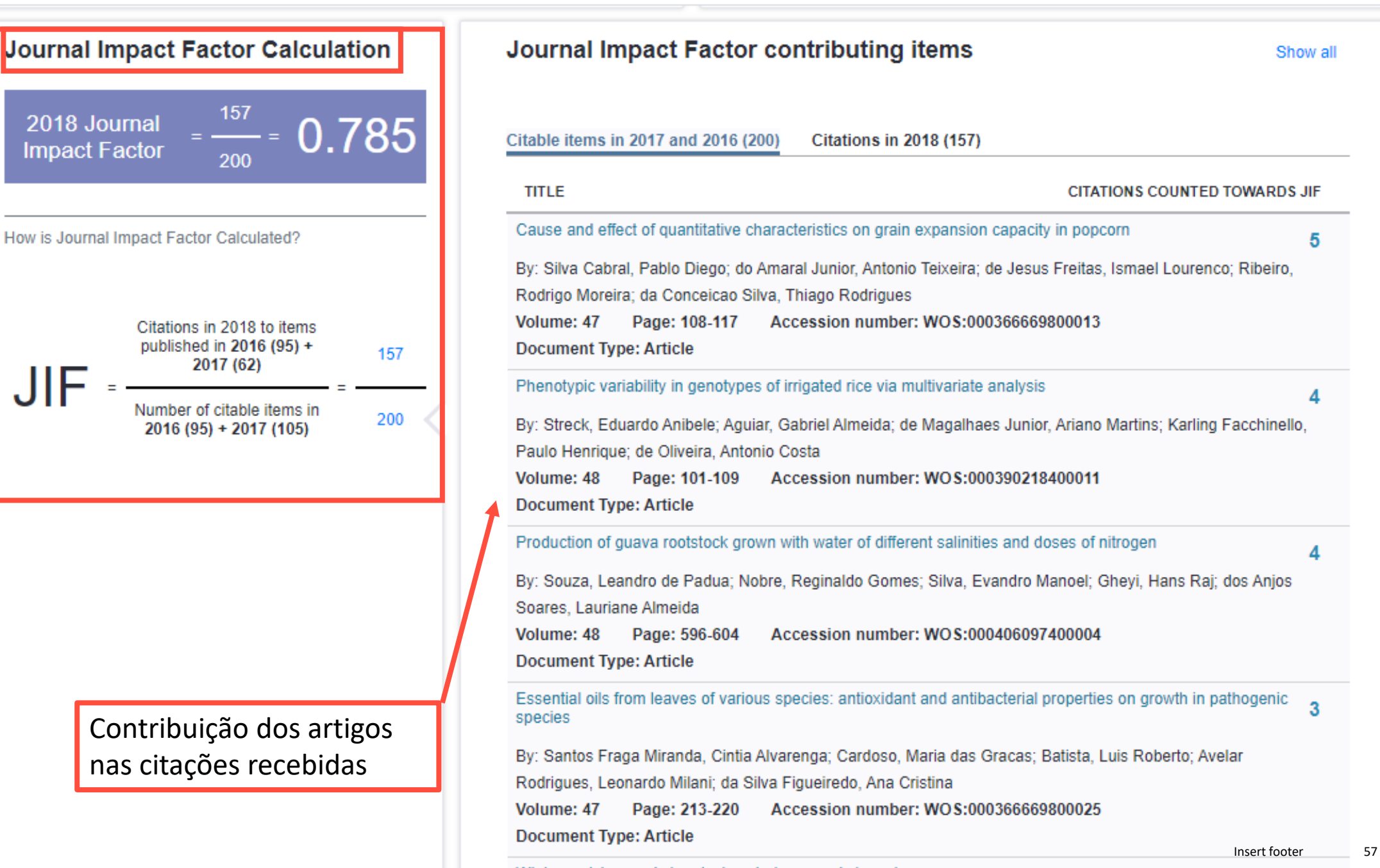

Winter mulches and chemical control on weeds in maize

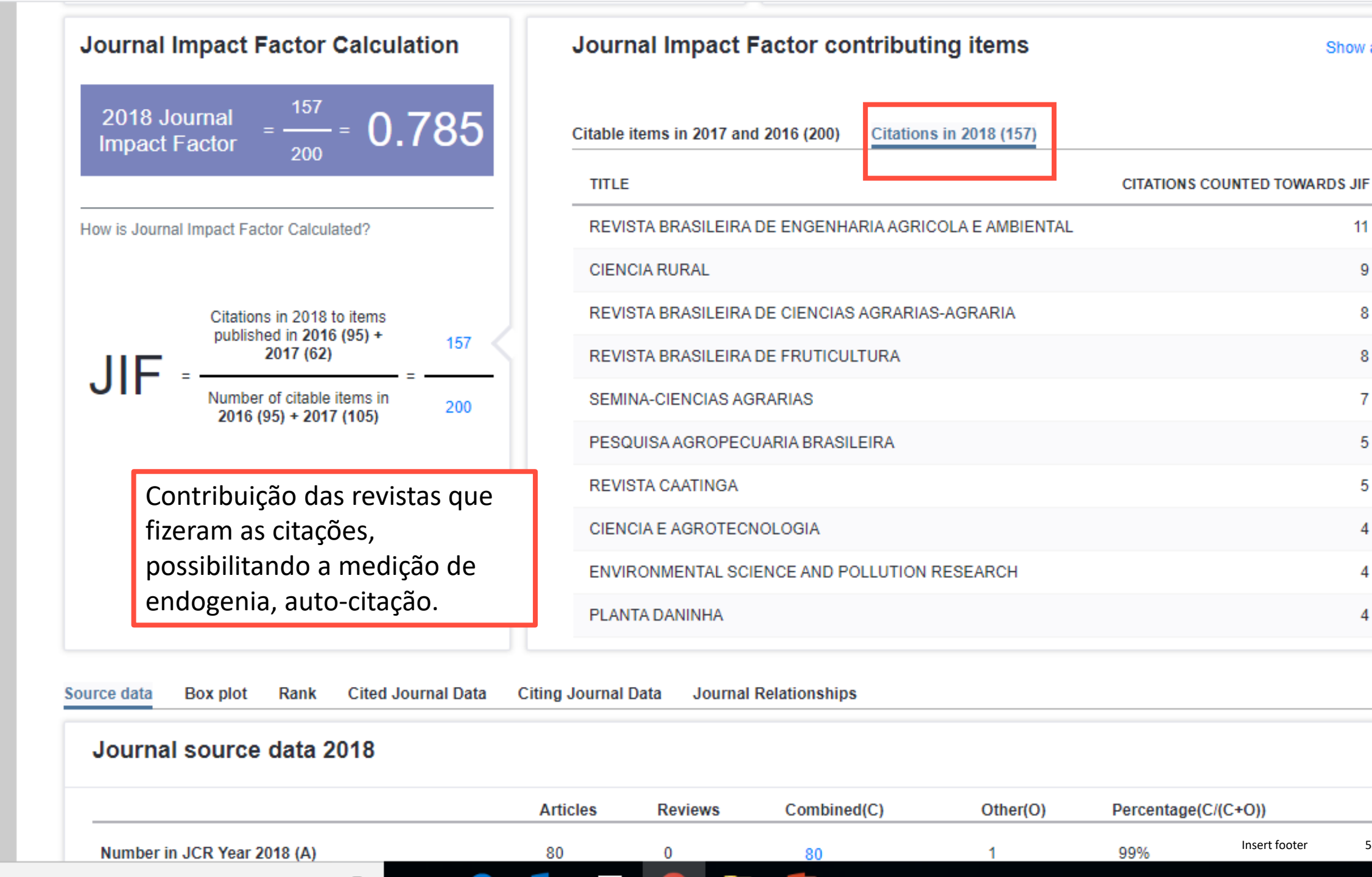

Show all

Insert footer

| Source data Box plot Rank Cited Sournal Data Citing Sournal Data Sournal Relationships |   |
|----------------------------------------------------------------------------------------|---|
| Journal source data 2018 Distribuição por tipo de documento da publicação na revista   | 0 |
| Articles Reviews Combined(C) Other(O) Percentage(C/(C+O))                              |   |
| Number in JCR Year 2018 (A) 80 0 80 1 99%                                              |   |
| Number of References (B)         2,554         0         2,554         1         100%  |   |
| Ratio (B/A) 31.9 n/a 31.9 1.0                                                          |   |

| Key Indicators 2018                            | Fator d<br>Recebio | ator de Impacto, Indice de Repercussão, Eigenfactor, Vida Média das Citações<br>ecebidas e das Citações Feitas (Bibliografia) |              |       |                  |        |              |  |  |  |
|------------------------------------------------|--------------------|----------------------------------------------------------------------------------------------------|--------------|-------|------------------|--------|--------------|--|--|--|
| IMPACT METRICS                                 |                    | INFLUE                                                                                                    | INCE METRICS |       | SOURCE ME        | TRICS  |              |  |  |  |
| Total Cites                                    | 970 🖌              | Trend Eigenfactor<br>Score                                                                                                    | 0.00150      | Trend | Citable<br>Items | 80     | Trend        |  |  |  |
| Impact Factor                                  | 0.785              | Trend Article Influence<br>Score                                                                                              | 0.215        | Trend | % Articles<br>in | 100.00 | Trend        |  |  |  |
| 5 Year<br>Impact Factor                        | 0.945              | Trend Normalized                                                                                                    | 0.17892      | Trend | Citable Items    | 25.005 |              |  |  |  |
| Immediacy<br>Index                             | 0.088              | Trend                                                                                                    |              |       | Cited Half-Life  | 35.965 | Trend        |  |  |  |
| Impact Factor<br>without<br>Journal Self Cites | 0.765              | <u>Trend</u>                                                                                                    |              |       | Citing Half-Life | 9.2    | <u>Trend</u> |  |  |  |

Matrie Transl T. Low

 $\sim$ 

 $\rightarrow$ С 🔒 apps.clarivate.com/jif/home/?journal=REV%20CIENC%20AGRON&year=2018&editions=SCIE&pssid=H4-1zWwOv1VfHYSFetkR3pFxxLReNmyPIZ6p-18x2d3uegk... 🟠

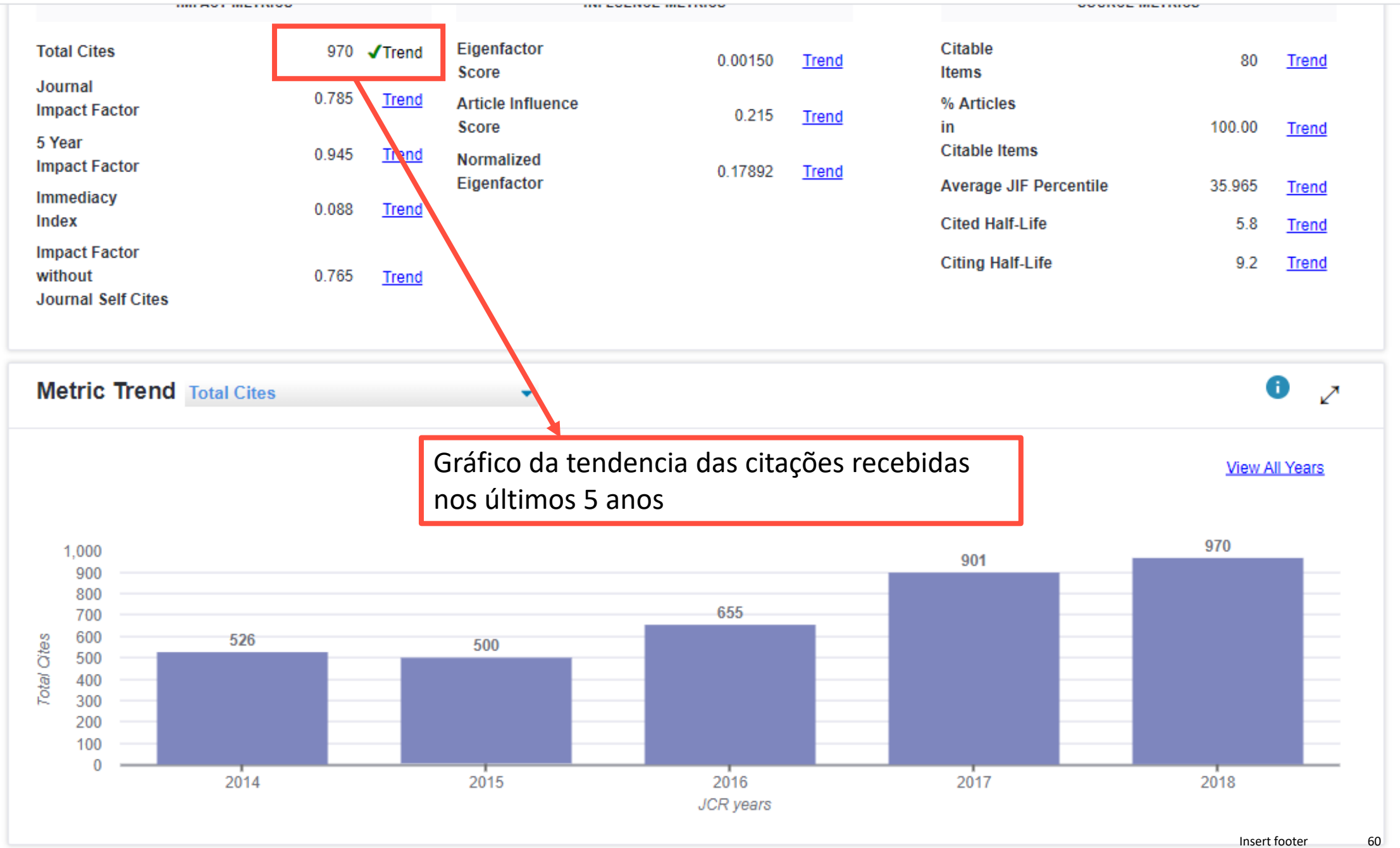

#### apps.clarivate.com/iif/home/2io urnal=REV%20CIENC%20AGRON&vear=2018&veditions=SCIE&vessid=H2-Gkuly2EONwz9liny2EXViE30iMVsTIC0ny2EKG-18y 🛛 🛛 🖈 👩 🚺 👰

| Journal profile [20                      | 016 - 2018 | ] 🛙        | Con<br>asso                     | tribuição da pu<br>ociação dos aut | ublicação em open acces<br>tores           | ss, por pa | nís e ir | nstituiçâ | ão de |
|------------------------------------------|------------|------------|---------------------------------|------------------------------------|--------------------------------------------|------------|----------|-----------|-------|
| Open Access (OA                          | ) [Beta]   | 0 🗸        | Contributions by country/region | 2                                  | Contributions by<br>organizations          | 2          |          |           |       |
| 10                                       | 0% —       |            | country                         | count                              | organization                               | count      |          |           |       |
| 75                                       | .04        |            | 1 Brazil                        | 280                                | EMPRESA BRASILEIRA DE                      | 52         |          |           |       |
| 13                                       | ///        |            | 2 USA                           | 5                                  | (EMBRAPA)                                  | 52         |          |           |       |
| - 50                                     | % —        |            | 3 Spain                         | 3                                  | UNIVERSIDADE FEDERAL DO<br>CEARA           | 52         |          |           |       |
|                                          |            |            | 4 Portugal                      | 2                                  | 3 UNIVERSIDADE FEDERAL DE                  | 30         |          |           |       |
| - 25                                     | i% —       |            | 5 Chile                         | 1                                  | LAVRAS                                     |            |          |           |       |
|                                          |            |            | - Ecuador                       | 1                                  | 4 UNIVERSIDADE ESTADUAL<br>PAULISTA        | 29         |          |           |       |
| ltems                                    | 100%       | ns*        | - France                        | 1                                  | UNIVERSIDADE FEDERAL DE                    | 29         |          |           |       |
|                                          |            |            | - Uruguay                       | 1                                  | VICCOA                                     |            |          |           |       |
|                                          | Items      | Citations* |                                 |                                    | 6 UNIVERSIDADE FEDERAL DO<br>PIAUI         | 16         |          |           |       |
| Gold OA Citable                          | 280        | 159        |                                 |                                    | 7 UNIVERSIDADE DE SAO PAULO                | ) 15       |          |           |       |
| Subscription and<br>Free to Read Citable | 0          | 0          |                                 |                                    |                                            |            |          |           |       |
| Total Citable                            | 280        | 159        |                                 |                                    | PELOTAS                                    | 15         |          |           |       |
| % Citable Open Access                    | 100.00%    | 100.00%    |                                 |                                    | 9 UNIVERSIDADE FEDERAL RUR                 | AL 14      |          |           |       |
| Other                                    | 1          | 0          |                                 |                                    | <ul> <li>DO SEMI-ARIDO (UFERSA)</li> </ul> |            |          |           |       |

UNIVERSIDADE ESTADUAL DE MARINGA

UNIVERSIDADE FEDERAL DO

11

11

10

PARANA

n/a

\*Citations in 2018 to items published in [2016 -

5

Unlinked

2018]

Insert footer

10.04 414

61 -

.

## Welcome to Journal Citation Reports

Search a journal title or select an option to get started

Agora quero analisar não a revista especificamente, mas as revistas que são mais influentes da área à qual a revista pertence. Voltando à tela inicial do JCR e clico em Browse by Journal.

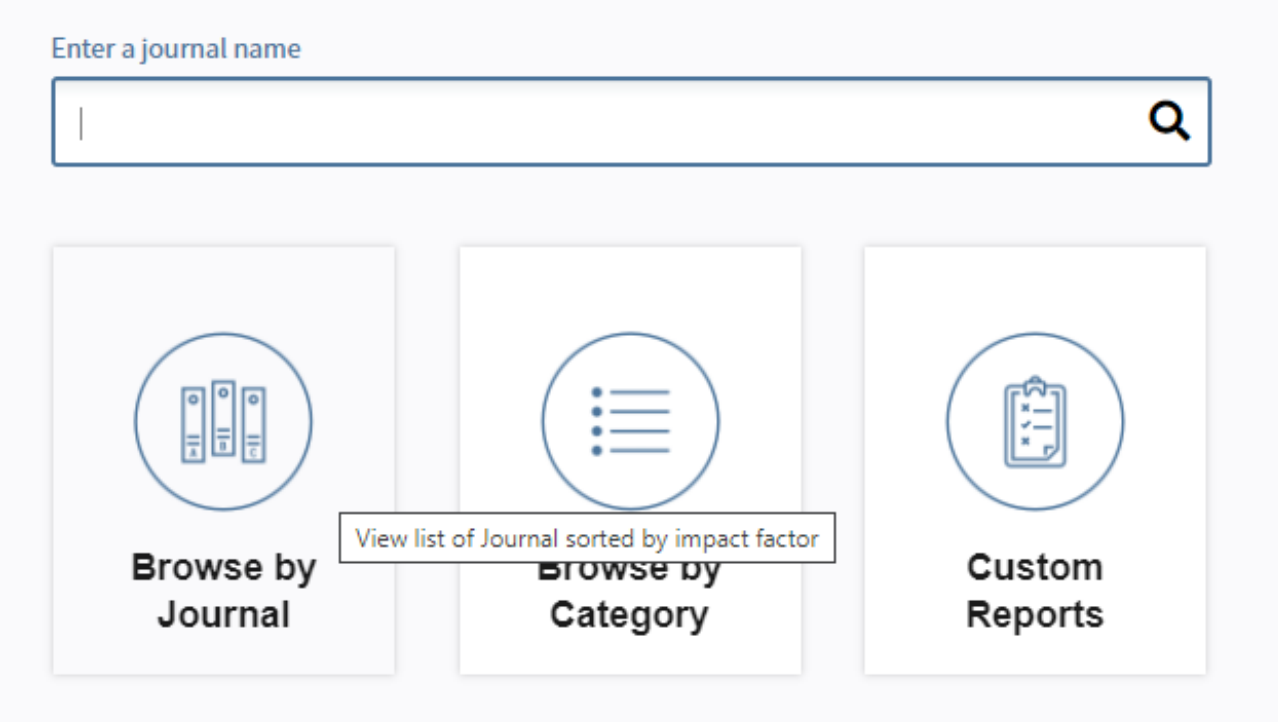

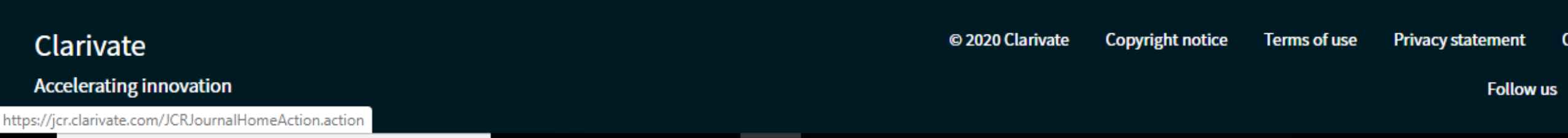

| Go to Journal Profile             | Journ  | als By Rank     | Categories By Rank                                     | ſ                      |               |              |                                          |
|-----------------------------------|--------|-----------------|--------------------------------------------------------|------------------------|---------------|--------------|------------------------------------------|
| Vamos escolher a                  | Journa | I Titles Ranked | l by Impact Factor                                     |                        |               |              |                                          |
| <sub>com</sub> área de            | Comp   | are Selected    | Journals Add Journals                                  | to New or Existing Lis | t             | Customize In | dicators                                 |
| Agricultura,<br>Multidisciplinar  |        |                 | Full Journal Title                                     | JCR Abbreviated Title  | ISSN          | Total Cites  | Journal<br>Impact<br>Factor <del>•</del> |
| View                              |        | 1               | CA-A CANCER JOURNAL<br>FOR CLINICIANS                  | CA-CANCER J<br>CLIN    | 0007-<br>9235 | 32,410       | 223. 📤                                   |
| Select Journals                   |        | 2 1             | Nature Reviews Materials                               | NAT REV MATER          | 2058-<br>8437 | 7,901        | 74.                                      |
|                                   |        | 3               | NEW ENGLAND JOURNAL<br>OF MEDICINE                     | NEW ENGL J MED         | 0028-<br>4793 | 344,581      | 70.                                      |
| Select Categories                 |        | 4 I             | LANCET                                                 | LANCET                 | 0140-<br>6736 | 247,292      | 59.                                      |
|                                   |        | 5               | NATURE REVIEWS DRUG<br>DISCOVERY                       | NAT REV DRUG<br>DISCOV | 1474-<br>1776 | 32,266       | 57.                                      |
|                                   |        | 6 (             | CHEMICAL REVIEWS                                       | CHEM REV               | 0009-<br>2665 | 188,635      | 54.                                      |
|                                   |        | 7 1             | Nature Energy                                          | NAT ENERGY             | 2058-<br>7546 | 11,113       | 54.                                      |
|                                   |        | 8 1             | NATURE REVIEWS CANCER                                  | NAT REV CANCER         | 1474-<br>175X | 50,529       | 51.                                      |
| DARY & ANIMAL<br>SCIENCE          |        | 9               | JAMA-JOURNAL OF THE<br>AMERICAN MEDICAL<br>ASSOCIATION | JAMA-J AM MED<br>ASSOC | 0098-<br>7484 | 156,350      | 51.                                      |
| AGRICULTURE,<br>MULTIDISCIPLINARY |        | 10              | NATURE REVIEWS<br>MMUNOLOGY                            | NAT REV<br>IMMUNOL     | 1474-<br>1733 | 41,499       | 44.                                      |
|                                   |        | 11              | NATURE REVIEWS<br>GENETICS                             | NAT REV GENET          | 1471-<br>0056 | 36,697       | 43. 🗸                                    |
|                                   | 4      |                 |                                                        |                        |               |              | •                                        |

Select JCR Year

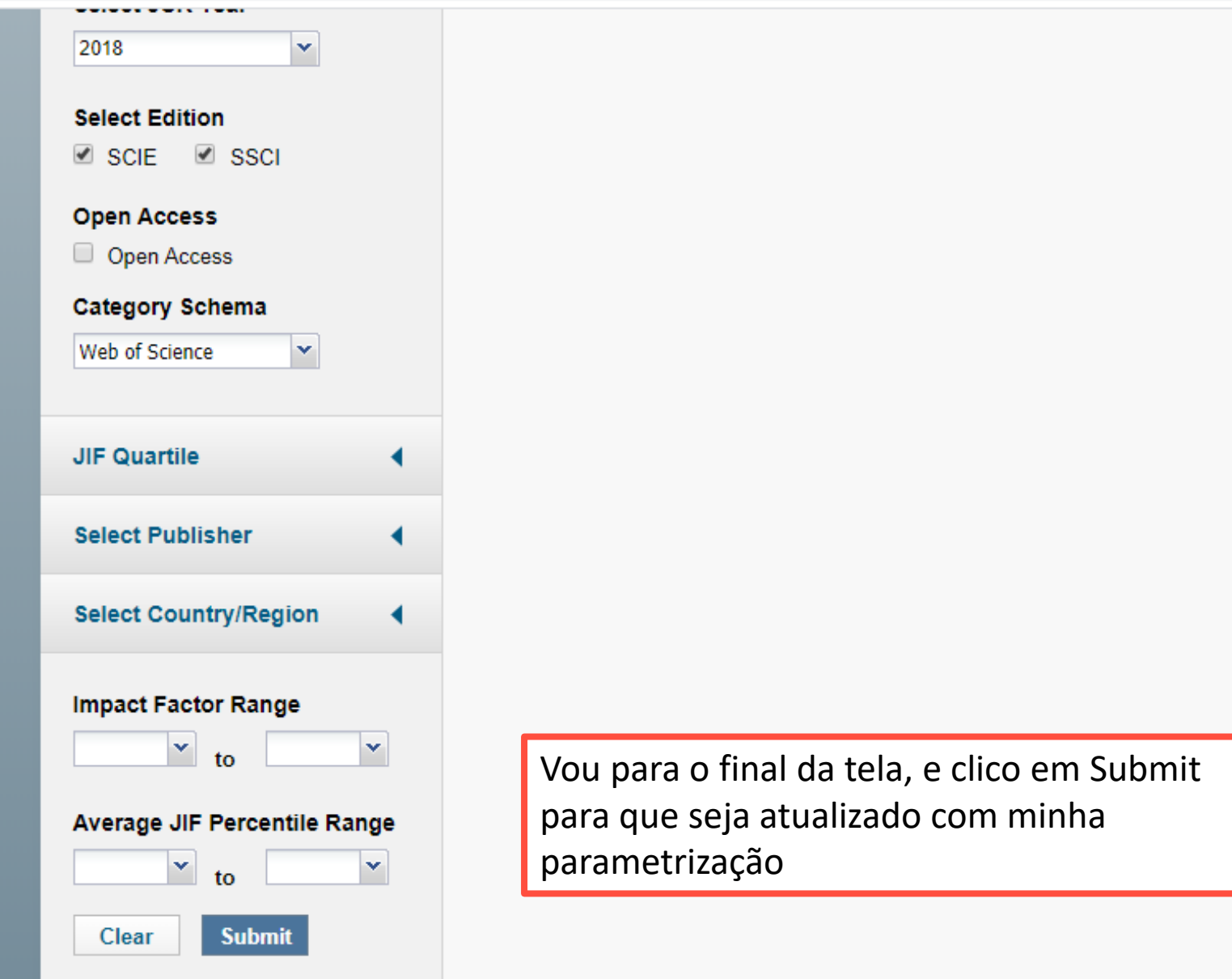

InCites Journal Citation Reports dataset updated Oct 11, 2019

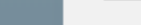

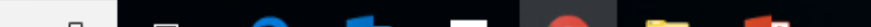

| o to Journal Profile                       | Journa  | ls By Rank                       | Categories               | By Rank                 |               |             |                                          |           |
|--------------------------------------------|---------|----------------------------------|--------------------------|-------------------------|---------------|-------------|------------------------------------------|-----------|
| Obtenho a lista das                        | Journal | Titles Ranked by                 | y Impact Factor          |                         |               |             |                                          |           |
| revistas                                   | Compa   | re Selected Jo                   | ournals Add              | Journals to New or Exis | ting List     | Custo       | mize Indicat                             | ors       |
| consideradas mais influentes na área.      |         | Full                             | Journal Title            | JCR Abbreviated Title   | ISSN          | Total Cites | Journal<br>Impact<br>Factor <del>-</del> | lm<br>wit |
| Observe o fator de                         | 1       | AGRICULT                         | URAL SYSTEMS             | AGR SYST                | 0308-<br>521X | 6,747       | 4.131                                    | ŕ         |
| impacto da revista<br>que está na primeira | 2<br>a  | AGRICULT<br>ECOSYSTE<br>ENVIRONM | URE<br>MS&<br>IENT       | AGR ECOSYST<br>ENVIRON  | 0167-<br>8809 | 22,675      | 3.954                                    | 1         |
| posição                                    | 3       | JOURNAL<br>AGRICULT<br>CHEMISTR  | OF<br>URAL AND FOOD<br>Y | J AGR FOOD<br>CHEM      | 0021-<br>8561 | 109,151     | 3.571                                    |           |
| ACOUSTICS                                  | 4       | PRECISION                        | AGRICULTURE              | PRECIS AGRIC            | 1385-<br>2256 | 2,215       | 3.356                                    |           |
| AGRICULTURAL<br>CONOMICS & POLICY          | 5       | COMPUTER<br>ELECTRON<br>AGRICULT | RS AND<br>IICS IN<br>URE | COMPUT<br>ELECTRON AGR  | 0168-<br>1699 | 9,079       | 3.171                                    |           |
| AGRICULTURAL                               | 6       | AGRICULT<br>VALUES               | URE AND HUMAN            | AGR HUM VALUES          | 0889-<br>048X | 2,717       | 3.128                                    |           |
| AGRICULTURE                                | 7       | BIOSYSTE                         | MS ENGINEERING           | BIOSYST ENG             | 1537-<br>5110 | 6,384       | 2.983                                    |           |
| AIRY & ANIMAL<br>CIENCE                    | 8       | NJAS-WAG<br>JOURNAL<br>SCIENCES  | eningen<br>of life       | NJAS-WAGEN J<br>LIFE SC | 1573-<br>5214 | 1,093       | 2.525                                    |           |
| AGRICULTURE,<br>ULTIDISCIPLINARY           | 9       | JOURNAL<br>OF FOOD A<br>AGRICULT | OF THE SCIENCE           | J SCI FOOD AGR          | 0022-<br>5142 | 22,298      | 2.422                                    |           |
|                                            |         | Internation                      | al lournal of            | INT LAGE                | 1/173-        |             |                                          |           |

| c  | So to Journal Profile     | Journals    | By Rank Catego                                       | ories By Rank                  |               |             |                               |                   |
|----|---------------------------|-------------|------------------------------------------------------|--------------------------------|---------------|-------------|-------------------------------|-------------------|
|    | Master Search             | Journal Tit | iles Ranked by Impact Factor                         | r                              |               |             |                               |                   |
| 0  | compare Journals          | Compare     | Selected Journals                                    | Add Journals to New or Exi     | sting List    | Custo       | omize Indicat                 | ors               |
|    |                           |             | Full Journal Title                                   | JCR Abbreviated Title          | ISSN          | Total Cites | Journal<br>Impact<br>Factor 🔻 | Im;<br>with<br>Se |
| `` | /iew Title Changes        | 29          | Zemdirbyste-Agriculture                              | ZEMDIRBYSTE                    | 1392-<br>3196 | 437         | 1.020                         | *                 |
| 5  | elect Journals            | 30          | Icelandic Agricultural<br>Sciences                   | ICELAND AGR SCI                | 1670-<br>567X | 79          | 1.000                         |                   |
|    | ,                         | 31          | Chilean Journal of<br>Agricultural Research          | CHIL J AGR RES                 | 0718-<br>5839 | 828         | 0.991                         |                   |
| -  | Localizo a revista que    | 32          | NEW ZEALAND JOURNA<br>AGRICULTURAL RESEAR            | L OF NEW ZEAL J AGR<br>RCH RES | 0028-<br>8233 | 1,390       | 0.956                         |                   |
|    | quero analisar –          | 33          | Journal of Plant Diseases<br>Protection              | s and J PLANT DIS<br>PROTECT   | 1861-<br>3829 | 527         | 0.946                         |                   |
|    | Revista Ciencia           | 34          | Journal of Agricultural<br>Science and Technology    | J AGR SCI TECH-<br>IRAN        | 1680-<br>7073 | 1,470       | 0.828                         |                   |
|    | Agronomica, e clico       | 35          | GRASSLAND SCIENCE                                    | GRASSL SCI                     | 1744-<br>6961 | 418         | 0.806                         |                   |
|    | AGRICULTURE,              | 36          | INTERNATIONAL JOURN<br>OF AGRICULTURE AND<br>BIOLOGY | AL<br>INT J AGRIC BIOL         | 1560-<br>8530 | 2,793       | 0.802                         |                   |
|    | DAIRY & ANIMAL<br>SCIENCE | 37          | Revista Ciencia Agronom                              | nica REV CIENC<br>AGRON        | 0045-<br>6888 | 970         | 0.785                         |                   |
|    | AGRICULTURE,              | 38          | CAHIERS AGRICULTURE                                  | S CAH AGRIC                    | 1777-<br>5949 | 438         | 0.780                         |                   |
|    |                           | 39          | PESQUISA AGROPECUA<br>BRASILEIRA                     | RIA PESQUI<br>AGROPECU BRAS    | 0100-<br>204X | 3,813       | 0.668                         | -                 |
|    |                           | •           |                                                      |                                |               |             |                               | •                 |
|    |                           |             |                                                      |                                |               |             |                               |                   |

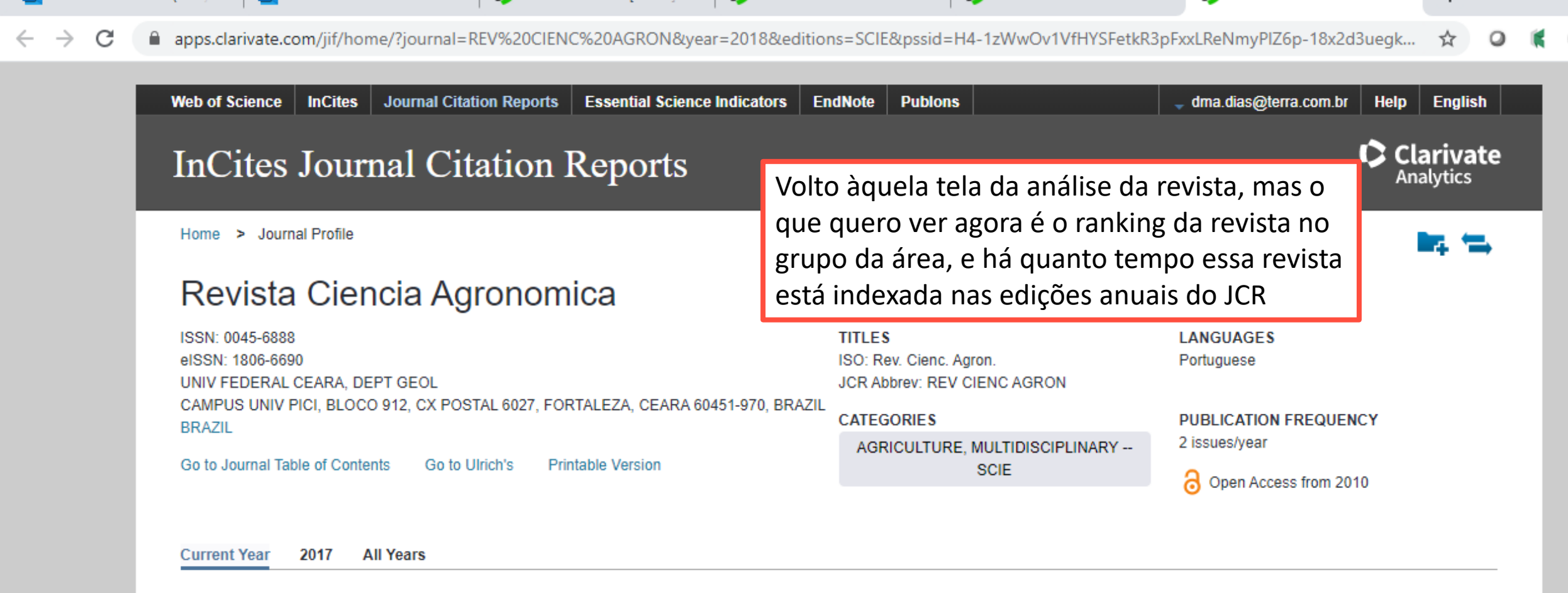

The data in the two graphs below and in the Journal Impact Factor calculation panels represent citation activity in 2018 to items published in the journal in the prior two years. They detail the components of the Journal Impact Factor. Use the "All Years" tab to access key metrics and additional data for the current year and all prior years for this journal.

| Journal Impact Factor Trend 2018    | Printable Version | Citation distrib             | ution 2018                    | Printable Version |  |
|-------------------------------------|-------------------|------------------------------|-------------------------------|-------------------|--|
| 0.785<br>2018 Journal Impact Factor |                   | 0<br>Article citation median | n/a<br>Review citation median |                   |  |
| 0.800                               | 100%              | 60                           |                               |                   |  |
|                                     | <b> _</b>         |                              |                               |                   |  |

 $\frown$   $\overline{}$ 

11:04 /

|                                                                                                    | Volum<br>Docur                                 | ie: 47 Page:<br>ment Type: Artic                                                              | 049-057 Accession nu<br>le                                                                                  | mber: wos:000377                                                     | 89900008                                                                         |                 |
|----------------------------------------------------------------------------------------------------|------------------------------------------------|-----------------------------------------------------------------------------------------------|----------------------------------------------------------------------------------------------------|----------------------------------------------------------------------|----------------------------------------------------------------------------------|-----------------|
|                                                                                                    | Effects<br>By: Lo<br>Correis<br>Volum<br>Docur | s of 1-MCP onthe<br>ourenzi Franco Ro<br>a da Costa, Jose<br>ne: 47 Page:<br>ment Type: Artic | post-harvest quality of the<br>osa, Cassia Ines; Clemente,<br>Maria<br>624-632 Accession nu<br>le           | orange cv. Pera store<br>, Edmar; Oliveira, Dal<br>Imber: WOS:000377 | ed under refrigeration<br>lany Menezes; Todisco, Katieli Martin<br>899600005     | <b>3</b><br>IS; |
| Descendo na tela, localize a opção de Rank e clique                                                                                | Solubi<br>By: Alv<br>Marqu<br>Volum            | e fractions and ki<br>ves, Luiziene Soa<br>es; de Souza, So<br>ne: 47 Page:                   | inetics parameters of nitrate<br>ares; Torres Junior, Carlos V<br>onia Regina<br><b>13-21 Accession num</b> | e and ammonium upta<br>/ergara; Fernandes, M<br>ber: WOS:00036666    | ake in sunflower (Neon Hybrid)<br>Manlio Silvestre; dos Santos, Andre<br>9800002 | 3               |
|                                                                                                    | Docur                                          | nent Type: Artic                                                                              | le                                                                                                    |                                                                      |                                                                                  |                 |
| Source data Box plot Rank Cited Journal Dat                                                                                        | ta Citing Journal                              | nent Type: Artic<br>Data Journa                                                               | le<br>Il Relationships                                                                                      |                                                                      |                                                                                  | 6               |
| Source data Box plot Rank Cited Journal Dat                                                                                        | a Citing Journal                               | nent Type: Artic<br>Data Journa<br>Reviews                                                    | le<br>Il Relationships<br>Combined(C)                                                                       | Other(O)                                                             | Percentage(C/(C+O))                                                              | 6               |
| Source data Box plot Rank Cited Journal Dat<br>Journal source data 2018<br>Number in JCR Year 2018 (A)                             | a Citing Journal Articles 80                   | nent Type: Artic<br>Data Journa<br>Reviews<br>0                                               | Ie<br>Il Relationships<br>Combined(C)<br>80                                                                 | Other(O)<br>1                                                        | Percentage(C/(C+O))<br>99%                                                       | 6               |
| Source data Box plot Rank Cited Journal Dat<br>Journal source data 2018<br>Number in JCR Year 2018 (A)<br>Number of References (B) | Articles<br>80<br>2,554                        | nent Type: Artic Data Journa Reviews 0 0                                                      | Ie<br>Il Relationships<br>Combined(C)<br>80<br>2,554                                                        | Other(O)<br>1<br>1                                                   | Percentage(C/(C+O))<br>99%<br>100%                                               | 6               |

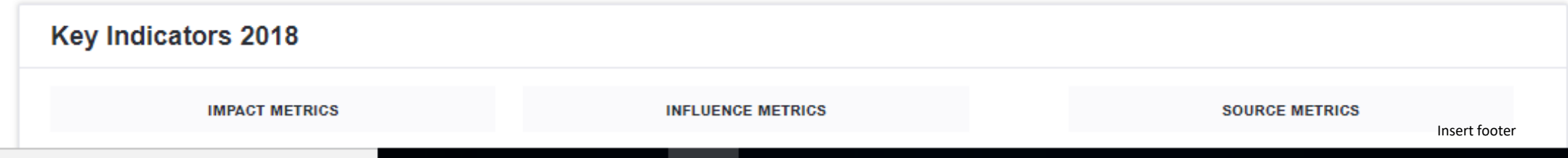

68

11

**K** (

 $\leftarrow \rightarrow$ 

| Soluble fractions and kinetics parameters of nitrate and ammonium uptake in sunflower (Neon Hybrid)       | 3 |
|----------------------------------------------------------------------------------------------------|---|
| By: Alves, Luiziene Soares; Torres Junior, Carlos Vergara; Fernandes, Manlio Silvestre; dos Santos, Andre |   |
| Marques; de Souza, Sonia Regina                                                                           |   |
| Volume: 47 Page: 13-21 Accession number: WOS:000366669800002                                              |   |
| Document Type: Article                                                                                    |   |
|                                                                                                    |   |

| JCR Impact Factor | fator | r de impacto.              |                | 0      |  |
|-------------------|-------|----------------------------|----------------|--------|--|
|                   |       | AGRICULTURE, MULTIDISCIPLI | NARY           |        |  |
|                   | Rank  | Quartile                   | JIF Percentile |        |  |
| 2018              | 37/57 | Q3                         |                | 35.965 |  |
| 2017              | 38/57 | Q3                         |                | 34.211 |  |
| 2016              | 40/56 | Q3                         |                | 29.464 |  |
| 2015              | 36/57 | Q3                         |                | 37.719 |  |
| 2014              | 32/56 | Q3                         |                | 43.750 |  |

Soluble fractions and kinetics parameters of nitrate and ammonium uptake in sunflower (Neon Hybrid)

|             |          |      | Indo mais para baixo no quadro, pela barra à direita, você verá durante |
|-------------|----------|------|-------------------------------------------------------------------------|
|             |          |      | quantos anos a revista está presente entre as mais influentes da área   |
|             |          |      | no JCR : quanto mais tempo a revista estiver presente, mais denota      |
|             |          |      | qualidade e continuidade, principalmente da sua linha editorial.        |
| Source data | Box plot | Rank | Cited Journal Data Citing Journal Data Journal Relationships            |

| CR Impact Factor |       |                           |                | 0      |
|------------------|-------|---------------------------|----------------|--------|
|                  |       | AGRICULTURE, MULTIDISCIPI | INARY          |        |
|                  | Rank  | Quartile                  | JIF Percentile |        |
| 2013             | 28/56 | Q2                        |                | 50.893 |
| 2012             | 25/57 | Q2                        |                | 57.018 |
| 2011             | n/a   | n/a                       |                | n/a    |
| 2010             | n/a   | n/a                       |                | n/a    |
| 2009             | 18/45 | Q2                        |                | 61.111 |

70

3

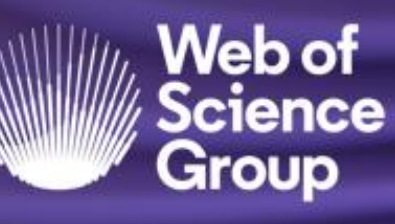

A Clarivate Analytics company

# Assim, fizemos várias análises bibliométricas utilizando os recursos da WEB OF SCIENCE e JCR

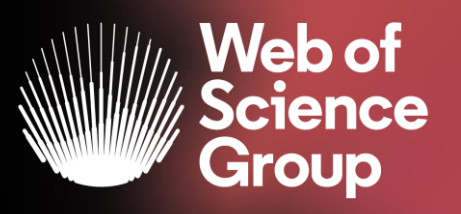

- Análise e ranking de resultados
- Identificação de parceirias e colaborações
- Maiores produções
- Níveis de interdisciplinaridade
- Relatório de citações para a análise da produção cientifica
- Utilização e aplicabilidade do indice H
- Análise da qualidade da publicação cientifica dos periodicos indo muito além do fator de impacto.
## Lembre-se que :

Cada análise bibliométrica é específica, e é necessário definir o que estamos buscando, o que queremos medir e analisar, com que objetivo estamos fazendo e qual os resultados queremos atingir a partir dessas análises, para definir ações a serem priorizadas a partir dela.

E também, que não há uma definição pré-concebida para os estudos bibliométricos, e que quanto mais parametros para análise considerarmos, melhor e mais adequada será esta análise que estamos fazendo.

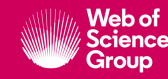

## Precisando de ajuda?

Encontre a informação que precisa em nosso <u>portal de treinamentos</u> e <u>canal do YouTube</u>

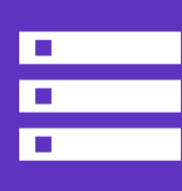

Solicite treinamentos online ou presencial para sua instituição com uma especialista Deborah Dias - deborah.dias@clarivate.com Monica Silveira - monica.silveira@clarivate.com

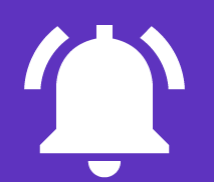

**Email de suporte ao usuário** WoSG.support@clarivate.com

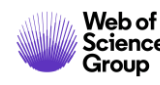

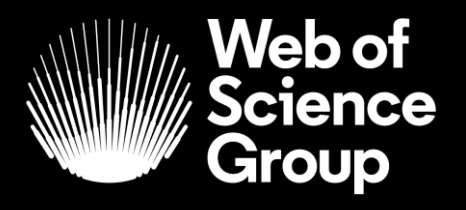

## **Obrigada!**

Deborah Dias deborah.dias@clarivate.com

Monica Silveira monica.silveira@clarivate.com

webofsciencegroup.com

A Clarivate Analytics company

© 2019 Clarivate Analytics. All rights reserved. Republication or redistribution of Clarivate Analytics content, including by framing or similar means, is prohibited without the prior written consent of Clarivate Analytics. Web of Science Group and its logo, as well as all other trademarks used herein are trademarks of their respective owners and used under license.